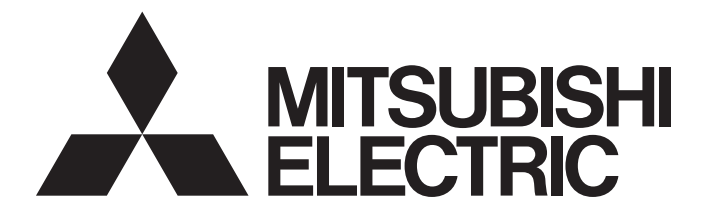

## Personal Computer Embedded Type Servo System Controller

## Motion Control Software SWM-G Operating Manual (EcConfigurator)

-MR-SWMG16N1-U -MR-SWMG32N1-U -MR-SWMG64N1-U -MR-SWMG128N1-U

## SAFETY PRECAUTIONS

(Read these precautions before using this product.)

Before using this product, please read this manual and the relevant manuals carefully and pay full attention to safety to handle the product correctly.

The precautions given in this manual are concerned with this product only. For the safety precautions of the programmable controller system, refer to the user's manual for the module used.

In this manual, the safety precautions are classified into two levels: " / WARNING" and " / CAUTION".

| Indicates that incorrect handling may cause hazardous conditions, resulting in death or severe injury.                      |  |  |
|----------------------------------------------------------------------------------------------------|--|--|
| Indicates that incorrect handling may cause hazardous conditions, resulting in minor or moderate injury or property damage. |  |  |

Under some circumstances, failure to observe the precautions given under "A CAUTION" may lead to serious consequences.

Observe the precautions of both levels because they are important for personal and system safety. Make sure that the end users read this manual and then keep the manual in a safe place for future reference.

### [Design Precautions]

- Configure safety circuits externally to ensure that the entire system operates safely even when a fault occurs in the personal computer. Failure to do so may result in an accident due to an incorrect output or malfunction.
  - (1) Configure external safety circuits, such as an emergency stop circuit, protection circuit, and protective interlock circuit for forward/reverse operation or upper/lower limit positioning.
  - (2) If an incorrect home position return direction is set, motion control may continue without deceleration. To prevent machine damage caused by this, configure an external interlock circuit.
  - (3) When this product detects an error, the motion slows down and stops or the motion rapidly stops, depending on the stop setting in parameter. Set the parameter to meet the specifications of the positioning control system. In addition, set the home position return parameter and positioning data within the specified setting range.
- For the operating status of each station after a communication failure, refer to manuals for the network used. Incorrect output or malfunction due to a communication failure may result in an accident.
- When modifying control while this product is running, configure an interlock in the program to ensure that the entire system always operates safely. For other forms of control (such as program modification, parameter change, forced output, or operating status change (status control)), read the relevant manuals carefully and ensure that the operation is safe before proceeding. Improper operation may damage machines or cause accidents. Determine corrective actions to be taken by the system in case of a communication failure.
- Especially, when a remote system is controlled, immediate action cannot be taken if a problem occurs due to a communication failure. To prevent this, configure an interlock in the program, and determine corrective actions to be taken by the system in case of a communication failure.
- If a communication cable is disconnected, the network may be unstable, resulting in a communication failure of multiple stations. Configure an interlock in the program to ensure that the entire system will always operate safely even if communications fail. Failure to do so may result in an accident due to an incorrect output or malfunction.

## 

- If safety standards (ex. robot safety rules, etc.) apply to the system using the servo amplifier and servomotor, make sure that the safety standards are satisfied.
- Construct a safety circuit external to each remote station if the abnormal operation of the remote stations to be connected to this product differs from the safety directive operation in the system.

### [Design Precautions]

## 

- Do not install the control lines or communication cables together with the main circuit lines or power cables. Keep a distance of 100 mm or more between them. Failure to do so may result in malfunction due to noise.
- After the personal computer is powered on or rebooted, the time taken for the system to enter the RUN status varies depending on the system configuration and/or performance of the personal computer. Design circuits so that the entire system will always operate safely, regardless of the time.

### [Security Precautions]

## 

To maintain the security (confidentiality, integrity, and availability) of the system against unauthorized access, denial-of-service (DoS) attacks, computer viruses, and other cyberattacks from external devices via the network, take appropriate measures such as firewalls, virtual private networks (VPNs), and antivirus solutions.

## [Wiring Precautions]

- Ground the controllers in which this product is installed, servo amplifiers, and servo motors with a ground resistance of 100 ohm or less. Do not use a common grounding with other equipment.
- Do not install the control lines or communication cables together with the main circuit lines or power cables. Keep a distance of 100 mm or more between them. Failure to do so may result in malfunction due to noise.
- Place the cables in a duct or clamp them. If not, dangling cable may swing or inadvertently be pulled, resulting in damage to the cables or malfunction due to poor contact.
- Check the interface type and correctly connect the cable. Incorrect wiring (connecting the cable to an incorrect interface) may cause failure of the external device.
- When disconnecting the cable, do not pull the cable by the cable part. Pulling the cable may result in malfunction or damage to the cable.
- Prevent foreign matter such as dust or wire chips from entering the personal computer. Such foreign matter can cause a fire, failure, or malfunction.
- For Ethernet cables to be used in the system, select the ones that meet the specifications in the user's manual. If not, normal data transmission is not guaranteed.

## 

- Shut off the external power supply (all phases) used in the system before cleaning. Failure to do so may result in electric shock or malfunction.
- Do not connect or disconnect any communication cable while power is on. Failure to do so may cause malfunction.

### [Startup and Maintenance Precautions]

## 

- When modifying control while this product is running, configure an interlock in the program to ensure that the entire system will always operate safely. For other forms of control (such as program modification, parameter change, forced output, or operating status change (status control)), read the relevant manuals carefully and ensure that the operation is safe before proceeding. Improper operation may damage machines or cause accidents. Determine corrective actions to be taken by the system in case of a communication failure.
- Especially, when a remote system is controlled, immediate action cannot be taken if a problem occurs due to a communication failure. To prevent this, configure an interlock in the program, and determine corrective actions to be taken by the system in case of a communication failure.
- Use any radio communication device such as a cellular phone or PHS (Personal Handy-phone System) more than 25 cm away in all directions from the personal computer. Failure to do so may cause malfunction.
- Maintenance must be performed by qualified maintenance personnel with knowledge.
- Before testing the operation, set a low speed value for the speed limit parameter so that the operation can be stopped immediately upon occurrence of a hazardous condition.
- Confirm and adjust the program and each parameter before operation. Unpredictable movements may occur depending on the machine.
- When using the absolute position system function, on starting up, and when the absolute position motor has been replaced, always perform a home position return.
- Before starting the operation, confirm the brake function.
- Do not perform a megger test (insulation resistance measurement) during inspection.
- After maintenance and inspections are completed, confirm that the position detection of the absolute position detection function is correct.
- Extreme adjustments and changes may lead to unstable operation, so never make them.

### [Operating Precautions]

- When modifying control (such as data modification, program change, or operating status change (status control)), read relevant manuals carefully and ensure the safety before operation. Incorrect change or modification may cause system malfunction, damage to the machines, or accidents.
- Do not go near the machine during test operations. Doing so may lead to injuries.

## **CONDITIONS OF USE FOR THE PRODUCT**

(1) Mitsubishi Motion Control Software ("the PRODUCT") shall be used in conditions;

i) where any problem, fault or failure occurring in the PRODUCT, if any, shall not lead to any major or serious accident; and

ii) where the backup and fail-safe function are systematically or automatically provided outside of the PRODUCT for the case of any problem, fault or failure occurring in the PRODUCT.

(2) The PRODUCT has been designed and manufactured for the purpose of being used in general industries. MITSUBISHI ELECTRIC SHALL HAVE NO RESPONSIBILITY OR LIABILITY (INCLUDING, BUT NOT LIMITED TO ANY AND ALL RESPONSIBILITY OR LIABILITY BASED ON CONTRACT, WARRANTY, TORT, PRODUCT LIABILITY) FOR ANY INJURY OR DEATH TO PERSONS OR LOSS OR DAMAGE TO PROPERTY CAUSED BY the PRODUCT THAT ARE OPERATED OR USED IN APPLICATION NOT INTENDED OR EXCLUDED BY INSTRUCTIONS, PRECAUTIONS, OR WARNING CONTAINED IN MITSUBISHI ELECTRIC USER, INSTRUCTION AND/OR SAFETY MANUALS, TECHNICAL BULLETINS AND GUIDELINES FOR the PRODUCT. ("Prohibited Application")

Prohibited Applications include, but not limited to, the use of the PRODUCT in;

- Nuclear Power Plants and any other power plants operated by Power companies, and/or any other cases in which the public could be affected if any problem or fault occurs in the PRODUCT.
- Railway companies or Public service purposes, and/or any other cases in which establishment of a special quality assurance system is required by the Purchaser or End User.
- Aircraft or Aerospace, Medical applications, Train equipment, transport equipment such as Elevator and Escalator, Incineration and Fuel devices, Vehicles, Manned transportation, Equipment for Recreation and Amusement, and Safety devices, handling of Nuclear or Hazardous Materials or Chemicals, Mining and Drilling, and/or other applications where there is a significant risk of injury to the public or property.

Notwithstanding the above restrictions, Mitsubishi Electric may in its sole discretion, authorize use of the PRODUCT in one or more of the Prohibited Applications, provided that the usage of the PRODUCT is limited only for the specific applications agreed to by Mitsubishi Electric and provided further that no special quality assurance or fail-safe, redundant or other safety features which exceed the general specifications of the PRODUCTs are required. For details, please contact the Mitsubishi Electric representative in your region.

(3) Mitsubishi Electric shall have no responsibility or liability for any problems involving Motion control software trouble and system trouble caused by DoS attacks, unauthorized access, computer viruses, and other cyberattacks.

## INTRODUCTION

Thank you for purchasing Motion Control Software SWM-G.

This manual describes the required operating procedure of the engineering tool for using Motion Control Software SWM-G. Before using this product, please read this manual and the relevant manuals carefully and develop familiarity with the functions and performance of the Motion control software SWM-G to handle the product correctly. Please make sure that the end users read this manual.

#### **Relevant products**

MR-SWMG16N1-U, MR-SWMG32N1-U, MR-SWMG64N1-U, MR-SWMG128N1-U

## CONTENTS

| SAFE  | TY PRECAL    | JTIONS                                  | 1  |
|-------|--------------|-----------------------------------------|----|
| CONE  | ITIONS OF    | USE FOR THE PRODUCT                     | 4  |
| INTRO | DUCTION.     |                                         | 4  |
| RELE  |              | UALS                                    | 6  |
| TERM  | IS           |                                         | 6  |
| СНА   | PTER 1       | MAIN FUNCTIONS OF EcConfigurator        | 7  |
| 1.1   | Outline of   | EtherCAT Setting                        | 7  |
| СНА   | PTER 2       | SCREEN CONFIGURATON AND BASIC OPERATION | 9  |
| 2.1   | Start and E  | End                                     | 9  |
| 2.2   | Screen Co    | nfiguration                             | 10 |
|       | Overall scre | en                                      | 10 |
| СНА   | PTER 3       | FUNCTION OF RIBBON                      | 11 |
| 3.1   | Main Tab .   |                                         | 11 |
|       | Master com   | munication information                  | 12 |
|       | Slave comm   | nunication information                  | 15 |
|       | Activation.  |                                         | 18 |
|       | Files        |                                         | 19 |
|       | Operation.   |                                         | 25 |
|       | Save         |                                         | 26 |
| 3.2   | Advanced     | Funcs. Tab                              | 27 |
|       | Ext Functio  | ns                                      | 29 |
|       | Network sta  | atus                                    | 32 |
| 3.3   | ENI Editor   | Tab                                     | 34 |
|       | ENI editor.  |                                         | 35 |
|       | Settings     |                                         | 38 |
|       | Procedure 1  | for creating ENI files for each device  | 43 |
| 3.4   | Servo Para   | ams. Tab                                | 45 |
| 3.5   | Help Tab .   |                                         | 47 |
| APP   | ENDIX        |                                         | 48 |

| APPENDIX                                                                            | 48   |
|-------------------------------------------------------------------------------------|------|
| Appendix 1 How to Create ENI Files when Using EtherCAT Communication with Two Ports | . 48 |
| Appendix 2 Maximum Number of EcConfigurator Instances                               | . 49 |
| Appendix 3 Network Configuration Setting with EcConfigurator                        | . 50 |
| Appendix 4 MR Configurator2 Communication Connection using EoE Communication        | . 59 |
| When there are no slaves of the same model                                          | . 59 |
| When there are slaves of the same model                                             | .63  |
| REVISIONS                                                                           | .68  |
| WARRANTY                                                                            | .69  |
| INFORMATION AND SERVICES                                                            | .70  |
| TRADEMARKS                                                                          | .70  |

## **RELEVANT MANUALS**

| Manual name [manual number]                                                                         | Description                                                                                                    | Available form  |
|----------------------------------------------------------------------------------------------------|----------------------------------------------------------------------------------------------------|-----------------|
| Motion Control Software SWM-G Operating Manual<br>(EcConfigurator)<br>[IB-0300617ENG] (this manual) | This manual explains the methods for diagnosing and managing<br>EtherCAT networks of Motion Control Software SWM-G.                 | e-Manual<br>PDF |
| Motion Control Software SWM-G User's Manual (Installation)<br>[IB-0300561ENG]                       | This manual explains the required procedures and settings for installing Motion Control Software SWM-G in a personal computer.      | e-Manual<br>PDF |
| Motion Control Software SWM-G User's Manual (Startup)<br>[IB-0300562ENG]                            | This manual explains the specifications, procedures before operation, and settings of Motion Control Software SWM-G.                | e-Manual<br>PDF |
| Motion Control Software SWM-G Operating Manual<br>(SWMOS)<br>[IB-0300563ENG]                        | This manual explains the system configuration, parameter settings, and online function operations of Motion Control Software SWM-G. | e-Manual<br>PDF |

#### Point P

e-Manual refers to the Mitsubishi Electric FA electronic book manuals that can be browsed using a dedicated tool.

e-Manual has the following features:

- Required information can be cross-searched in multiple manuals.
- Other manuals can be accessed from the links in the manual.
- The hardware specifications of each part can be found from the product figures.
- Pages that users often browse can be bookmarked.
- Sample programs can be copied to an engineering tool.

## TERMS

Unless otherwise specified, this manual uses the following terms.

| Term                                                                                                    | Description                                                                                                    |
|----------------------------------------------------------------------------------------------------|----------------------------------------------------------------------------------------------------|
| I/O size                                                                                                    | The number of I/O points. It is expressed in bytes.                                                                                                    |
| MR Configurator2                                                                                                    | The product name of the servo setup software.                                                                                                    |
| MR-J5(W)-G A generic term for MR-J5-□G(-RJ), MR-J5W□-□G, MR-J5-□G(-RJ)N1, MR-J5W□-□G-N1, MR-JET-□G, and □G-N1 servo amplifiers. |                                                                                                    |
| MR-J5-G                                                                                                    | An MR-J5-□G□(-RJ) servo amplifier.                                                                                                    |
| MR-J5W-G                                                                                                    | An MR-J5W□-□G servo amplifier.                                                                                                    |
| MR-J5-G-N1                                                                                                    | An MR-J5-□G(-RJ)N1 servo amplifier.                                                                                                    |
| MR-J5W-G-N1                                                                                                    | An MR-J5W□-□G-N1 servo amplifier.                                                                                                    |
| MR-JET-G                                                                                                    | An MR-JET-⊡G servo amplifier.                                                                                                    |
| MR-JET-G-N1                                                                                                    | An MR-JET-⊡G-N1 servo amplifier.                                                                                                    |
| NIC                                                                                                    | A network interface card for Ethernet connection.                                                                                                    |
| RTX                                                                                                    | An extension function that operates Windows in real time, which is developed by IntervalZero.                                                                                                    |
| RTX64                                                                                                    | RTX64 is compatible with 64-bit natively.                                                                                                    |
| SWM-G                                                                                                    | A generic product name for Motion Control Software SWM-G and Motion Control Software SWM-G (CC-Link IE TSN edition).                                                                                                    |
| SWM-G-N1                                                                                                    | A generic product name for Motion Control Software SWM-G-N1 (CC-Link IE TSN + EtherCAT edition).                                                                                                    |
| SWM-G engine                                                                                                    | A task on RTX64 that performs management of SWM-G modules, axis management, and API processing.                                                                                                    |
| SWMOS                                                                                                    | A generic product name for the engineering tool SWM-G Operating Station.                                                                                                    |
| Device                                                                                                    | An object for the communication between a user application and the SWM-G engine or each module.                                                                                                    |
| Personal computer                                                                                                    | A generic term for personal computers where Windows® operates.                                                                                                    |
| Platform                                                                                                    | A generic term for network connection functions to be loaded to RTX64.                                                                                                    |
|                                                                                                    | CC-Link IE TSN and a simulator are available as modules.                                                                                                    |
| Module                                                                                                    | A generic term for modules to be loaded to RTX64. A file with the extension "rtdll".                                                                                                    |
| User unit                                                                                                    | A unit of the position defined by the user (such as 1 mm and 1 μs).<br>It is abbreviated as "U".<br>The speed is expressed as "U/s", the acceleration is expressed as "U/s <sup>2</sup> ", and the jerk is expressed as "U/s <sup>3</sup> " in user unit. |

**1** MAIN FUNCTIONS OF EcConfigurator

EcConfigurator is a tool for diagnosing and managing EtherCAT network. Start this tool when SWMOS is started and the engine is being executed.

If this tool is started when SWMOS is not started or the engine is stopped, it is set to the offline mode. The mode cannot be switched once the tool is started. The communication scan, hot connect, or SDO access function cannot be used in the offline mode.

## **1.1** Outline of EtherCAT Setting

Prepare the following files for connection to the EtherCAT compatible devices. The following files can be easily created in EcConfigurator.

| Item                    | Description                                                                                                    |
|-------------------------|----------------------------------------------------------------------------------------------------|
| Network definition file | A file in which the communication cycle, time synchronization, initialization sequence, axis number definition, and IP communication mixed function are configured.<br>For details of creating the network definition file, refer to the following.<br>Image 20 Export DEF file<br>Storage destination folder<br>Default: C:\Program Files\MotionSoftware\SWM-G\Platform\EtherCAT<br>File name<br>ec_network.def                                                                                                    |
| ENI file                | A file used for initializing and setting slave devices<br>Define objects, I/O mapping, and others to be used according to the information in the ESI (EtherCAT Slave Information)<br>file.<br>When starting the communication with any slave devices, search the storage destination folder for the corresponding ENI<br>file to use.<br>For details of creating the ENI file, refer to the following.<br>C <sup>™</sup> Page 34 ENI Editor Tab<br>■ Storage destination folder<br>C:\eni<br>■ File name<br>The matching file found with the following search order<br>(1) Vendor ID_Product code_Revision NoSerial No.txt<br>(2) Vendor ID_Product code_Revision No.txt<br>(3) Vendor ID_Product code_alias_Alias No.txt<br>(4) Vendor ID_Product code.txt<br>Create an ENI file for each product code instead of making it for each slave device.<br>The ENI file (absolute path) can be individually specified with the ec_network.def file. |

## 2 SCREEN CONFIGURATON AND BASIC OPERATION

This chapter describes the screen configuration and basic operation of EcConfigurator.

## 2.1 Start and End

The following describes how to start/end EcConfigurator.

#### Start

#### Operating procedure

Select [SWM-G] ⇒ [EcConfigurator] (1) from the Windows start menu.

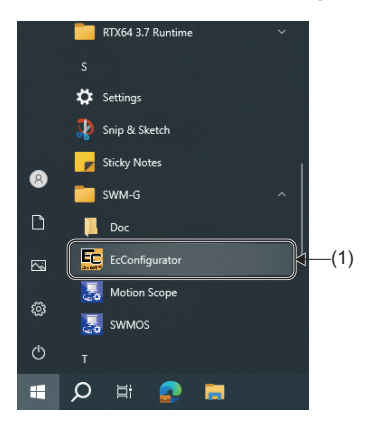

#### End

#### Operating procedure

Click the  $[\times]$  button (1) at the top right of the EtherCAT Network Configurator screen.

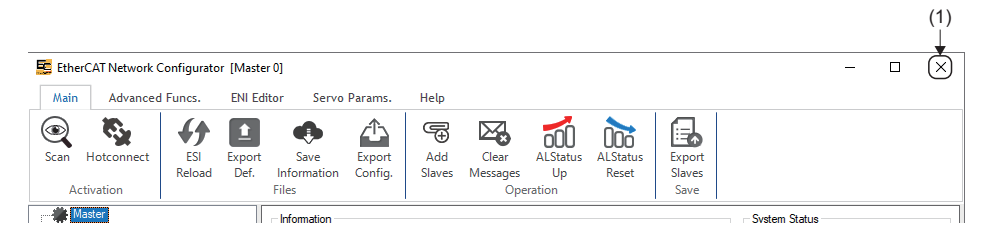

## 2.2 Screen Configuration

This section describes the screen configuration when EcConfigurator is started.

### **Overall screen**

The following shows the overall screen configuration.

#### Window

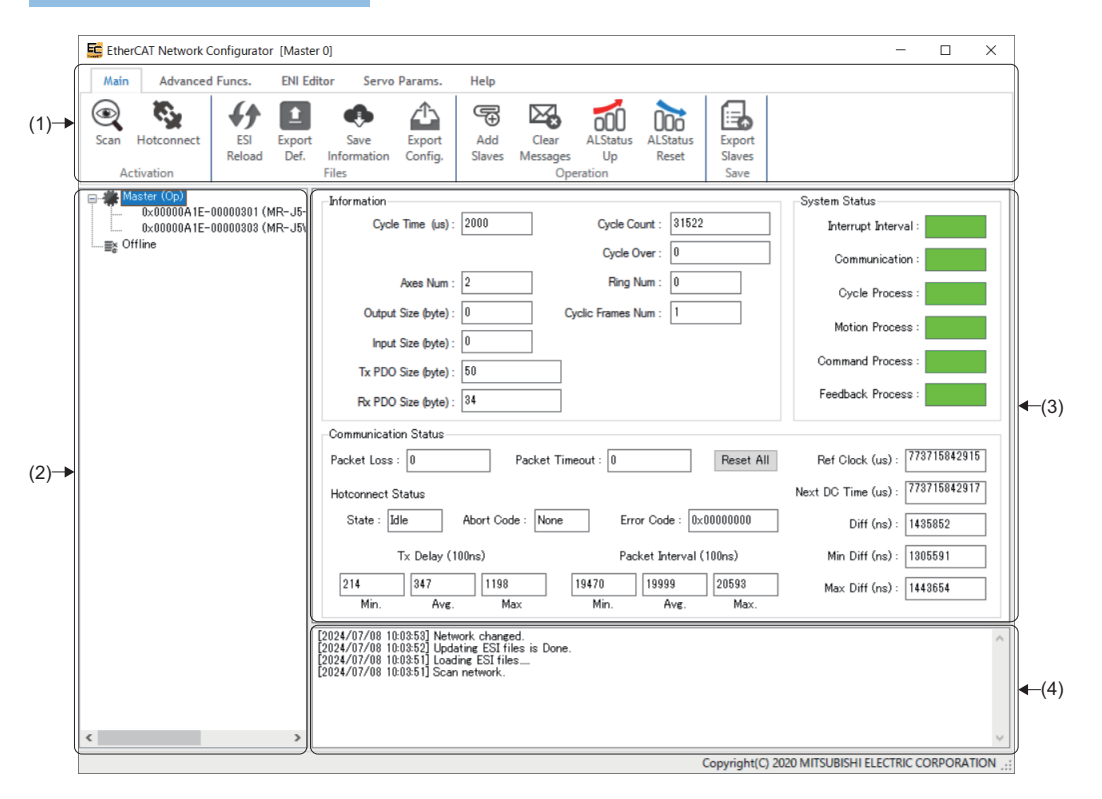

#### Displayed items

| Name                                       | Description                                                                                                    |
|--------------------------------------------|----------------------------------------------------------------------------------------------------|
| (1) Ribbon                                 | Operation can be performed by switching the Main, Advanced Funcs., ENI Editor, Servo Params., and Help tabs.<br>Operations such as displaying the status of EcConfigurator, establishing SDO communication with the slave devices, and creating the ENI file are conducted from the ribbon. |
| (2) Network window                         | Displays the slaves connected to the master.                                                                                                    |
| (3) Communication information display area | Displays the master communication information and slave communication information.                                                                                                    |
| (4) Message window                         | Displays messages about the current network status.                                                                                                    |

# **3** FUNCTION OF RIBBON

The ribbon enables displaying the status information of EcConfigurator, SDO communication with the slave device, and creating ENI files.

## 3.1 Main Tab

The integrated management function and status information of EcConfigurator are displayed.

| Main | Advanced   | Funcs.        | ENI Edi        | tor Servo           | Params.           | Help          |                   |                |                   |                  |  |
|------|------------|---------------|----------------|---------------------|-------------------|---------------|-------------------|----------------|-------------------|------------------|--|
| Scan | Hotconnect | ESI<br>Reload | Export<br>Def. | Save<br>Information | Export<br>Config. | Add<br>Slaves | Clear<br>Messages | ALStatus<br>Up | ALStatus<br>Reset | Export<br>Slaves |  |
| Act  | ivation    |               |                | Files               |                   |               | Ope               | ration         |                   | Save             |  |

| Item       |                    | Description                                                      | Reference                    |
|------------|--------------------|------------------------------------------------------------------|------------------------------|
| Activation | Scan (💽)           | Scans the network.                                               | 🖙 Page 18 Scan               |
|            | Hotconnect (🍢)     | Reconnects the added slave devices.                              | Page 18 Hotconnect           |
| Files      | ESI Reload (       | Loads the registered ESI lists.                                  | Page 19 ESI reload           |
|            | Export Def. (1)    | Sets the parameter of the master settings.                       | Page 20 Export DEF file      |
|            | Save Information ( | Saves communication information to the file while communicating. | Page 23 Save information     |
|            | Export Config. (🟠) | Sets EcConfigurator setting.                                     | Page 24 Export configuration |
|            |                    |                                                                  | file                         |
| Operation  | Add Slaves (🖘)     | Adds slave devices.                                              | Page 25 Add slaves           |
|            | Clear Messages (🔀) | Clears the message in the message window.                        | Page 26 Clear messages       |
|            | ALStatus Up (🚮)    | Advances the AL status.                                          | 🖙 Page 26 AL status up       |
|            | ALStatus Reset (   | Returns the AL status to Init.                                   | Page 26 AL status reset      |
| Save       | Export Slaves (🔜)  | Saves the message of the current network status.                 | Page 26 Export slaves        |

#### Network window

When selecting [Main] on the ribbon, the communication information of master or slave devices can be confirmed by selecting [\*Master] or [Slave device] displayed in the tree of the network window.

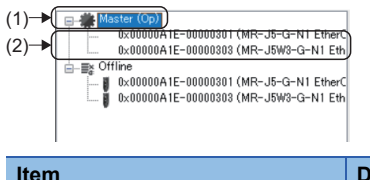

| Item                           | Description                                                      | Reference                                     |
|--------------------------------|------------------------------------------------------------------|-----------------------------------------------|
| (1) 🎆 Master                   | The communication information of the master is displayed.        | ে Page 12 Master<br>communication information |
| (2) Slave device <sup>*1</sup> | The communication information of the slave devices is displayed. | CF Page 15 Slave communication information    |

\*1 Connected slave device model

### Master communication information

By selecting [ Master] in the network window, the communication information of the master can be confirmed.

#### Window

#### [#Master] in the network window

|      | Master (Op)                 | Information System Status                                                  |      |
|------|-----------------------------|----------------------------------------------------------------------------|------|
|      | 0x00000A1E-00000301 (MR-J5- | Cycle Time (us) : 2000 Cycle Count : 545382 Interrupt Interval :           |      |
|      | i≣≩ Offline                 | Cycle Over : 0 Communication :                                             |      |
|      |                             | Axes Num : 2 Fing Num : 0 Cycle Process :                                  |      |
| (1)— |                             | Output Size (byte): 0 Cyclic Frames Num : 1 Motion Process :               | -(2) |
|      |                             | Input Size (byte): 0                                                       |      |
|      |                             | Tx PDO Size (byte) : 50                                                    |      |
|      |                             | Feedback Process :                                                         |      |
|      |                             | Rx PDO Size (byte) : 34                                                    |      |
|      |                             | Communication Status                                                       |      |
|      |                             | Packet Loss : 0 Packet Timeout : 0 Reset All Ref Clock (us) : 773716870635 |      |
|      |                             | Hotconnect Status Next DC Time (us): 773716870637                          |      |
|      |                             | State : Idle Abort Code : None Error Code : 0x00000000 Diff (ns) : 1461171 | -(3) |
|      |                             | Tx Delay (100ns) Packet Interval (100ns) Min Diff (ns) : 1305591           |      |
|      |                             | 212 342 1198 19439 19999 22005 Max Diff (ns): 1600104                      |      |
|      |                             | Min. Avg. Max Min. Avg. Max.                                               |      |

#### Displayed items

| Item                     | Description                                                                                |
|--------------------------|--------------------------------------------------------------------------------------------|
| (1) Information          | The communication information of the master is displayed. ( $\square$ Page 12 Information) |
| (2) System Status        | The system status is displayed. (🖙 Page 13 System status)                                  |
| (3) Communication Status | The communication status of the master can be checked. (                                   |

#### ■ Information

| Item               | Description                                                                                                    |
|--------------------|----------------------------------------------------------------------------------------------------|
| Cycle Time (us)    | Displays the communication cycle set in the master.                                                                   |
| Axes Num           | Displays the number of connected axes.                                                                                |
| Output Size (byte) | Displays the size of the overall output.                                                                              |
| Input Size (byte)  | Displays the size of the overall input.                                                                               |
| Tx PDO Size (byte) | Displays the overall Tx PDO data amount (master $\rightarrow$ slave).                                                 |
| Rx PDO Size (byte) | Displays the overall Rx PDO data amount (slave $\rightarrow$ master).                                                 |
| Cycle Count        | Displays the number of communication cycles after the SWM-G engine is started.                                        |
| Cycle Over         | Displays the number of cycles in which processing could not be completed within one cycle in the communication cycle. |
| Ring Num           | Displays the number of rings.                                                                                         |
| Cyclic Frames Num  | Displays the number of frames sent at each communication cycle.                                                       |

#### System status

The system status is displayed. Users can check the stability of the system.

Hovering the cursor on the bar with a color displays the detailed data.

Interrupt Interval

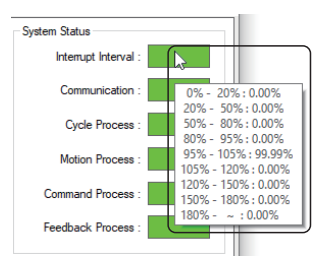

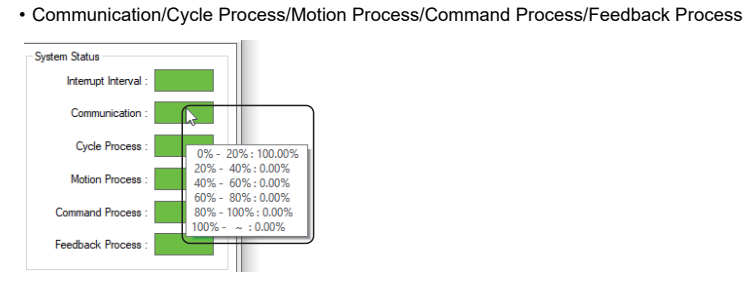

| Item               | Description                                                                                                    |
|--------------------|----------------------------------------------------------------------------------------------------|
| Interrupt Interval | Displays the statistics of the ratio of the interrupt interval to nominal communication cycle.<br>The nominal communication cycle is the communication cycle specified in the master. |
| Communication      | Displays the statistics of the ratio of the communication processing time to nominal communication cycle.                                                                             |
| Cycle Process      | Displays the statistics of the ratio of the cycle processing time to nominal communication cycle.                                                                                     |
| Motion Process     | Displays the statistics of the ratio of the processing time of the motion module to nominal communication cycle.                                                                      |
| Command Process    | Displays the statistics of the ratio of the command processing time to nominal communication cycle.                                                                                   |
| Feedback Process   | Displays the statistics of the ratio of the feedback processing time to nominal communication cycle.                                                                                  |

The following table lists the display colors of the bar. For details, refer to the following.

SWM-G User Manual

#### Interrupt interval

| Item   | Description                                                                             |
|--------|-----------------------------------------------------------------------------------------|
| Green  | The status is normal.                                                                   |
| Yellow | Packet timeouts, etc. may have occurred.<br>It is not a problem if these are temporary. |
| Orange | The communication load is high.<br>Fix this by reviewing the communication cycle.       |
| Red    | Communication is not possible.<br>Fix this by reviewing the settings.                   |

#### Communication/Cycle process/Motion process/Command process/Feedback process

| Item   | Description                                                                                                    |
|--------|----------------------------------------------------------------------------------------------------|
| Green  | Indicates that the rate of data between 0% or more and less than 40% is 90% or more.                                                                                                    |
| Yellow | Indicates that the rate of data between 0% or more and less than 40% is between 60% or more and less than 90%.                                                                                      |
| Orange | Indicates that the rate of data between 0% or more and less than 40% is between 30% or more and less than 60%.<br>The communication load is high.<br>Fix this by reviewing the communication cycle. |
| Red    | Indicates that the rate of data between 0% or more and less than 40% is less than 30%.<br>Communication is not possible.<br>Fix this by reviewing the settings.                                     |

#### Communication status

The communication status of the master can be checked. For the meaning of each frame, refer to the following.

#### SWM-G User Manual

| Item                 |                             | Description                                                                                                    |
|----------------------|-----------------------------|----------------------------------------------------------------------------------------------------|
| Packet Loss          |                             | Displays the number of packet loss.                                                                                                    |
| Packet Timeout       |                             | Displays the number of packet timeouts.                                                                                                    |
| Hotconnect<br>Status | State                       | Displays the current Hotconnect status.<br>• Idle: Standby<br>• Running: Executing<br>• Abort: Aborting<br>• Unknown: Unknown                                                                                                    |
|                      | Abort Code                  | Displays the Hotconnect error end code.<br>• None: No errors occurred<br>• PortOpenError: Port open error occurred<br>• Timeout: The processing time was exceeded<br>• ScanNetworkFailed: Network scan failed<br>• ApplyNewTopologyError: Application of new network topology failed<br>• InitNewSlavesError: Initialization of new slave failed<br>• RecalculateDcError: DC recalculation error<br>• ClearDLEventError: DL event clear error<br>• Unknown: Unknown error |
|                      | Error Code                  | Displays the hotconnect error code.<br>For details of error codes, refer to the following.<br>CISWM-G User Manual                                                                                                    |
|                      | Tx Delay (100 ns)           | Displays the Tx Delay.<br>• Min.: Minimum transmission delay [100 ns]<br>• Avg.: Average transmission delay [100 ns]<br>• Max.: Maximum transmission delay [100 ns]                                                                                                    |
|                      | Packet Interval (100<br>ns) | Displays the interval between packets.<br>• Min.: Minimum packet interval<br>• Avg.: Average packet interval<br>• Max.: Maximum packet interval                                                                                                    |
| Ref Clock (us)       |                             | Displays the Reference Clock.                                                                                                    |
| Next DC time (us     | 5)                          | Displays the Next DC time.                                                                                                    |
| Diff (ns)            |                             | Displays the difference between the Ref Clock and the Next DC time.                                                                                                    |
| Min Diff (ns)        |                             | Displays the minimum Diff.                                                                                                    |
| Max Diff (ns)        |                             | Displays the maximum Diff.                                                                                                    |
| [Reset All] buttor   | 1                           | Display information can be reset.                                                                                                    |

### Slave communication information

By selecting [ $\clubsuit$  Master]  $\Rightarrow$  [Slave device<sup>\*1</sup>] in the network window, the communication information of the slave device<sup>\*1</sup> can be checked.

\*1 Connected slave device model

#### **Basic information**

#### Window

[∰Master] ⇔ [Slave device<sup>\*1</sup>] ⇔ [Basic Information] tab in the network window

\*1 Connected slave device model

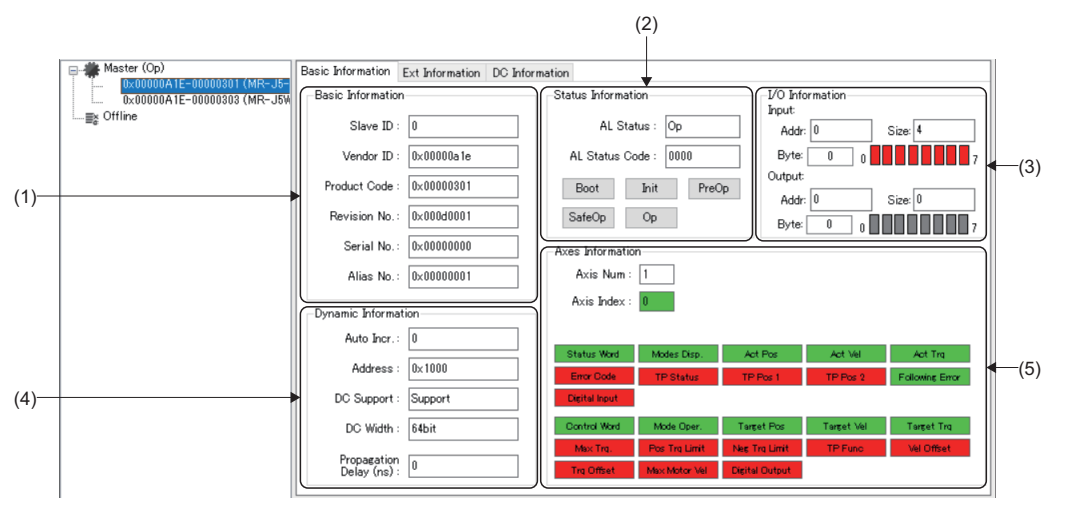

#### **Displayed** items

| Item                    | Description                                                                       |
|-------------------------|-----------------------------------------------------------------------------------|
| (1) Basic Information   | Displays the basic information of the slave device. ( Frage 15 Basic information) |
| (2) Status Information  | Displays the status information. ( 🖙 Page 16 Status information)                  |
| (3) I/O Information     | Displays I/O Information when the slave is I/O. (중 Page 16 I/O information)       |
| (4) Dynamic Information | Displays dynamic information. ( F Page 16 Dynamic information)                    |
| (5) Axes Information    | Displays the axes information of the slave device. (SF Page 16 Axes information)  |

#### Basic information

| Item         | Description                                                                           |
|--------------|---------------------------------------------------------------------------------------|
| Slave ID     | Displays the slave ID.<br>The number is assigned from "0" in the order of connection. |
| Vendor ID    | Displays the vendor code of the slave device.                                         |
| Product Code | Displays the product code of the slave device.                                        |
| Revision No. | Displays the revision number of the slave device.                                     |
| Serial No.   | Displays the serial number of the slave device.                                       |
| Alias No.    | Displays the alias number assigned to make distinguishing between slaves easier.      |

#### Status information

| Item            | Description                                                               |
|-----------------|---------------------------------------------------------------------------|
| AL Status       | Displays the Application layer status.<br>• Boot, Init, PreOp, SafeOp, Op |
| AL Status Code  | Displays the AL status code.                                              |
| [Boot] button   | Sets to the Bootstrap status.                                             |
| [Init] button   | Sets to the Init status.                                                  |
| [PreOp] button  | Sets to the PreOp status.                                                 |
| [SafeOp] button | Sets to the SafeOp status.                                                |
| [Op] button     | Sets to the Op status.                                                    |

#### ■ I/O information

| Item         | Description                                                                                                    |
|--------------|----------------------------------------------------------------------------------------------------|
| Input/Output | Displays the Input/Output address.<br>• Addr: Displays the I/O address.<br>• Size: Displays the I/O size.<br>• Byte: Set the byte position to be displayed in bit.<br>• Bit display: Indicates the ON/OFF status of the I/O position specified in byte. |
|              | bit 0 to bit 7<br>0 8 8 6 0 FF<br>· Green: ON                                                                                                    |

#### Dynamic information

| ltem                   | Description                                             |
|------------------------|---------------------------------------------------------|
| Auto Incr.             | Displays the physical connection number of the network. |
| Address                | Displays the communication address.                     |
| DC Support             | Displays whether DC mode is supported or not.           |
| DC Width               | Displays the DC width.                                  |
| Propagation Delay (ns) | Displays the transmission delay time.                   |

#### Axes information

| Item           | Description                                                                                                    |
|----------------|----------------------------------------------------------------------------------------------------|
| Axis Num       | Displays the number of axes of the slave device.                                                                                                    |
| Axis Index     | Displays the axis index for multiple axes.                                                                                                    |
| Tx PDO (upper) | Displays the status of Tx PDO mapping of the axis.                                                                                                    |
|                | Status Word         Modes Disp.         Act Pos         Act Vel         Act Trq           Enor Dode         TP Status         TP Pos 1         TP Pos 2         Following Enor           Digital input         Fill         Following Enor         Following Enor |
|                | Red: PDO mapping disabled     Green: PDO mapping enabled                                                                                                    |
| Rx PDO (lower) | Displays the status of Rx PDO mapping of the axis.         Dontrol Wood       Mode Oper.       Tareet Pos         Mox Tra.       Pos Tra Limit       Ner Tra.Limit       TP Funo         Tra Offset       Mox Motor VAI       Detail Output                       |
|                | Red: PDO mapping disabled     Green: PDO mapping enabled                                                                                                    |

#### Ext information

#### Window

[∰Master] ⇔ [Slave device<sup>\*1</sup>] ⇔ [Ext Information] tab in the network window

\*1 Connected slave device model

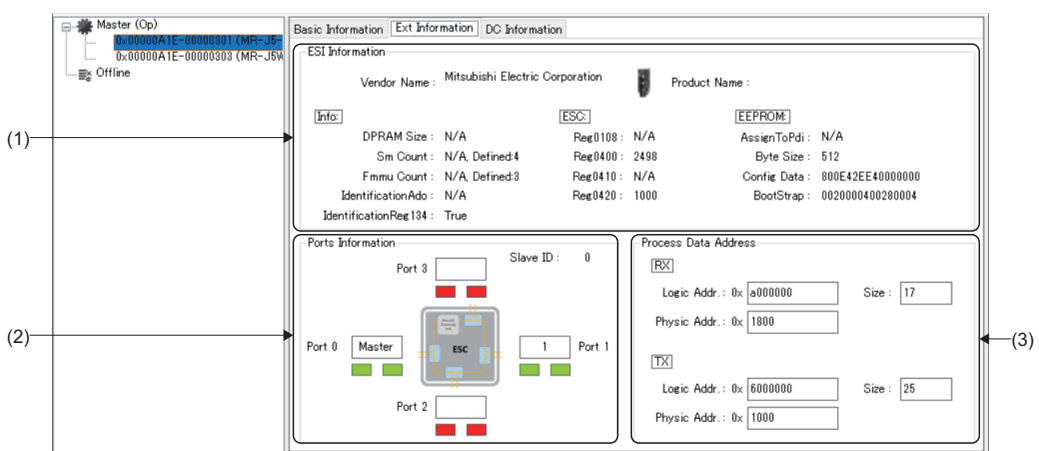

#### **Displayed** items

| Item                     | Description                                                                                                    |
|--------------------------|----------------------------------------------------------------------------------------------------|
| (1) ESI Information      | Displays the ESI information.                                                                                                    |
| (2) Ports Information    | The communication status between the slave number and the next connected slave is displayed here.<br>• Red: Unconnected port<br>• Green: Connected port |
| (3) Process Data Address | Displays PDO data related information.                                                                                                    |

#### **DC** information

#### Window

[∰Master] ⇒ [Slave device<sup>\*1</sup>] ⇒ [DC Information] tab in the network window

#### \*1 Connected slave device model

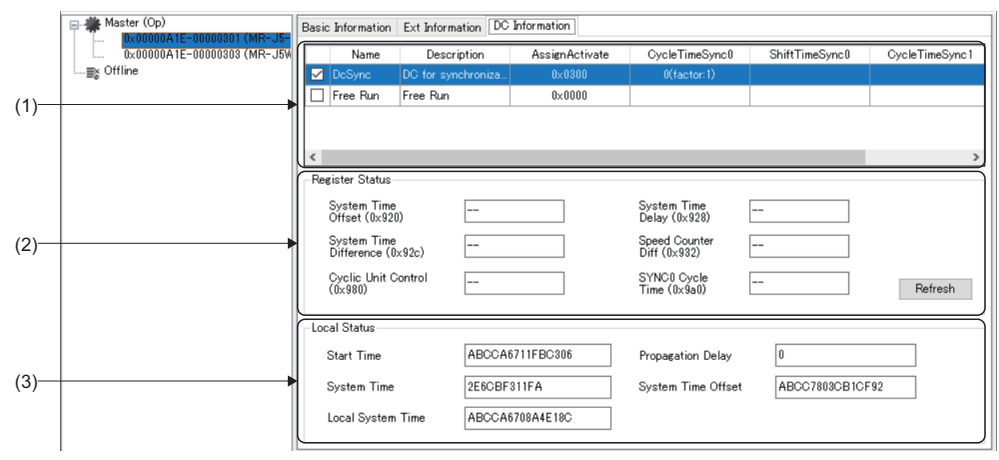

#### Displayed items

| Item                | Description                                                                                 |
|---------------------|---------------------------------------------------------------------------------------------|
| (1) Information     | Displays the synchronized and unsynchronized status.                                        |
| (2) Register Status | Displays the register status.<br>Click the [Refresh] button to refresh the register status. |
| (3) Local Status    | Displays statuses for start time, system time, etc.                                         |

### Activation

#### Scan

This function performs a scan through the network.

If a slave device is connected after EcConfigurator is started, load the information of the connected slave device.

#### Operating procedure

- **1.** Click [Main] ⇒ [Scan] ( ) on the ribbon.
- 2. The scanned slave devices are added under the [ Master] tree on the network window.

| Master<br>Re Offline | Cycle Time (us) : [ | Master (Cp)     0x00000 A IE-00000301 (MR-J5-G-N1 EtherC     0x00000 A IE-00000303 (MR-J5W3-G-N1 Eth     0x0000 A IE-00000303 (MR-J5W3-G-N1 Eth     B Offline | -Information<br>Cycle Time (us) : |
|----------------------|---------------------|----------------------------------------------------------------------------------------------------|-----------------------------------|
|                      | Axes Num :          |                                                                                                    | Axes Num :                        |

#### Hotconnect

This function reconnects any added slave devices.

If the slave device is added in the network connection, use the Hotconnect function to connect it without affecting the other slave devices.

#### Operating procedure

- **1.** Click [Main] ⇒ [Hotconnect] ( \$ ) on the ribbon.
- **2.** Reconnect the network.

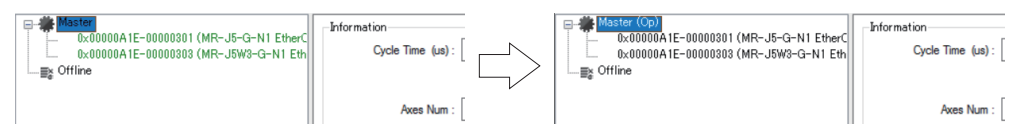

### Files

#### ESI reload

This function loads a list of registered ESI files.

Normally when automatic loading is enabled, ESI files are loaded automatically when EcConfigurator is started.

Perform ESI loading when automatic loading is disabled or when updating the ESI file list.

Set automatic load on "Auto Load ESI File" on the "Utility Configuration" screen. ( Page 24 Export configuration file)

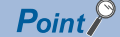

The ESI file is data definition file related to EtherCAT communication, and is provided by the slave manufacturer.

#### Operating procedure

- 1. Click [Main] ⇒ [ESI Reload] ( ) on the ribbon to display the "ESI File" screen.
- 2. ESI file information which is loaded at the start can be confirmed.

| ESI File     | ×                         |
|--------------|---------------------------|
| All          | File Name                 |
|              | MELSERVO MR_J5W2_G_N1.xml |
| $\checkmark$ | MELSERVO MR_J5W3_G_N1.xml |
| $\checkmark$ | MELSERVO MR_J5_G_N1.xml   |
| $\checkmark$ | MELSERVO MR_J5_G_RJN1.xml |
| $\checkmark$ | MELSERVO MR_JET_G_N1.xml  |
|              |                           |
|              |                           |
|              |                           |
|              |                           |
|              |                           |
|              |                           |
|              |                           |
|              |                           |
|              |                           |
|              |                           |
|              |                           |
|              |                           |
|              |                           |
|              | OK Cancel                 |

3. Check the ESI files to be loaded, then click the [OK] button. The checked ESI files will be reloaded.

#### How to add/update ESI files

This section describes how to add and update ESI files.

#### Operating procedure

The following describes the example of adding ESI files of servo amplifier (MR-J5(W)-G).

**1.** Download ESI files of the slave devices from Mitsubishi Electric Factory Automation Global Website. < Example>

- For MR-J5-G-N1
- MELSERVO MR\_J5\_G\_N1.xml
- · MELSERVO MR\_J5\_G\_RJN1.xml
- · MELSERVO MR J5W2 G N1.xml
- · MELSERVO MR\_J5W3\_G\_N1.xml
- For MR-JET-G-N1
- · MELSERVO MR\_JET\_G\_N1.xml

**2.** Save the ESI file obtained in step 1 to the following folder.

#### Storage destination folder

C:\Program Files\MotionSoftware\SWM-G\ESI

Click [Main] ⇒ [ESI Reload] ( 
 f) on the ribbon to reload the file.

#### Export DEF file

Set the parameters of the network definition file on the "Network Definition" screen.

Network definition files (ec\_network.def) can be easily created by changing parameters as required and saving the changes.

All parameters in the "Network Definition" screen are displayed in their default status. The network definition file

(ec\_network.def) can be updated by changing the necessary parameters and pressing the [Save] button.

Any changed parameters will be maintained until EcConfigurator is closed, but if these parameters are not saved, they will not be reflected.

#### Window

#### [Main] ⇔ [Export Def.] (1)

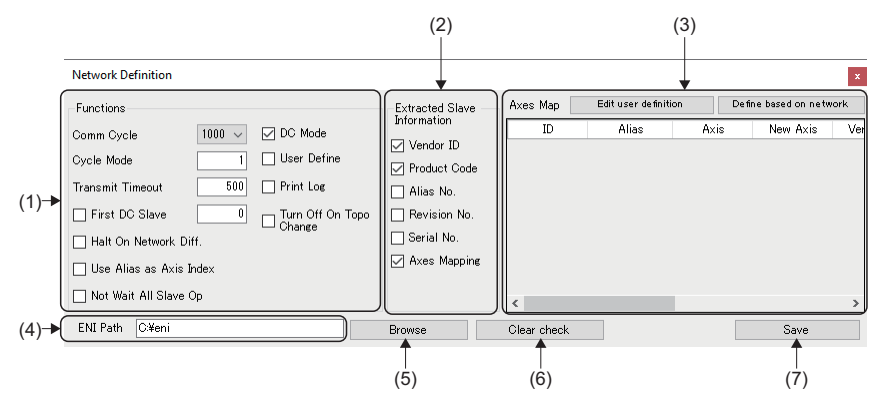

#### **Displayed items**

| Item                            | Description                                                                                                    |
|---------------------------------|----------------------------------------------------------------------------------------------------|
| (1) Functions                   | Set the communication cycle. ( 🖙 Page 20 Functions)                                                                                                    |
| (2) Extracted Slave Information | Obtain the slave information to display on the axis map list. ( I Page 21 Extracted slave information)                                                  |
| (3) Axes Map                    | Check the [User Define] box and set the axis map. ( $\square$ Page 21 Axes map)                                                                         |
| (4) ENI Path                    | Displays the storage destination of the ENI files.                                                                                                    |
| (5) [Browse] button             | Set the folder to save the ENI file.<br>Set the folder to save ENI file on the "Browse For Folder" screen displayed after clicking the [Browse] button. |
| (6) [Clear check] button        | Unchecks all the items selected on the "Network Definition" screen.                                                                                     |
| (7) [Save] button               | Saves the set parameters to the network definition file (ec_network.def).                                                                               |

#### Functions

Set the communication cycle. Set the other parameters when required.

| Item                    | Description                                                                                                    | Default      |
|-------------------------|----------------------------------------------------------------------------------------------------|--------------|
| Comm Cycle              | Set the communication cycle.<br>• Setting value: 125, 250, 500, 1000, 2000, 4000 [μs]                                                                                                    | 1000 [μs]    |
| Cycle Mode              | Set the number of cycles until frame processes sent by the master starts.<br>• Setting value: 0 to 3                                                                                                    | 1            |
| Transmit Timeout        | Set the wait time before a packet is considered timed out.<br>Set to 500 [μs] or more.<br>• Setting value: 500 to 2147748364 [μs]                                                                                                    | 500 [μs]     |
| First DC Slave          | Specify the slave to be the DC master.<br>The index counts from 0 in the order of the EtherCAT network slaves.<br>• Setting value: 0 to number of axes of the licensed product                                                                                                    | 0            |
| Halt On Network Diff.   | <ul> <li>Select whether to restrict the start of the communication when the defined network configurations are different from the actual network.</li> <li>Selected: The start of the communication is restricted.</li> <li>Not selected: The start of the communication is not restricted.</li> </ul> | Not selected |
| Use Alias as Axis Index | Select whether to assign slave axis numbers based on alias numbers instead of slave<br>IDs.<br>• Selected: Based on alias numbers<br>• Not selected: Based on Slave IDs                                                                                                    | Not selected |

| Item                    | Description                                                                                                    | Default      |
|-------------------------|----------------------------------------------------------------------------------------------------|--------------|
| Not Wait All Slave Op   | <ul> <li>Select whether to have the communication start even if all slaves are not operational.</li> <li>The communication starts normally even if all slaves are not operational after waiting time has elapsed.</li> <li>If unchecked, communication will not be possible unless slaves have become operational after the wait time has elapsed.</li> <li>Selected: Communication starts.</li> <li>Not selected: Communication does not start.</li> </ul> | Not selected |
| DC Mode                 | Select enable/disable for DC synchronization. <ul> <li>Selected: DC enabled</li> <li>Not selected: DC disabled</li> </ul>                                                                                                    | Selected     |
| User Define             | <ul> <li>Select whether to load the network information definition defined in the network definition file (ec_network.def).</li> <li>Selected: Network information definition is loaded.</li> <li>Not selected: Network information definition is not loaded.</li> </ul>                                                                                                    | Not selected |
| Print Log               | Select whether to output logs after communication stops. <ul> <li>Selected: Logs are output.</li> <li>Not selected: Logs are not output.</li> </ul>                                                                                                    | Not selected |
| Turn Off On Topo Change | <ul> <li>Select whether to turn OFF the communication automatically if network topology changes while communication is in progress.</li> <li>Selected: Communication is turned OFF.</li> <li>Not selected: Communication is not turned OFF.</li> </ul>                                                                                                    | Not selected |

#### Extracted slave information

Obtain slave information to display on the axis mapping list.

Parameter settings can be divided so that they can be applied to each slave in the network definition (ec\_network.def). Each displayed item represents an attribute of slave information. When a master starts communication, it scans the network and compares it to the defined network configuration. The specified attributes (Vendor ID, Product Code, Alias No., Revision No., Serial No.) are checked against actual information and only when they all match will the slave be considered matching.

| Item         | Description                                                                                                    | Default      |
|--------------|----------------------------------------------------------------------------------------------------|--------------|
| Vendor ID    | Select whether to obtain the Vendor ID of the slave.<br>• Selected: Specified<br>• Not selected: Not specified                                                                                                    | Selected     |
| Product Code | Select whether to obtain the product code of the slave.<br>• Selected: Specified<br>• Not selected: Not specified                                                                                                    | Selected     |
| Alias No.    | Select whether to obtain the alias of the slave.<br>• Selected: Specified<br>• Not selected: Not specified                                                                                                    | Not selected |
| Revision No. | Select whether to obtain the revision number of the slave.<br>• Selected: Specified<br>• Not selected: Not specified                                                                                                    | Not selected |
| Serial No.   | Select whether to obtain the serial number of the slave.<br>• Selected: Specified<br>• Not selected: Not specified                                                                                                    | Not selected |
| Axes Mapping | Select whether to enable the axes mapping. <ul> <li>Selected: Enabled</li> <li>Not selected: Disabled</li> </ul> <li>*: This cannot be used for configurations including multi-axis servo amplifier. This requires the network definition file (ec_network.def) to be directly edited.</li> | Selected     |

#### Axes map

Check [User Define] on the "Network Definition" screen to set the axis mapping.

| Item                             | Description                                            |
|----------------------------------|--------------------------------------------------------|
| Axes Map                         | Edits the network definition (ec_network.def).         |
| [Edit user definition] button    | Loads the saved network definition (ec_network.def).   |
| [Define based on network] button | Loads the connection statuses of the connected slaves. |

How to use the axes map

Click [Export Def.] (1) to display the "Network Definition" screen.

Clicking the [Define based on network] button when communication has been established with the slave devices loads the status of connected slaves, allowing for the statuses of the slaves to be confirmed.

Stop the communication with the slave devices and select the check box of [User Define] of Functions. Checking [Axes Mapping] of Extracted Slave Information allows the list of the slave (servo amplifier) to be edited and axis number can be specified in "New Axis".

Click the [Save] button to update the network definition (cclink\_network.def). This is reflected when communication is started next time.

| Network Definition   |                  |                 |             |                   |       |                     | ×     |
|----------------------|------------------|-----------------|-------------|-------------------|-------|---------------------|-------|
| Functions            |                  | Extracted Slave | Axes Map    | Edit user definit | ion D | efine based on netw | /ork  |
| Comm Cycle           | 1000 V DC Mode   | Information     | ID          | Alias             | Axis  | New Axis            | Ver   |
| 0011111 07010        |                  | 🗹 Vendor ID     | 0           | 1                 | 0     | 5                   | 0×000 |
| Cycle Mode           |                  | Product Code    | 1           | 2                 | 1     | 3                   | 0×000 |
| Transmit Timeout     | 500 Print Log    | Alian No        | 1           | 2                 | 2     | 4                   | 0×000 |
|                      |                  |                 | 2           | 3                 | 3     | 2                   | 0×000 |
| First DC Slave       | Turn Off On Topo | Revision No.    | 2           | 3                 | 4     | 1                   | 0×000 |
| Halt On Network Dif  | if.              | 🔄 Serial No.    | 2           | 3                 | 5     | 0                   | 0×000 |
| Use Alias as Axis I  | ndex             | Axes Mapping    |             |                   |       |                     |       |
| Not Wait All Slave C | )p               |                 | <           |                   |       |                     | >     |
| ENI Path Ci¥eni      |                  | Browse          | Clear check |                   |       | Save                |       |

Axis mapping with the same Slave IDs represents the multi-axis servo amplifier and the order is A-axis, B-axis, and C-axis from the top.

The following shows the example above.

| ID | Alias | Servo Amplifier     | Axis No. |
|----|-------|---------------------|----------|
| 0  | 1     | MR-J5-G(-RJ)N1      | 5        |
| 1  | 2     | MR-J5W2-G-N1 A-axis | 3        |
| 1  | 2     | MR-J5W2-G-N1 B-axis | 4        |
| 2  | 3     | MR-J5W3-G-N1 A-axis | 2        |
| 2  | 3     | MR-J5W3-G-N1 B-axis | 1        |
| 2  | 3     | MR-J5W3-G-N1 C-axis | 0        |

The slave information definition inside the network definition (ec\_network.def) is as described below.

| [Slave 0]<br>Axis0=5            |  |
|---------------------------------|--|
| [Slave 1]<br>Axis0=3<br>Axis1=4 |  |

[Slave 2] Axis0=2 Axis1=1 Axis2=0

#### Point P

For details of settings when directly editing the network definition (ec\_network.def), refer to "EtherCAT Platform 
⇒ Network Definition (ec\_network.def)" in the following manual.

#### Save information

This function saves the communication information to the file (.txt) during communication.

The communication information cannot be saved if communication has not started.

Master communication information, slave basic information, and network information are saved in the communication information file.

#### Operating procedure

- 1. Click [Main] ⇒ [Save Information] (♠) on the ribbon to display the "Save as" screen.
- 2. Set the destination to save the communication information and the file name, then click the [Save] button to save it.

#### Export configuration file

Set up EcConfigurator.

#### Window

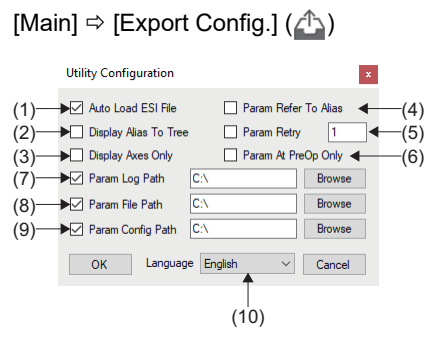

#### **Displayed items**

| Item                      | Description                                                                                                    |
|---------------------------|----------------------------------------------------------------------------------------------------|
| (1) Auto Load ESI File    | Select whether to load the "ESI file" saved in the "ESI" folder automatically when EcConfigurator is started.<br>• Selected: Automatically loaded<br>• Not selected: Not automatically loaded                                                                                                    |
| (2) Display Alias To Tree | Set whether to display the IP of the slave devices.<br>When "Selected", the alias No. will be displayed before the slave.<br>• Selected: Displayed                                                                                                    |
| (3) Display Axes Only     | Set whether to turn OFF all display of devices other than the servo drive in the network window.<br>• Selected: Devices other than the servo drive are not displayed.<br>• Not selected: Devices other than the servo drive are displayed.                                                                                                    |
| (4) Param Refer To Alias  | <ul> <li>Select whether to display an error message on the message window based on axis numbers or alias numbers.</li> <li>Set to generate messages using the alias number instead of the axis number when an error message appears on the screen.</li> <li>Selected: Displays based on alias numbers.</li> <li>Not selected: Displays based on axis numbers.</li> </ul> |
| (5) Param Retry           | Set the number of retries for parameter write.<br>• Setting range: 0 to 10                                                                                                    |
| (6) Param At PreOp Only   | <ul><li>Select whether to write [Parameters] when the master status is other than OP.</li><li>Selected: Write only when master status is OP.</li><li>Not selected: Write when master status is anything other than OP.</li></ul>                                                                                                    |
| (7) Param Log Path        | Set the path of the parameter log.<br>The execution log of the parameter is recorded.<br>• Default: C:\                                                                                                    |
| (8) Param File Path       | Set the storage path of the parameter file.<br>This is the path that opens when the parameter [Read] button is pressed.<br>• Default: C:\                                                                                                    |
| (9) Param Config Path     | Set the storage path of the parameter setting file (*.cfg) <ul> <li>Default: C:\</li> </ul>                                                                                                    |
| (10) Language             | Select the display language of EcConfigurator.<br>• English: English<br>• 日本語(Japanese): Japanese<br>• 한국어(Korean): Korean<br>• 中文(Chinese): Chinese (Simplified)                                                                                                    |

### Operation

#### Add slaves

This function adds offline slaves.

The added slaves are displayed under the [■ Offline] tree on the network window.

When multiples of the same connected slave device exist, add only one of them from the slave device selection and the settings are reflected to the same slave devices.

#### Operating procedure

- 1. Click [Main] ⇒ [Add Slaves] (♣) on the ribbon to display the "Slaves Info" screen.
- 2. Select the slave to add (example: MR-J5-G) from the list on the left and click the [Add] button.

| Slaves Info                                                                                                    |       | ×         |
|----------------------------------------------------------------------------------------------------|-------|-----------|
| Mitsubishi Bechric Corporation (#x00000A1E)     Drives     Drives     Mitsubishi Bechric Corporation (#x00000A1E)     Drives     Mitsubishi Bechric EtherCAT Drive (CoE) ver 85     Mitsubishi EtherCAT Drive (CoE) ver 85     Mitsubishi EtherCAT Drive (CoE) ver 85     Drives     Drives     Drives | Add   | ≣≩ Offine |
|                                                                                                    | Clear |           |
| <                                                                                                    |       |           |

3. The selected slave is added to the list on the right.

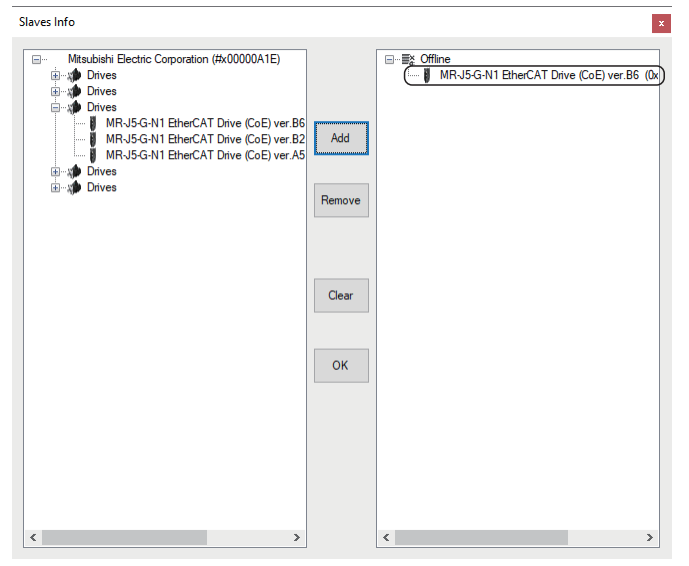

- · Selecting the added slave on the list on the right and clicking the [Remove] button deletes the slave from the list.
- Clicking the [Clear] button deletes all slaves added from the list on the right.
- 4. After the addition has completed, click the [OK] button to close the "Slaves Info" screen.

#### Clear messages

This function clears the message in the message window ( I Page 10 Overall screen).

#### Operating procedure

- 1. Click [Main] ⇒ [Clear Messages] () on the ribbon.
- 2. The messages in the message window are cleared.

#### AL status up

This function advances the AL status of the slave.

#### Operating procedure

- **1.** Click [Main]  $\Rightarrow$  [ALStatus Up] ( $\overrightarrow{m}$ ) on the ribbon.
- 2. Advance the AL status from "Boot"  $\rightarrow$  "Init"  $\rightarrow$  "PreOp"  $\rightarrow$  "SafeOp" by clicking on [AL Status Up] ( $_{11}$ ) each time.

#### AL status reset

This operation returns the AL status of the slave to "Init".

#### Operating procedure

- 1. Click [Main] ⇒ [ALStatus Reset] ( ) on the ribbon.
- 2. Return the AL status to "Init".

#### Save

#### Export slaves

This operation saves the current online slave configuration to a file (.xml).

#### Operating procedure

- 1. Click [Main] ⇒ [Export Slaves] ( ,) on the ribbon to display the "Save as" screen.
- 2. Set the destination to save the slave configuration file and the file name, then click the [Save] button to save it.

## **3.2** Advanced Funcs. Tab

This function allows communication with the slave devices.

| Main        | Adv | vanced Funcs.          | ENI Edito        | r | Servo Params. | Help |
|-------------|-----|------------------------|------------------|---|---------------|------|
| FOE SI      |     | Network<br>Information | Topology<br>View |   |               |      |
| Ext Functio | ns  | Network                | Status           |   |               |      |

| ltem      |                       | Description                                                                            | Reference                   |
|-----------|-----------------------|----------------------------------------------------------------------------------------|-----------------------------|
| Ext       | FoE (1005)            | FoE (File Access over EtherCat) is file access through the EtherCAT function.          | 🖙 Page 29 FoE               |
| Functions | SII ()                | SII (Slave Information Interface) allows access to non-volatile memory such as EEPROM. | েল Page 31 SII              |
| Network   | Network Information ( | Allows for the confirmation of all connected slave communication statuses.             | Page 32 Network information |
| Status    | Topology View (굵      | Displays network connection statuses as a graphic.                                     | Page 33 Topology view       |

#### Window

#### [Advanced Funcs.]

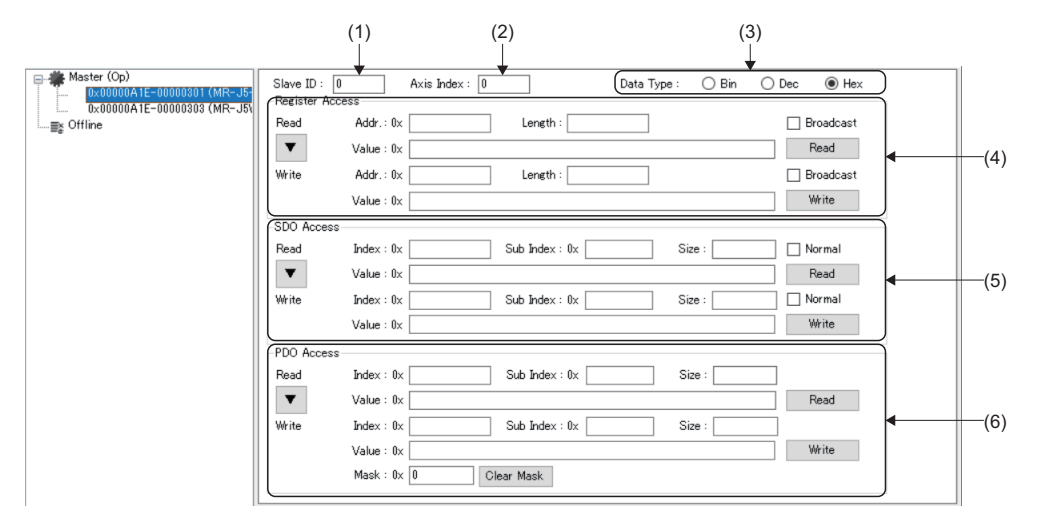

#### Displayed items

| Item                | Description                                                                                                    |
|---------------------|----------------------------------------------------------------------------------------------------|
| (1) Slave ID        | Displays the slave ID of the slave device selected in the network window.                                                                                                    |
| (2) Axis Index      | Displays the slave axis index.                                                                                                    |
| (3) Data Type       | Select the data format for values. <ul> <li>Bin (Binary)</li> <li>Dec (Decimal)</li> <li>Hex (Hexadecimal)</li> </ul>                                                                                                    |
| (4) Register Access | <ul> <li>The address of the slave register can be read or written.</li> <li>Addr.: Specifies the register address.</li> <li>Length: Specifies the data size.</li> <li>Broadcast: Writes/reads data to/from all slave register address.</li> <li>[▼] button: Copies all reading side address information (address/size) to the writing side.</li> <li>[Read] button: Reads data from the specified slave register address.</li> <li>[Write] button: Writes data to the specified slave register address.</li> </ul>                                                                                                    |
| (5) SDO Access      | <ul> <li>Objects can be read or written.</li> <li>Index: Specifies the index of the object.</li> <li>Sub Index: Specifies the sub index of the object.</li> <li>Size: Displays the size of the object.</li> <li>Value: Specifies the value to write to the object.</li> <li>Value: Specifies the value to write to the object size to access exceeds 4 bytes.</li> <li>Iwormal: Select the check box when the object size to access exceeds 4 bytes.</li> <li>Iwormal: Copies the object information (Index/Sub Index/Size) on the reading side to the writing side.</li> <li>IRead] button: Reads the object specified with the index and sub index.</li> <li>Iwrite] button: Writes the specified value to the object specified with the index and sub index.</li> </ul> |

| Item           | Description                                                                                                 |
|----------------|----------------------------------------------------------------------------------------------------|
| (6) PDO Access | Objects can be read or written.                                                                             |
|                | Index: Specifies the index of the object.                                                                   |
|                | Sub Index: Specifies the sub index of the object.                                                           |
|                | Size: Displays the size of the object.                                                                      |
|                | Value: Specifies the value to write to the object.                                                          |
|                | Mask: Set when changing only the specified bit.                                                             |
|                | • [▼] button: Copies the object information (Index/Sub Index/Size) on the reading side to the writing side. |
|                | • [Read] button: Reads the object specified with Index and Sub Index.                                       |
|                | • [Write] button: Writes the specified value to the object specified with Index and Sub Index.              |
|                | [Clear Mask] button: Stops writing data.                                                                    |

### **Ext Functions**

#### FoE

Files can be read and written via EtherCAT.

#### Window

 $[Advanced Funcs.] \Rightarrow [FoE] ($ 

|      | FoE Function |                                          |        | ×             |  |
|------|--------------|------------------------------------------|--------|---------------|--|
| (1)— | Slave ID:    | 0                                        |        |               |  |
| (2)— | ► File Name: | MR-J5-G-RJ_14_E0bin                      | Read   | <b>(</b> 5)   |  |
| (3)— | Password:    | 0                                        | Write  | <b>▲</b> —(6) |  |
| (4)— | ► File Path: | C#Users#Meiden#Downloads#mr-j5-g_14_e0#N | Browse | <b>∢</b> —(7) |  |

#### Displayed items

| Item                | Description                                                                                                    |
|---------------------|----------------------------------------------------------------------------------------------------|
| (1) Slave ID        | Displays the ID of the slave device selected in the network window.                                                                                            |
| (2) File Name       | Displays the name of the selected file.<br>The file can be selected using the [Browse] button.                                                                 |
| (3) Password        | Set a password.<br>*: Set "0" for the password.                                                                                                    |
| (4) File Path       | Displays the location to store the selected file.<br>The storage location of the file can be selected using the [Browse] button.                               |
| (5) [Read] button   | Executes reading.                                                                                                    |
| (6) [Write] button  | Executes writing.                                                                                                    |
| (7) [Browse] button | Select a file to be set.<br>Select a location to save the file and the file name in the "Save As" screen that is displayed by clicking the [Browse]<br>button. |

#### ■ Update procedure for servo amplifier firmware by FoE (File Access over EtherCAT)

By using FoE, servo amplifier firmware can be updated via EtherCAT.

Servo amplifier firmware can be downloaded on Mitsubishi Electric Factory Automation Global Website.

The target servo amplifier model names and the system file names are shown below.

| Servo amplifier | System file name <sup>*1*2</sup> |
|-----------------|----------------------------------|
| MR-J5-□G-N1     | MR-J5-G_*_□.bin                  |
| MR-J5-DG-RJN1   | MR-J5-G-RJ_*_□.bin               |
| MR-J5W2-□G-N1   | MR-J5W2-G_*_□.bin                |
| MR-J5W3-□G-N1   | MR-J5W3-G_*_□.bin                |
| MR-JET-□G-N1    | MR-JET-G_*_D.bin                 |

\*1  $\Box$  = indicates the version of the servo amplifier firmware

\*2 \* = indicates the number corresponding to the version

#### Operating procedure

The operations to update the firmware of the servo amplifier (MR-J5- $\Box$ G-RJN1) to version "E0" is explained as an example. A single-axis servo amplifier is shown as an example of the amplifier display (7-segment LED).

- **1.** Select the servo amplifier (MR-J5-□G-RJN1) to update the firmware in the network window.
- 2. Click [Main] on the ribbon ⇒ [Basic Information] tab ⇒ [Boot] button under [Status Information] in order so that the EtherCAT state changes to "Bootstrap". The AL status display will switch to "Boot", and "Y" will be displayed in the servo amplifier display.

| Haster (Boot)                | Basic Information Ext Information DC Infor | mation                |                       |
|------------------------------|--------------------------------------------|-----------------------|-----------------------|
| 0x000000A1E-00000303 (MR-J5) | Basic Information                          | Status Information    | L/O Information       |
| ≣≩ Offline                   | Slave ID: 0                                | AL Status : Boot      | Addr: 0 Size: 0       |
|                              | Vendor ID : 0x00000a1e                     | AL Status Code : 0000 | Byte: 0 0 0 0 0 0 0 7 |
|                              | Product Code : 0x00000304                  | Boot Init PreOp       | Output:               |
|                              | Revision No.: 0x000d0001                   | SafeOp Op             | Byte: 0 0 0 0 0 0 0 7 |

- 3. Click [Advanced Funcs.] on the ribbon ⇒ [FoE] (10 to display the "FoE Function" screen.
- **4.** Click the [Browse] button in the "FoE Function" screen, and the "Save As" screen will be displayed. Select the system file for update (example: for MR-J5-□G-RJN1 (MR-J5-G-RJ\_14\_E0.bin)), and click the [Save] button.
- **5.** The screen will return to the "FoE Function" screen. The file name and file path of the selected system file for update will be displayed.

| FoE Function                                         | ×      |
|------------------------------------------------------|--------|
| Slave ID: 0                                          |        |
| File Name: MR-J5-G-RJ_14_E0                          | Read   |
| Password: 0                                          | Write  |
| File Path: C:¥Users¥Meiden¥Downloads¥mr-j5-g_14_e0¥N | Browse |

**6.** Add the extension ".bin" to the file name since selecting the file does not enter the extension. Enter the extension ".bin" (MR-J5-G-RJ\_14\_E0.bin) at the end of the file name (MR-J5-G-RJ\_14\_E0), and set "0" for the password. After the settings are completed, click the [Write] button.

| FoE Function                                         | ×      |
|------------------------------------------------------|--------|
| Slave ID: 0                                          |        |
| File Name: MR-J5-G-RJ_14_E0bin                       | Read   |
| Password: 0                                          | Write  |
| File Path: C:¥Users¥Meiden¥Downloads¥mr-j5-g_14_e0¥N | Browse |

- 7. The system file will be transferred to the servo amplifier.
- **8.** When the transfer is completed, the message of the FoE writing results will be displayed in the "RtxServer" screen.

| File Edit View Help                                                                                                    |    |  |
|----------------------------------------------------------------------------------------------------|----|--|
|                                                                                                    |    |  |
|                                                                                                    |    |  |
| [SWM-GEngine]Bulld: Jan 22 2024:10:0/16 (V3.4.3.2)<br>[ECPlatform]FoE write error: master id:0, slave id:0, errorCode:0x00000000(No Error Code), ret:0x0000 | 00 |  |

9. Click [Main] on the ribbon ⇔ [Basic Information] tab ⇔ [Init] button under [Status Information] in order so that the EtherCAT state changes to "Init". When the state has changed, the servo amplifier firmware will be updated automatically. The AL status display will switch to "Init", and "UPd" will be displayed in the servo amplifier display.

| 📮 🏶 Master (Boot)            | Basic Information Ext | t Information DC Informa | ation                 |                            |
|------------------------------|-----------------------|--------------------------|-----------------------|----------------------------|
| 0x000000A1E-00000303 (MR-J5) | Basic Information     |                          | Status Information    | I/O Information            |
| <u>≣</u> ≩ Offline           | Slave ID : 0          |                          | AL Status : Init      | Input:<br>Addr: 0 Size: 0  |
|                              | Vendor ID : 0x        | ×00000a1e                | AL Status Code : 0000 | Byte: 0 0 0 0 0 7          |
|                              | Product Code : 0x     | ×00000304                | Boot Init PreOp       | Output:<br>Addr: 0 Size: 0 |
|                              | Revision No.: 0x      | ×000d0001                | SafeOp Op             | Byte: 0 0 0 0 0 0 7        |

**10.** When the firmware update is completed, the servo amplifier will be reset, and "A" will be displayed in the servo amplifier display.

**11.** Click [Main] on the ribbon ⇒ [ALStatus Up] (<sup>(1)</sup>) to set to the "Pre-Operational" status. The AL status display will switch to "PreOp".

| Basic Information E | xt Information DC Inform                                                                                | nation                                                                                                    |                                                                                                    |
|---------------------|----------------------------------------------------------------------------------------------------|----------------------------------------------------------------------------------------------------|----------------------------------------------------------------------------------------------------|
| -Basic Information- |                                                                                                    | Status Information                                                                                                    | I/O Information                                                                                                    |
| Slave TD -          | 0                                                                                                    | AL Status - PreOn                                                                                                    | Input                                                                                                    |
|                     | °                                                                                                    |                                                                                                    | Addr: 8 Size: 10                                                                                                    |
| Vendor ID :         | 0×00000a1e                                                                                              | AL Status Code : 0000                                                                                                    | Byte: 0 0 0 0 0 0 0 7                                                                                                    |
| Product Code :      | 0×00000304                                                                                              | Boot Init PreOp                                                                                                    | Output:                                                                                                    |
|                     |                                                                                                    | Book and Heop                                                                                                    | Addr: 0 Size: 0                                                                                                    |
| Revision No.:       | 0×000d0001                                                                                              | SafeOp Op                                                                                                    | Byte: 0 0                                                                                                    |
|                     | Basic Information<br>Basic Information<br>Slave ID :<br>Vendor ID :<br>Product Code :<br>Revision No. : | Basic Information         Ext Information         DC Information           Slave ID:         0         0           Vendor ID:         0x00000a1e         0x00000a04           Product Code:         0x00000304         0x0000001 | Basic Information Ext Information DC Information Basic Information Slave ID: 0 Vendor ID: 0x00000a1e Product Code: 0x00000804 Boot Init PreOp SafeOp Op |

- **12.** Click [Advanced Funcs.] on the ribbon ⇒ [SDO Access] ⇒ [Read] and set [Obj.100Ah Manufacturer Software Version]. Set "100A" for [Index] and "0" for [Sub Index], and click the [Read] button.
- **13.** The read data will be displayed in [Value]. Check that the firmware version of the servo amplifier is "203045 (20: space, 30: 0, 45: E)<sup>\*1</sup>", which is the value of the updated version "E0".
- \*1 Firmware versions are displayed in ASCII code.

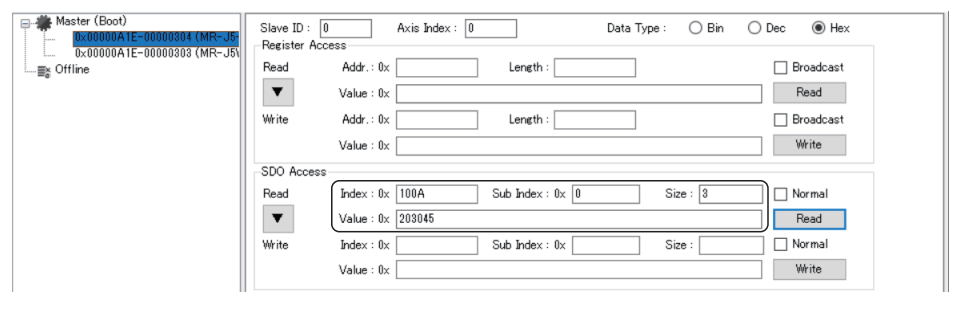

#### SII

Access is possible to a non-volatile memory such as EEPROM.

#### Window

| -    |                         | -  |        |             |
|------|-------------------------|----|--------|-------------|
| -    | SII Function            |    |        | ×           |
| (1)— | Slave ID :              | 1  |        | Alias Oper. |
|      | Operation               |    |        |             |
|      | Read                    |    |        |             |
|      | Addr.                   | 0x | Length | Read        |
| (2)  | Value                   | 0x |        |             |
|      | Write                   |    |        |             |
|      | Addr.                   | 0× | Length | Write       |
|      | Value                   | 0x |        |             |
| (2)  | Write<br>Addr.<br>Value | 0x | Length | Write       |

#### **Displayed** items

[Advanced Funcs.] ⇒ [SII] (500)

| Item          | Description                                                                                                    |
|---------------|----------------------------------------------------------------------------------------------------|
| (1) Slave ID  | Displays the ID of the slave device selected in the network window.                                                                                                    |
| (2) Operation | <ul> <li>Reads from or writes to a non-volatile memory such as EEPROM.</li> <li>Addr: Specify the address.</li> <li>Length: Specify the size.</li> <li>Value: Specify the value to be written.</li> <li>[Read] button: Reads the address specified in the Read setting.</li> <li>[Write] button: Writes to the address specified in the Write setting.</li> </ul> |

### **Network status**

#### **Network information**

Network communication error counts are displayed.

#### Window

#### 

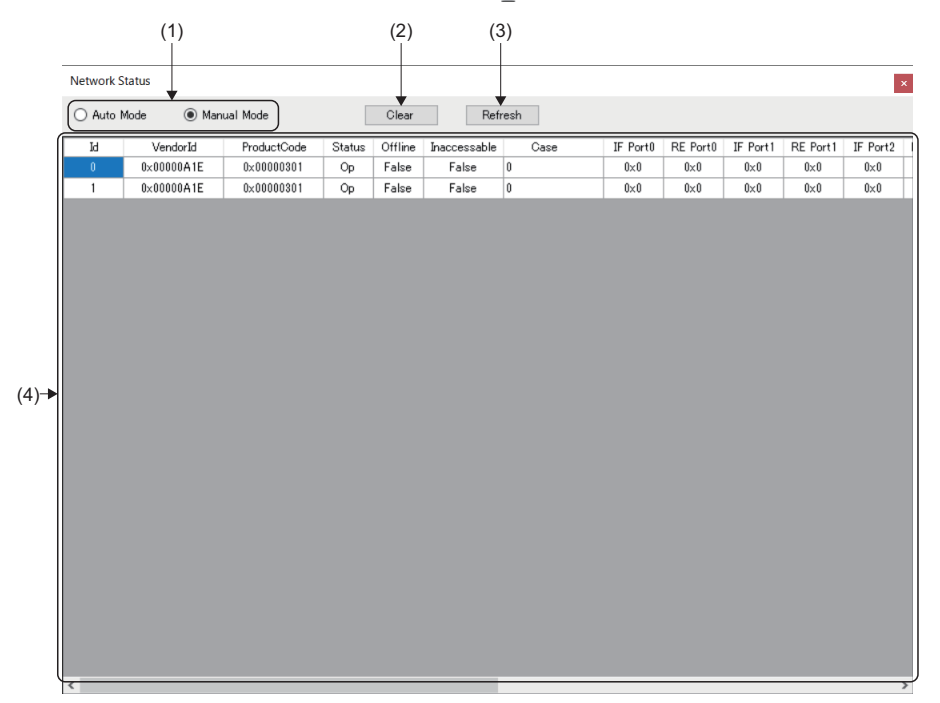

#### Displayed items

| Item                   | Description                                                                                                    |
|------------------------|----------------------------------------------------------------------------------------------------|
| (1) Mode selection     | Select the refresh mode of error counts.<br>• Auto Mode: Error counts will be refreshed automatically.<br>• Manual Mode: Error counts will be refreshed by clicking the "Refresh" button. |
| (2) [Clear] button     | Clears error counts for all slaves.                                                                                                    |
| (3) [Refresh] button   | Updates error counts.                                                                                                    |
| (4) Slave display area | Displays the network communication information of the connected slaves.                                                                                                    |

#### Topology view

A graphic of connected slaves is displayed.

#### Window

[Advanced Funcs.]  $\Rightarrow$  [Topology View] ( $A_{h}^{n}$ )

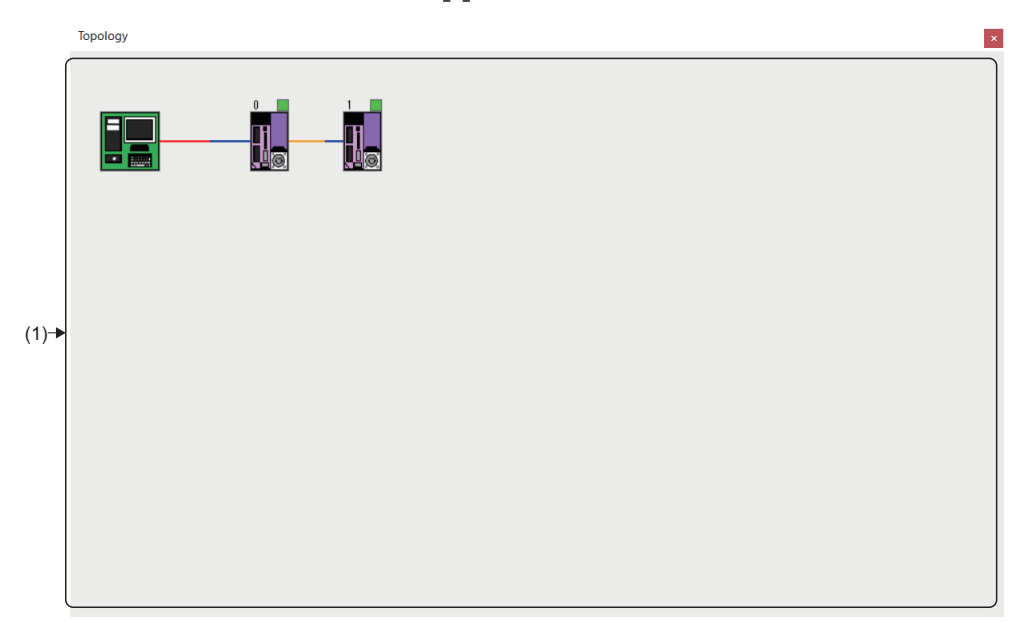

### Displayed items

| (1) Slave display area Displays connected slaves.<br>Hovering the cursor on the icon displays the slave information.                      | Item                   | Description                                                                                   |
|----------------------------------------------------------------------------------------------------|------------------------|-----------------------------------------------------------------------------------------------|
| Alias = 63<br>AL Status Code = 0<br>Input Address = 0<br>Input Size = 4<br>Output Address = 0<br>Output Size = 0<br>Propagation Delay = 0 | (1) Slave display area | Displays connected slaves.<br>Hovering the cursor on the icon displays the slave information. |

## **3.3** ENI Editor Tab

Create an ENI file required for the connection with the slave.

| Main Advanced Funcs.    | ENI Editor | Servo Params.       | Help    |                                                     |
|-------------------------|------------|---------------------|---------|-----------------------------------------------------|
| Save Load Open<br>Files | m Modules  | ObjectList Advanced | StartUp | Revision     Serial No.     Alias No.     File Name |

| ltem      |                | Description                                                                                                    | Reference                   |
|-----------|----------------|----------------------------------------------------------------------------------------------------|-----------------------------|
| Files     | Save (🖳)       | Generates the ENI file with the set configurations.                                                                                                    | Page 37 Saving the ENI file |
|           | Load (🖳)       | Loads files to confirm the existing ENI file settings.                                                                                                    | Page 36 Loading an ENI file |
|           | Open (📺)       | Opens the existing ENI file.                                                                                                    | Page 37 Opening an ENI file |
| Advanced  | Custom (💥)     | Adds standard PDO objects.                                                                                                    | Page 38 Custom              |
|           | ObjectList (🛒) | Allows for object lists to be referenced when adding a PDO list.                                                                                           | 🖙 Page 39 Object list       |
|           | Assist (🎇)     | Select the required control function to perform PDO mapping.                                                                                               | 🖙 Page 41 Assist            |
|           | StartUp ( 🗟 )  | Displays the details of the ENI file.                                                                                                    | Page 42 Startup info        |
| File Name | Revision       | Allows the user to select whether to add a revision number to the ENI file name.                                                                           | Page 37 Saving the ENI file |
|           | Serial No.     | Allows the user to select whether to add a serial number to the ENI file name.                                                                             |                             |
|           | Alias No.      | Allows the user to select whether to add an alias number to the ENI file name.<br>A revision number and serial number cannot be selected at the same time. |                             |
### **ENI** editor

Select a slave device displayed in the tree of the network window, and edit data to generate an ENI file.

#### Window

#### [ENI Editor]

· When Servo device is selected

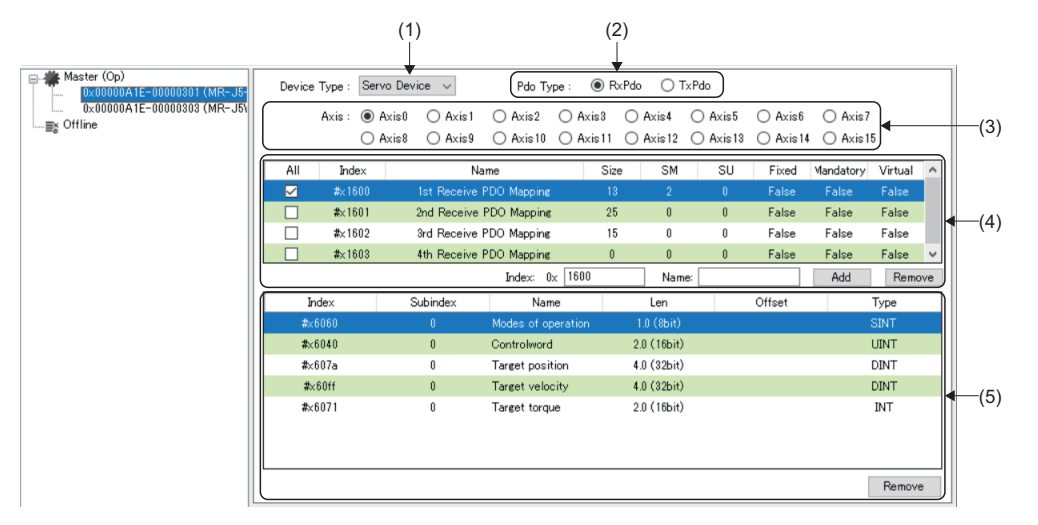

### Displayed items

| Item                | Description                                                                                                    |
|---------------------|----------------------------------------------------------------------------------------------------|
| (1) Device Type     | Select a device type.<br>• Servo Device<br>• I/O Device<br>• Serial Device                                                                                                    |
| (2) Pdo Type        | Select the PDO type.  • RxPDO: Data received by the slave • TxPDO: Data sent from the slave                                                                                                    |
| (3) Axis            | Select the axis number (0 to 15) to be displayed.<br>For a multi-axis module, use this item to switch the axis when configuring settings for each axis.                                                                                                    |
| (4) PDO Object List | Displays a list of the PDO mapping objects.<br>Selecting an object from the displayed list switches the PDO entry list.<br>• Index: Specifies the index to be added.<br>• Name: Specifies the index name to be added.<br>• [Add] button: Adds the index to the PDO object list.<br>• [Remove] button: Removes the selected index from the PDO object list. |
| (5) PDO Entry List  | Displays a list of the PDO object list items.<br>PDO entries are added and deleted.<br>• [Remove] button: Removes selected indexes from the PDO entry list.                                                                                                    |

### Creating an ENI file

This section describes the procedure for creating ENI files.

#### Selecting a slave

Select a slave to create its ENI file.

### Operating procedure

- 1. From the network window tree, select a slave to edit its ENI file.
- When a slave is recognized in online mode, select the corresponding slave.
- When a slave is not recognized or is in offline mode, add the offline slave with [Main] ⇒ [Add Slaves] (,) on the ribbon, then select the slave.

### ■ Loading an ENI file

Load a previously created ENI file.

When there is no previously created ENI file, create an ENI file by editing the PDO entry list.

### Operating procedure

- **1.** Click [ENI Editor] ⇒ [Load] (]) on the ribbon.
- 2. When loading has completed, "ENI file has been loaded Successful." message will be displayed. Click the [OK] button to finish.

### Editing the PDO entry list

Switch "RxPDO" and "TxPDO" in the PDO type, and set each PDO object list and PDO entry list.

The following describes the example when the items listed below are selected.

| PDO type | PDO object list          |
|----------|--------------------------|
| Rx       | 1st Receive PDO Mapping  |
| Tx       | 1st Transmit PDO Mapping |

### Operating procedure

The following describes the example of where the PDO entry list does not need to be edited (created with default settings).

- **1.** Switch "RxPDO" and "TxPDO" in the PDO type, and select the PDO object list.
- 2. A list of objects selected in the PDO object list will be displayed in the PDO entry list.

|   | Device | Type : | Servo | Device 🗸     | Pdo Typ        | be: 🖲   | RxPd | • O 1       | xPdo      |          |           |         |     |
|---|--------|--------|-------|--------------|----------------|---------|------|-------------|-----------|----------|-----------|---------|-----|
|   |        | Axis : | Ax    | is0 () Axis1 | O Axis2        | O Axis3 | С    | Axis4       | ⊖ Axis5   | O Axis6  | O Axis7   |         |     |
|   |        |        | ⊖ Ax  | is8 🔿 Axis9  | 🔿 Axis 10      | 🔿 Axis1 | 1 C  | Axis12      | O Axis 13 | O Axis14 | O Axis15  | i       |     |
|   | All    | Ind    | lex   | 1            | lame           |         | Size | SM          | SU        | Fixed    | Mandatory | Virtual | ^   |
|   |        | #x1    | 600   | 1st Receive  | PDO Mapping_A  | 1       | 13   | 2           | 0         | False    | False     | False   |     |
|   |        | #x1    | 601   | 2nd Receive  | PDO Mapping_/  | A       | 25   | 0           | 0         | False    | False     | False   |     |
|   |        | #x1    | 602   | 3rd Receive  | PDO Mapping_A  | ι       | 15   | 0           | 0         | False    | False     | False   |     |
|   |        | #x1    | 603   | 4th Receive  | PDO Mapping_A  | ι       | 0    | 0           | 0         | False    | False     | False   | ~   |
| _ |        |        |       |              | Index: 0       | к 1600  |      | Nam         | e:        |          | Add       | Remo    | ove |
| ſ | In     | idex   |       | Subindex     | Nam            | e       |      | Len         |           | Offset   |           | Туре    |     |
|   | #x(    | 6060   |       | 0            | Modes of ope   | eration |      | 1.0 (8bit)  |           | 0        |           | SINT    |     |
|   | #x6    | 5040   |       | 0            | Controlword    |         | 2    | 2.0 (16bit) |           | 1        |           | UINT    |     |
|   | #x6    | 607a   |       | 0            | Target positio | n       | 4    | 1.0 (32bit) |           | 3        | 1         | DINT    |     |
|   | #x     | 60ff   |       | 0            | Target veloci  | ty      | 4    | 4.0 (32bit) |           | 7        | 1         | DINT    |     |
|   | #x6    | 6071   |       | 0            | Target torque  | •       | 1    | 2.0 (16bit) |           | 11       |           | INT     |     |
|   |        |        |       |              |                |         |      |             |           |          |           |         | _   |
|   |        |        |       |              |                |         |      |             |           |          |           |         |     |
|   |        |        |       |              |                |         |      |             |           |          | [         | Remov   | e   |

The PDO entry list can also be edited with the following methods.

- When setting and adding objects from the custom object ( 🖙 Page 38 Custom)
- When selecting and adding objects from the object list ( Page 39 Object list)
- When selecting a mode from the "Setting Assist" screen and reflecting to the PDO entry list ( 🖙 Page 41 Assist)

### Saving the ENI file

Save the edited ENI file.

· The saved ENI file is stored in the following folder.

Storage destination folder

C:\eni

• The ENI file is saved with the following file name.

The revision number, serial number, and alias number can be specified by going to [ENI Editor] on the ribbon ⇔ [Revision]/ [Serial No.]/[Alias No.].

○: Selected, ×: Not selected

| Revision | Serial No. | Alias No. | ENI file name                                   |
|----------|------------|-----------|-------------------------------------------------|
| ×        | ×          | ×         | Vendor ID_Product code.txt                      |
| 0        | ×          | ×         | Vendor ID_Product code_Revision No.txt          |
| 0        | 0          | ×         | Vendor ID_Product code_Revision NoSerial No.txt |
| ×        | ×          | 0         | Vendor ID_Product code_alias_Alias No.txt       |

The ENI file cannot be rewritten during the communication. Rewrite it after the communication is stopped. The absolute path of the ENI file can be specified in the network definition file (ec\_network.def) when the ENI file is individually defined for each remote station.

For details of settings, refer to "CC-Link IE TSN Platform ⇔ Network Definition (ec\_network.def)" in the following manual.

### Operating procedure

- **1.** Click [ENI Editor] ⇒ [Save] ( , on the ribbon.
- 2. When an ENI file already exists, a "Already exists. Do you want to replace it?" confirmation message is displayed. Click the [Yes] button to save the ENI file (.txt).
- **3.** When saving the file is completed, the completion message "ENI File is generated successfully." appears. Click the [OK] button to close the screen.

### Opening an ENI file

Open a previously created ENI file.

### Operating procedure

**1.** Select a remote station (example: 0x00000301(MR-J5-G-N1 EtherCAT Drive (CoE) ver.B6)) from the network window tree.

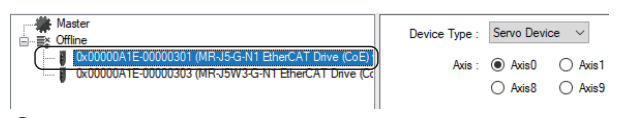

- 2. Click [ENI Editor] ⇒ [Open] () on the ribbon.
- 3. Open the ENI file of the slave (example: 0x00000301(MR-J5-G-N1 EtherCAT Drive (CoE) ver.B6)).

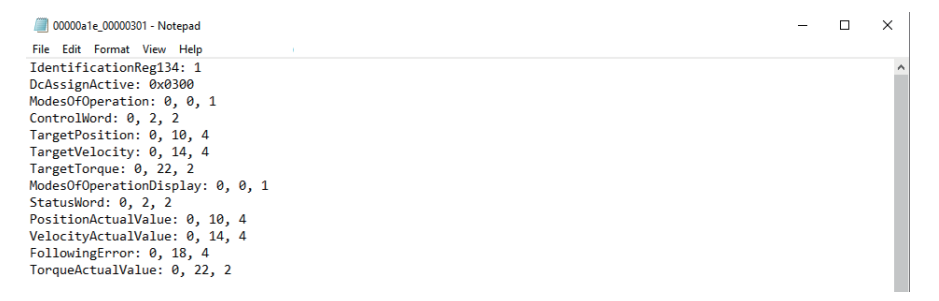

### Settings

### Custom

Set and add objects from the custom object.

The details of the object list displayed under Standard differs depending on the selected PDO type.

x

### Window

#### [ENI Editor] ⇔ [Custom] (💥)

|      | Custom Object                                                 |   |
|------|---------------------------------------------------------------|---|
| (1)— | Standard Controlword (0x6040 : 0x0)                           | ~ |
| (2)— | Axis: 0 ~                                                     |   |
| (3)— | ▶ Index: 0x 6040                                              |   |
| (4)— | Subinde 0x 0                                                  |   |
| (5)— | Name: Controlword                                             |   |
| (6)— | Bit Len: 16                                                   |   |
|      | Add Close                                                     |   |
|      | $\begin{bmatrix} T & \overline{T} \\ (7) & (8) \end{bmatrix}$ |   |

### Displayed items

| Item               | Description                                |
|--------------------|--------------------------------------------|
| (1) Standard       | Select the PDO object.                     |
| (2) Axis           | Select the axes to add the object.         |
| (3) Index          | Specify the index.                         |
| (4) Subindex       | Specify the subindex.                      |
| (5) Name           | Specify the name of the object.            |
| (6) Bit Len        | Specify the bit length.                    |
| (7) [Add] button   | Adds the set object to the PDO entry list. |
| (8) [Close] button | Closes the "Custom Object" screen.         |

### Operating procedure

- **1.** Click [ENI Editor] ⇔ [Custom] (**\***) on the ribbon to display the "Custom Object" screen.
- **2.** Select the standard PDO from the "Custom Object" screen, set the index, subindex, name, and bit length, and click the [Add] button. When the object setting has completed, click the [Close] button to close the screen.

| Custom Object                       | × |
|-------------------------------------|---|
| Standard Controlword (0x6040 : 0x0) | ~ |
| Axis: 0 ~                           |   |
| Index: 0x 6040                      |   |
| Subinde 0x 0                        |   |
| Name: Controlword                   |   |
| Bit Len: 16                         |   |
| Add Close                           |   |

### **3.** Add the object to the PDO entry list.

| Device Ty | pe: S   | iervo De | vice 🗸        | Pdo Ty        | /pe:     | RxF    | do 🔿 1      | TxPdo     |          |           |         |     |
|-----------|---------|----------|---------------|---------------|----------|--------|-------------|-----------|----------|-----------|---------|-----|
| A         | xis : 🤅 | Axis0    | ⊖ Axis1       | O Axis2       | ⊖ Ax     | is3 (  | ⊃ Axis4     | O Axis5   | O Axis6  | O Axis7   |         |     |
|           | C       | ) Axis8  | 🔿 Axis9       | 🔿 Axis10      | ⊖ Ax     | is11 ( | ) Axis12    | 🔿 Axis 13 | O Axis14 | O Axis15  | i       |     |
| All       | Index   |          | N             | ame           |          | Size   | SM          | SU        | Fixed    | Mandatory | Virtual | ^   |
|           | #x1600  |          | 1st Receive F | DO Mapping_/  | A        | 15     |             |           | False    | False     | False   |     |
|           | #x1601  |          | 2nd Receive   | PDO Mapping_  | A        | 25     | 0           | 0         | False    | False     | False   |     |
|           | #x1602  | 2        | 3rd Receive F | DO Mapping_   | A        | 15     | 0           | 0         | False    | False     | False   |     |
|           | #x1603  | 1        | 4th Receive F | DO Mapping_/  | A        | 0      | 0           | 0         | False    | False     | False   | ¥   |
|           |         |          |               | Index: (      | 0x 1600  | )      | Nam         | ie:       |          | Add       | Remo    | ove |
| Inde:     | ×       |          | Subindex      | Nar           | ne       |        | Len         |           | Offset   |           | Туре    |     |
| #x606     | 50      |          | 0             | Modes of op   | peration |        | 1.0 (8bit)  |           | 0        |           | SINT    |     |
| #x604     | 10      |          | 0             | Controlword   |          |        | 2.0 (16bit) |           | 1        |           | UINT    |     |
| #x607     | 'a      |          | 0             | Target positi | ion      |        | 4.0 (32bit) |           | 3        |           | DINT    |     |
| #x60f     | Ŧ       |          | 0             | Target veloc  | city     |        | 4.0 (32bit) |           | 7        |           | DINT    |     |
| #x607     | 71      |          | 0             | Target torgu  | e        |        | 2.0 (16bit) |           | 11       |           | INT     | _   |
| #x604     | 10      |          | #x00          | Controlword   |          |        | 2.0 (16bit) |           | 13       |           | UINT    |     |
|           |         |          |               |               |          |        |             |           |          |           |         |     |
|           |         |          |               |               |          |        |             |           |          |           | Remov   | e   |

### Object list

Set and add objects from the object list.

The details of the object list displayed differs depending on the selected PDO type.

### Window

[ENI Editor] ⇔ [ObjectList] ()

| PDOMapping | gR ∨     |                        |      |       |        |            | Add      |
|------------|----------|------------------------|------|-------|--------|------------|----------|
| Index      | Subindex | Name                   | Size | Туре  | Access | PdoMapping | Catego / |
| #x2d01     | #x00     | Control DI 1           |      |       |        |            |          |
| #x2d02     | #x00     | Control DI 2           | 2.0  | UINT  | rw     | r          |          |
| #x2d03     | #x00     | Control DI 3           | 2.0  | UINT  | rw     | r          |          |
| #x2d04     | #x00     | Control DI 4           | 2.0  | UINT  | rw     | r          |          |
| #x2d05     | #x00     | Control DI 5           | 2.0  | UINT  | rw     | r          |          |
| #x2d06     | #x00     | Control DI 6           | 2.0  | UINT  | rw     | r          |          |
| #x2d07     | #x00     | Control DI 7           | 2.0  | UINT  | rw     | r          |          |
| #x2d08     | #x00     | Control DI 8           | 2.0  | UINT  | rw     | r          |          |
| #x2d09     | #x00     | For manufacturer's use | 2.0  | UINT  | rw     | r          |          |
| #x2d0a     | #x00     | Control DI 10          | 2.0  | UINT  | rw     | r          |          |
| #x2d20     | #x00     | Velocity limit value   | 4.0  | UDINT | rw     | r          |          |
| #x2d60     | #x00     | For manufacturer's use | 2.0  | INT   | rw     | r          |          |
| #x2d6c     | #x00     | For manufacturer's use | 2.0  | INT   | rw     | r          |          |
| #x2d71     | #x00     | For manufacturer's use | 4.0  | DINT  | rw     | r          |          |
| #x2de8     | #x00     | Touch probe function 2 | 2.0  | UINT  | rw     | r          |          |
| #x3d01     | #x00     | Control DI 1           | 2.0  | UINT  | rw     | r          |          |

### Displayed items

| Item                   | Description                                                                                                    |
|------------------------|----------------------------------------------------------------------------------------------------|
| (1) PDO type selection | <ul> <li>Select a PDO object type displayed in the object list.</li> <li>ALL: All objects are displayed.</li> <li>PDOMapping R: Displays the PDO object of the PDO type "RxPDO".</li> <li>PDOMapping T: Displays the PDO object of the PDO type "TxPDO".</li> </ul> |
| (2) [Add] button       | Adds a set object to the PDO entry list.                                                                                                    |
| (3) PDO object list    | Displays the PDO object list.                                                                                                    |

### Operating procedure

- **1.** Click [ENI Editor] ⇒ [ObjectList] () on the ribbon to display the "Object List" screen.
- 2. Select an object to add from the "Object List" screen, and click the [Add] button. When object selection is completed, click the [×] button at the top right of the screen to close it.

| Object List |          |                        |      |       |        |            | ×        |
|-------------|----------|------------------------|------|-------|--------|------------|----------|
| PDOMappin   | g R 🗸 🗸  |                        |      |       |        |            | Add      |
| Index       | Subindex | Name                   | Size | Туре  | Access | PdoMapping | Catego ^ |
| #x2d07      | #x00     | Control DI 7           | 2.0  | UINT  | rw     | r          |          |
| #x2d08      | #x00     | Control DI 8           | 2.0  | UINT  | rw     | r          |          |
| #x2d09      | #x00     | For manufacturer's use | 2.0  | UINT  | rw     | r          |          |
| #x2d0a      | #x00     | Control DI 10          | 2.0  | UINT  | rw     | r          |          |
| #x2d20      | #x00     | Velocity limit value   | 4.0  | UDINT | rw     | r          |          |
| #x2d60      | #x00     | For manufacturer's use | 2.0  | INT   | rw     | r          |          |
| #x2d6c      | #x00     | For manufacturer's use | 2.0  | INT   | rw     | r          |          |
| #x2d71      | #x00     | For manufacturer's use | 4.0  | DINT  | rw     | r          |          |
| #x2de8      | #x00     | Touch probe function 2 | 2.0  | UINT  |        |            |          |
| #x3d01      | #x00     | Control DI 1           | 2.0  | UINT  | rw     | r          |          |
| #x3d02      | #x00     | Control DI 2           | 2.0  | UINT  | rw     | r          |          |
| #x3d03      | #x00     | Control DI 3           | 2.0  | UINT  | rw     | r          |          |
| #x3d04      | #x00     | Control DI 4           | 2.0  | UINT  | rw     | r          |          |
| #x3d05      | #x00     | Control DI 5           | 2.0  | UINT  | rw     | r          |          |
| #x3d06      | #x00     | Control DI 6           | 2.0  | UINT  | rw     | r          |          |
| #x3d07      | #x00     | Control DI 7           | 2.0  | UINT  | rw     | r          | ~        |
| <           |          |                        |      |       |        |            | >        |

### **3.** Add the object to the PDO entry list.

| Device T | ype :   | Servo De | evice 🗸       | Pdo Ty        | pe: 🖲    | ) RxPdo | 01          | TxPdo    |          |           |         |    |
|----------|---------|----------|---------------|---------------|----------|---------|-------------|----------|----------|-----------|---------|----|
| ,        | Axis: ( | Axis0    | O Axis1       | O Axis2       | O Axis3  | 0       | Axis4       | 🔿 Axis5  | O Axis6  | O Axis7   |         |    |
|          | (       | ⊖ Axis8  | 🔿 Axis9       | 🔿 Axis10      | () Axis1 | 1 ()    | Axis12      | 🔿 Axis13 | O Axis14 | O Axis15  | i       |    |
| All      | Inde:   | ×        | N             | lame          |          | Size    | SM          | SU       | Fixed    | Mandatory | Virtual | ^  |
|          | #x160   | 00       | 1st Receive I | PDO Mapping_/ | A.       | 15      |             | 0        | False    | False     | False   |    |
|          | #x160   | )1       | 2nd Receive   | PDO Mapping_  | A        | 25      | 0           | 0        | False    | False     | False   |    |
|          | #x160   | )2       | 3rd Receive   | PDO Mapping_/ | A .      | 15      | 0           | 0        | False    | False     | False   |    |
|          | #x160   | )3       | 4th Receive   | PDO Mapping_/ | A .      | 0       | 0           | 0        | False    | False     | False   | ¥  |
|          |         |          |               | Index: 0      | k 1600   |         | Nam         | e:       |          | Add       | Remo    | ve |
| Inde     | эx      |          | Subindex      | Nan           | ne       |         | Len         |          | Offset   |           | Туре    |    |
| #x60     | 60      |          |               | Modes of op   | eration  |         | 1.0 (8bit)  |          |          |           | SINT    |    |
| #x60     | 40      |          | 0             | Controlword   |          | 2       | 2.0 (16bit) |          | 1        |           | UINT    |    |
| #x60     | 7a      |          | 0             | Target positi | on       | 4       | .0 (32bit)  |          | 3        |           | DINT    |    |
| #x60     | Off     |          | 0             | Target veloc  | ity      | 4       | .0 (32bit)  |          | 7        |           | DINT    |    |
| #x60     | 71      |          | 0             | Target torqu  | e        | 2       | 2.0 (16bit) |          | 11       |           | INT     |    |
| #x2d     | e8      |          | 0             | Custom Entry  | : Touc   | 2       | 2.0 (16bit) |          | 13       |           | UINT    |    |
|          |         |          |               |               |          |         |             |          |          |           |         |    |
|          |         |          |               |               |          |         |             |          |          |           | Remov   | е  |

### Assist

Select the mode from the "Setting Assist" screen and reflect it to the PDO entry list.

### Operating procedure

×

- **1.** Click [ENI Editor] ⇒ [Assist] ()) on the ribbon to display the "Setting Assist" screen.
- 2. Select the required items, and click the [OK] button.

| Setting Assist      |  |  |  |  |  |
|---------------------|--|--|--|--|--|
| Position Mode       |  |  |  |  |  |
| Velocity Mode       |  |  |  |  |  |
| Torque Mode         |  |  |  |  |  |
| Home Switch / Limit |  |  |  |  |  |
| Z Pulse             |  |  |  |  |  |
| OK                  |  |  |  |  |  |
| UK                  |  |  |  |  |  |

3. Only the objects of the items of the selected modes will be displayed in the PDO entry list.

| Device | Type : | Servo De | vice ~        | Pdo Ty        | pe: 🔘    | RxPdo | ОТ        | xPdo     |          |           |         |     |
|--------|--------|----------|---------------|---------------|----------|-------|-----------|----------|----------|-----------|---------|-----|
|        | Axis : | Axis0    | 🔿 Axis1       | O Axis2       | 🔿 Axis3  | 0     | Axis4     | ⊖ Axis5  | O Axis6  | O Axis7   |         |     |
|        |        | O Axis8  | 🔿 Axis9       | 🔿 Axis 10     | O Axis11 | 0     | Axis 12   | 🔿 Axis13 | O Axis14 | O Axis15  |         |     |
| All    | Inde   | ex       | N             | lame          | 5        | Gize  | SM        | SU       | Fixed    | Mandatory | Virtual | ^   |
|        | #x16   | 00       | 1st Receive F | PDO Mapping_  | A        | 11    | 2         | 0        | False    | False     | False   |     |
|        | #x16   | 601      | 2nd Receive   | PDO Mapping_  | A :      | 25    | 0         | 0        | False    | False     | False   |     |
|        | #x16   | 602      | 3rd Receive F | PDO Mapping_  | A        | 15    | 0         | 0        | False    | False     | False   |     |
|        | #x16   | 603      | 4th Receive F | PDO Mapping_  | A        | 0     | 0         | 0        | False    | False     | False   | ~   |
|        |        |          |               | Index: (      | )x 1600  |       | Name      | e:       |          | Add       | Remo    | ove |
| [ In   | ndex   |          | Subindex      | Nar           | ne       |       | Len       |          | Offset   |           | Туре    |     |
| #x     | 6040   |          | 0             | Controlword   |          | 2.0   | D (16bit) |          | 0        |           | UINT    |     |
| #x(    | 6060   |          | 0             | Modes of op   | eration  | 1.    | 0 (8bit)  |          | 2        |           | SINT    |     |
| #x(    | 607a   |          | 0             | Target positi | ion      | 4.(   | 0 (32bit) |          | 3        |           | DINT    |     |
| #x     | (60ff  |          | 0             | Target veloc  | sity     | 4.(   | D (32bit) |          | 7        |           | DINT    |     |
|        |        |          |               |               |          |       |           |          |          |           |         |     |
|        |        |          |               |               |          |       |           |          |          |           |         |     |
|        |        |          |               |               |          |       |           |          |          |           |         |     |
|        |        |          |               |               |          |       |           |          |          |           |         |     |

### Startup info

From the "StartUp Info" screen, set whether to allow PDO reading/writing and enable/disable commands. Generally this setting does not need to be configured.

### Window

### [ENI Editor] ⇔ [StartUp] (🛃 )

|      | StartUp Info |          |               |      |            |        |               |         | ×  |
|------|--------------|----------|---------------|------|------------|--------|---------------|---------|----|
| (1)— | Allow Pdo Re | ad/Write |               |      |            |        |               |         | ОК |
| 1    | Command      | Id/Index | Addr/Subindex | Size | Data       | Enable | Execute       | Comment | ^  |
|      | SMConfig     | 0x0      | 0x2000        | 276  | 0x26       | True   | Init->Preop   |         |    |
|      | SMConfig     | 0x1      | 0x2800        | 276  | 0x22       | True   | Init->Preop   |         |    |
|      | SMConfig     | 0x2      | 0x1000        | 51   | 0x64       | True   | Init->Preop   |         |    |
|      | SMConfig     | 0x3      | 0x1800        | 49   | 0x20       | True   | Init->Preop   |         |    |
|      | FMMUConfig   | 0x0      | 0x1000        | 51   | 2          | True   | Init->Preop   |         |    |
|      | FMMUConfig   | 0x1      | 0x1800        | 49   | 1          | True   | Init->Preop   |         |    |
|      | SDODownload  | 0x1c12   | 0x0           | 1    | 0x00       | True   | Preop->Safeop |         |    |
|      | SDODownload  | 0x1c13   | 0x0           | 1    | 0x00       | True   | Preop->Safeop |         |    |
|      | SDODownload  | 0x1600   | 0x0           | 1    | 0x00       | True   | Preop->Safeop |         |    |
|      | SDODownload  | 0x1600   | 0x1           | 4    | 0x60400010 | True   | Preop->Safeop |         |    |
|      | SDODownload  | 0x1600   | 0x2           | 4    | 0x60600008 | True   | Preop->Safeop |         |    |
| (2)- | SDODownload  | 0x1600   | 0x3           | 4    | 0x607a0020 | True   | Preop->Safeop |         |    |
|      | SDODownload  | 0x1600   | 0x4           | 4    | 0x60ff0020 | True   | Preop->Safeop |         |    |
|      | SDODownload  | 0x1600   | 0x0           | 1    | 0x04       | True   | Preop->Safeop |         |    |
|      | SDODownload  | 0x1611   | 0x0           | 1    | 0x00       | True   | Preop->Safeop |         |    |
|      | SDODownload  | 0x1611   | 0x1           | 4    | 0x68600008 | True   | Preop->Safeop |         |    |
|      | SDODownload  | 0x1611   | 0x2           | 4    | 0x68400010 | True   | Preop->Safeop |         |    |
|      | SDODownload  | 0x1611   | 0x3           | 4    | 0x687a0020 | True   | Preop->Safeop |         |    |
|      | SDODownload  | 0x1611   | 0x4           | 4    | 0x68ff0020 | True   | Preop->Safeop |         |    |
|      | SDODownload  | 0x1611   | 0x5           | 4    | 0x68710010 | True   | Preop->Safeop |         |    |
|      | SDODownload  | 0x1611   | 0x6           | 4    | 0x68810020 | True   | Preop->Safeop |         |    |
|      | SDODownload  | 0x1611   | 0x7           | 4    | 0x68830020 | True   | Preop->Safeop |         |    |
|      | SDODownload  | 0x1611   | 0x8           | 4    | 0x68840020 | True   | Preop->Safeop |         | ~  |

### **Displayed items**

| Item                     | Description                                                                                                    |
|--------------------------|----------------------------------------------------------------------------------------------------|
| (1) Allow Pdo Read/Write | Set whether or not to allow PDO reading/writing. <ul> <li>Selected: Reading/Writing are allowed.</li> <li>Not selected: Reading/Writing are not allowed.</li> </ul>                                                               |
| (2) Command display area | Displays the command list.<br>Only the enable column can be switched between "True" and "False" by clicking.<br>• True: Sent to the slave when communication starts.<br>• False: Not sent to the slave when communication starts. |

### Procedure for creating ENI files for each device

This section explains the method for creating ENI files for each device. The settings described are the default parameter settings.

### When using a multi-axis servo amplifier

This will explain how to create ENI files for a servo amplifier (MR-J5W3-G-N1).

The PDO object list is explained using the following setting example.

| PDO type | PDO object list          |
|----------|--------------------------|
| Rx       | 1st Receive PDO Mapping  |
| Тх       | 1st Transmit PDO Mapping |

#### Operating procedure

- **1.** Select a remote station (example: 0x00000AIE\_00000303 (MR-J5W3-G-N1 EtherCAT Drive (CoE) ver.B6)) from the network window tree.
- 2. Select "Servo Device" for the Device Type and "RxPdo" for the Pdo Type.

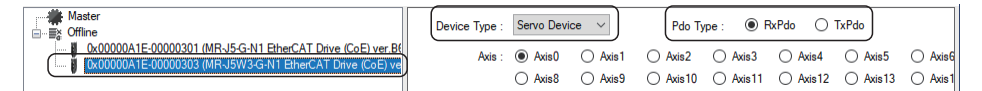

**3.** Select an Axis No. then the index from the PDO object list by checking the box. Configure the settings for each axis.

| Axis No.              | Index           | PDO object list setting                                                                                                    |
|-----------------------|-----------------|----------------------------------------------------------------------------------------------------|
| Select Axis0 (A-axis) | Select "#x1600" | Device Type :       Servo Device       Pdo Type :       Image: RxPdo       TxPdo         Axis :       Image: RxPdo       Axis 2       Axis 3       Axis 4       Axis 5       Axis 6       Axis 7         Axis :       Image: RxPdo       Axis 10       Axis 10       Axis 11       Axis 12       Axis 13       Axis 14       Axis 15         All       Index       Name       Size       SM       SU       Fixed       Mandatory       Virtual       Maxis 10         #x1600       1st Receive PDO Mapping_A       13       2       0       False       False       False         #x1601       2nd Receive PDO Mapping_A       25       0       0       False       False       False         #x1602       3rd Receive PDO Mapping_A       15       0       0       False       False       False         #x1603       4th Receive PDO Mapping_A       0       0       0       False       False       False |
| Select Axis1 (B-axis) | Select "#x1610" | Device Type :       Servo Device       Pdo Type : <ul> <li>RxPdo</li> <li>TxPdo</li> </ul> Axis :       Axis 0       Axis 1       Axis 2       Axis 3       Axis 4       Axis 5       Axis 6       Axis 7         Axis 8       Axis 9       Axis 10       Axis 11       Axis 12       Axis 13       Axis 14       Axis 15         All       Index       Name       Size       SM       SU       Fixed       Mandatory       Virtual         ##x1603       4th Receive PDO Mapping A       0       0       C       False       False       False         #x1610       1st Receive PDO Mapping B       13       2       0       False       False       False         #x1611       2nd Receive PDO Mapping B       25       0       0       False       False       False         #x1612       3rd Receive PDO Mapping B       15       0       False       False       False       v                          |
| Select Axis2 (C-Axis) | Select "#x1620" | Device Type :         Servo Device         Pdo Type :         @ RxPdo         TxPdo           Axis :         Axis 0         Axis 1         @ Axis 2         Axis 3         Axis 4         Axis 5         Axis 6         Axis 7           Axis 8         Axis 9         Axis 10         Axis 11         Axis 12         Axis 13         Axis 14         Axis 15           All         Index         Name         Size         SM         SU         Fixed         Mandatory         Virtual           #x1613         4th Receive PDO Mapping_C         13         2         0         False         False           #x1621         2nd Receive PDO Mapping_C         25         0         False         False         False           #x1621         2nd Receive PDO Mapping_C         15         0         False         False         False                                                                 |

#### 4. Select "TxPdo" for the Pdo Type.

| Device Type : | Servo Device $\sim$ |          | Pdo Ty    | Pdo Type : 🔿 RxPdo 💿 TxPdo |          |          |          |          |  |
|---------------|---------------------|----------|-----------|----------------------------|----------|----------|----------|----------|--|
| Axis :        | Axis0               | 🔿 Axis 1 | Axis2     | O Axis3                    | O Axis4  | O Axis5  | O Axis6  | Axis7    |  |
|               | O Axis8             | O Axis9  | O Axis 10 | O Axis11                   | O Axis12 | O Axis13 | O Axis14 | 🔿 Axis15 |  |

**5.** Select an Axis No. then the index from the PDO object list by checking the box. Configure the settings for each axis.

| Axis No.              | Index           | PDO object list setting                                                                                                    |
|-----------------------|-----------------|----------------------------------------------------------------------------------------------------|
| Select Axis0 (A-axis) | Select "#x1a00" | Device Type :       Servo Device       Pdo Type :       RxPdo       Image: TxPdo         Axis :       Image: Axis Image: Axis Image: |
| Select Axis1 (B-axis) | Select "#x1a10" | Device Type :       Servo Device       Pdo Type :       FxPdo       Image: TxPdo         Avis :       Avis 0       Avis 1       Avis 2       Avis 3       Avis 4       Avis 5       Avis 6       Avis 7         Avis 3       Avis 9       Avis 10       Avis 11       Avis 12       Avis 13       Avis 14       Avis 15         All       Index       Name       Size       SM       SU       False       False       False       False         #x1a10       4th Transmit PDO Mapping_B       0       0       False       False       False       False         #x1a11       2nd Transmit PDO Mapping_B       17       0       False       False       False         #x1a12       3rd Transmit PDO Mapping_B       0       0       False       False       False                                                                                                    |
| Select Axis2 (C-axis) | Select "#x1a20" | Device Type :       Servo Device       Pdo Type :       RxPdo       TxPdo         Axis :       Axis 0       Axis 1       Axis 2       Axis 3       Axis 4       Axis 5       Axis 6       Axis 7         Axis 8       Axis 9       Axis 10       Axis 11       Axis 12       Axis 13       Axis 14       Axis 15         All       Index       Name       Size       SM       SU       Fixed       Mandatory       Virtual       Axis 12       Axis 13       Axis 14       Axis 15         All       Index       Name       Size       SM       SU       Fixed       Mandatory       Virtual       Axis 15         #xta 12       3rd Transmit PDO Mapping_B       0       0       False       False       False         #xta 13       4th Transmit PDO Mapping_C       17       3       False       False       False         #xta 21       2nd Transmit PDO Mapping_C       17       0       False       False       v                                                                                                    |

- **6.** When the setting is completed, click on [ENI Editor] ⇒ [Save] ( ) on the ribbon.
- **7.** When an ENI file already exists, a "Already exists. Do you want to replace it?" confirmation message is displayed. Click the [Yes] button to save the ENI file (.txt).
- 8. When the save is completed, the completion message "ENI file created successfully." appears.

# 3.4 Servo Params. Tab

Load the parameters of the slave device.

| Main     | Advanced Funcs. ENI Editor Servo Params. |                    | ns. He     | Help  |            |     |
|----------|------------------------------------------|--------------------|------------|-------|------------|-----|
| Load Sav | From Slave     From ESl                  | Load<br>List&Value | WriteAll E | EPROM | Load Sa    | ve  |
| Files    | Object                                   | List               | Operati    | ion   | Configurat | ion |

| Item          |                     | Description                                                   |
|---------------|---------------------|---------------------------------------------------------------|
| Files         | Load (民)            | Loads the parameter file.                                     |
|               | Save (🖳)            | Saves the parameters to a file.                               |
| Object List   | From Slave/From ESI | Select whether to make the slave or ESI file the load target. |
|               | Load List&Value (등) | Loads parameters from the slave or ESI file.                  |
| Operation     | EEPROM (💵)          | Writes from the slave RAM to EEPROM.                          |
| Configuration | Load (民)            | Loads the parameter setting details.                          |
|               | Save (💦)            | Saves the parameter setting details.                          |

### Window

### [Servo Params.]

|                             | (1)       |                |             |         |                       |            |             |
|-----------------------------|-----------|----------------|-------------|---------|-----------------------|------------|-------------|
|                             | File F    | Path :         |             |         | Register File         | Write      |             |
| 0x00000A1E-00000303 (MR-J5) | Data Type | : () Bin       | Dec O Hex   | )       | Product Info : 00000a | e_00000301 | <b>(</b> 2) |
| ≣≩ Offline                  | All       | Index          | Subindex    | Name    | ObjectAccess          | ValA       |             |
|                             |           | #×2001         | #×0         | +oPA01  | rw                    | 1228       |             |
|                             |           | #×2002         | #×0         | •oPA02  | rw                    | 0          |             |
|                             |           | #×2003         | <b>#</b> ×0 | • 0PA03 | rw                    | 0          |             |
|                             |           | #×2004         | <b>#</b> ×0 | •0PA04  | rw                    | 8448       |             |
|                             |           | <b>#</b> ×2005 | #×0         | •0PA05  | rw                    | 100(       |             |
|                             |           | #×2006         | #×0         | •0PA06  | rw                    | 1          |             |
|                             |           | #×2007         | #×0         | •0PA07  | rw                    | 1          |             |
|                             |           | #×2008         | <b>#</b> ×0 | •0PA08  | rw                    | 1 🖣        | (3)         |
|                             |           | <b>#</b> ×2009 | <b>#</b> ×0 | •0PA09  | rw                    | 16         |             |
|                             |           | #x200a         | #×0         | •0PA10  | rw                    | 2560       |             |
|                             |           | #×200Ь         | #×0         | •0PA11  | rw                    | 1000       |             |
|                             |           | #x200c         | <b>#</b> ×0 | •0PA12  | rw                    | 1000       |             |
|                             |           | #x200d         | <b>#</b> ×0 | •0PA13  | rw                    | 0          |             |
|                             |           | #x200e         | #×0         | •0PA14  | rw                    | 0          |             |
|                             |           | #×200f         | <b>#</b> ×0 | •0PA15  | rw                    | 4000       |             |
|                             |           | #×2010         | <b>#</b> ×0 | •0PA16  | rw                    | 1          |             |
|                             | <         |                |             |         |                       | >          | 4           |

### Displayed items

| Item                       | Description                                                                             |
|----------------------------|-----------------------------------------------------------------------------------------|
| (1) Data Type              | Select the value data type.<br>• Bin (Binary)<br>• Dec (Decimal)<br>• Hex (Hexadecimal) |
| (2) Product Info           | Displays the product information of the slave device.                                   |
| (3) Parameter display area | Displays the parameters loaded from the slave device.                                   |

### Operating procedure

- 1. Select the slave to display parameters from the tree in the network window.
- 2. Click [Servo Params.] ⇒ [Load List&Value] ( ) on the ribbon.
- **3.** A list of parameters is displayed in the parameter display area. Selecting a data type will switch the values in the value column to the selected data type.

| Master (Boot)<br>0x00000A1E-00000301 (MR-J5-<br>0x00000A1E-00000301 (MR-J5- | File P    | ath :          |             |        | Register File              | Write   |
|-----------------------------------------------------------------------------|-----------|----------------|-------------|--------|----------------------------|---------|
| 0x00000A1E-00000303 (MR-J5)                                                 | Data Type | : 🔿 Bin        | ● Dec O Hex |        | Product Info : 00000a1e_00 | 0000301 |
|                                                                             | All       | Index          | Subindex    | Name   | ObjectAccess               | Val 🔨   |
|                                                                             |           | #x2001         | #×0         | •0PA01 |                            | 1228    |
|                                                                             |           | <b>#</b> ×2002 | #×0         | •oPA02 | rw                         | 0       |
|                                                                             |           | #×2003         | #×0         | •0PA03 | rw                         | 0       |
|                                                                             |           | #×2004         | #×0         | •0PA04 | rw                         | 8448    |
|                                                                             |           | <b>#</b> ×2005 | <b>#</b> ×0 | •0PA05 | rw                         | 1000    |
|                                                                             |           | <b>#</b> ×2006 | #×0         | •0PA06 | rw                         | 1       |
|                                                                             |           | <b>#</b> ×2007 | #×0         | •0PA07 | rw                         | 1       |
|                                                                             |           | <b>#</b> ×2008 | #×0         | •0PA08 | rw                         | 1       |
|                                                                             |           | <b>#</b> ×2009 | <b>#</b> ×0 | •0PA09 | rw                         | 16      |
|                                                                             |           | #x200a         | #×0         | •0PA10 | rw                         | 2560    |
|                                                                             |           | #×200b         | <b>#</b> ×0 | •0PA11 | rw                         | 100(    |
|                                                                             |           | #x200c         | #×0         | •0PA12 | rw                         | 1000    |
|                                                                             |           | <b>#</b> ×200d | <b>#</b> ×0 | •0PA13 | rw                         | 0       |
|                                                                             |           | #x200e         | <b>#</b> ×0 | •0PA14 | rw                         | 0       |
|                                                                             |           | #×200f         | #×0         | •0PA15 | rw                         | 400(    |
|                                                                             |           | <b>#</b> ×2010 | <b>#</b> ×0 | •0PA16 | rw                         | 1 🗸     |
|                                                                             | ¥         |                |             |        |                            |         |

# 3.5 Help Tab

The EcConfigurator version can be confirmed.

| Main        | Advanced Funcs. | ENI Editor | Servo Params. | Help |  |
|-------------|-----------------|------------|---------------|------|--|
| ()<br>About | Manuals         |            |               |      |  |

### Information

### About

The EcConfigurator version, the SSC Api version, and the Ec Api version can be confirmed here.

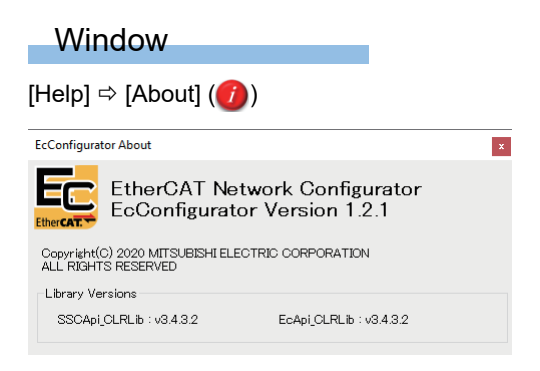

# APPENDIX

### Appendix 1 How to Create ENI Files when Using EtherCAT Communication with Two Ports

When using EtherCAT communication with two ports, create the ENI and DEF files in the same way as with one port. This section describes how to create ENI files for the second port.

### Operating procedure

- **1.** Select [SWM-G] ⇔ [EcConfigurator] from the Windows start menu to start EcConfigurator. Select twice to open two instances of EcConfigurator. (IST Page 9 Start)
- **2.** Opening two instances of EcConfigurator will display two EcConfigurator screens, which correspond to the master numbers [Master 0] and [Master 1].

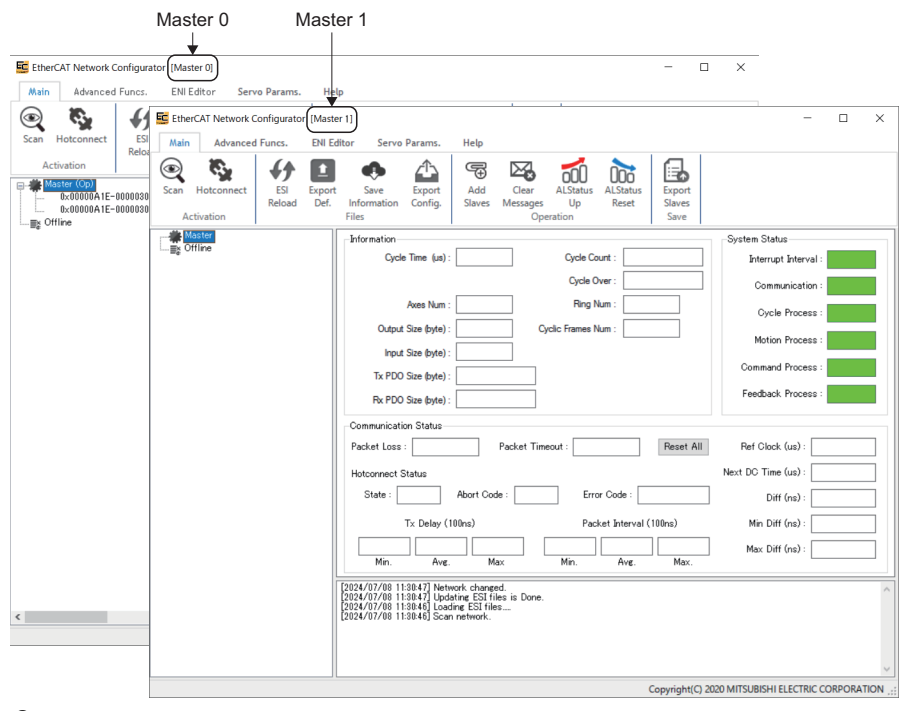

- **3.** Create the ENI file and DEF file on the [Master 1] EcConfigurator screen. Refer to the following for how to create ENI and DEF files.
- How to create ENI files ( 🖙 Page 36 Creating an ENI file)
- How to create DEF files ( I Page 20 Export DEF file)

Point P

The NIC corresponding to the master numbers can be checked on the "NIC setting" screen of SWMOS. Refer to the following for details on NIC setting.

Motion Control Software SWM-G Operating Manual (SWMOS)

## Appendix 2 Maximum Number of EcConfigurator Instances

The maximum number of EcConfigurator instances, which can be running at the same time, varies depending on the number of ports and the platform being used.

| Number of ports used and platform details | Maximum number of instances |
|-------------------------------------------|-----------------------------|
| One port or EtherCAT not included         | 1                           |
| Two ports and EtherCAT included           | 2                           |

When EcConfigurator is started and the maximum number of instances is exceeded, the following message appears.

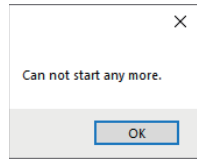

# Appendix 3 Network Configuration Setting with EcConfigurator

Connect the personal computer and slaves such as servo amplifiers with Ethernet cables.

Set the rotary switches of the servo amplifiers.

In the initial state of the servo amplifiers, the rotary switches (SW1/SW2) correspond to the fourth octet of the IP address.

### System configuration example

In the following system configuration example, the initial values of the IP addresses are used.

| Applicable device          | IP address    |
|----------------------------|---------------|
| Personal computer (master) | 192.168.3.253 |
| MR-J5-G-RJN1               | 192.168.3.1   |
| MR-J5W3-G-N1               | 192.168.3.2   |

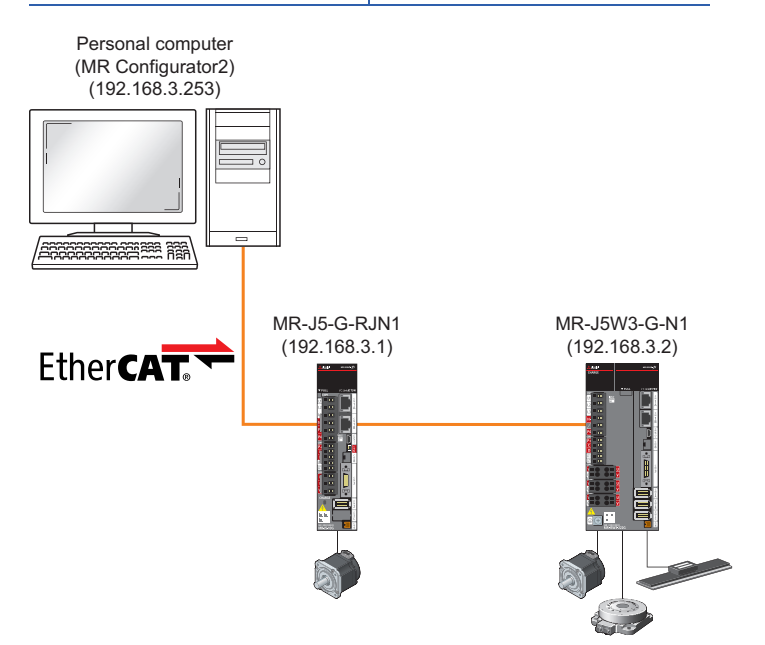

### Starting SWMOS and EcConfigurator

- **1.** Select [SWM-G] ⇒ [SWMOS] (1) from the Windows start menu to start SWMOS.
- 2. Select [SWM-G] ⇒ [EcConfigurator] (2) from the Windows start menu.

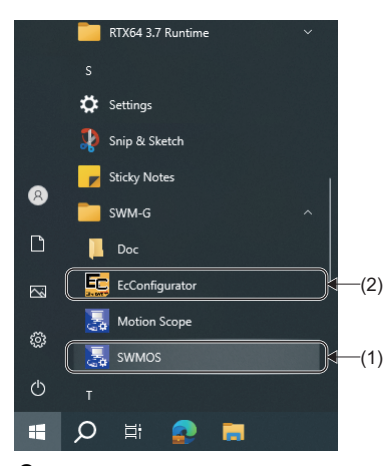

### 3. After starting EcConfigurator, the "EcConfigurator" screen appears.

| EtherCAT Network Configurator [Mas | ster 0]                                                                                                    | - 🗆 X                                 |
|------------------------------------|----------------------------------------------------------------------------------------------------|---------------------------------------|
| Main Advanced Funcs. ENI           | Editor Servo Params. Help                                                                                                    |                                       |
| Scan Hotconnect                    | rt Save Export<br>Information Config.<br>Files Operation                                                                                                    |                                       |
| Master Offline                     | Information                                                                                                    | System Status                         |
|                                    | Cycle Time (us): 1000 Cycle Count: 0                                                                                                    | Interrupt Interval :                  |
|                                    | Cycle Over : 0                                                                                                    | Communication :                       |
|                                    | Axes Num : 0 Ring Num : 0                                                                                                    | Cycle Process :                       |
|                                    | Input Size (byte): 0                                                                                                    | Motion Process :                      |
|                                    | Tx PDO Size (byte) : 0                                                                                                    | Command Process :                     |
|                                    | Fx PDO Size (byte) : 0                                                                                                    | Feedback Process :                    |
|                                    | Communication Status                                                                                                    |                                       |
|                                    | Packet Loss: 0 Packet Timeout: 0 Reset All                                                                                                    | Ref Clock (us): 0                     |
|                                    | Hotconnect Status                                                                                                    | Next DC Time (us): 0                  |
|                                    | State : Idle Abort Code : None Error Code : 0x00000000                                                                                                    | Diff (ns) : 0                         |
|                                    | Tx Delay (100ns) Packet Interval (100ns)                                                                                                    | Min Diff (ns): 0                      |
|                                    | 0         0         0         0         0         0           Min.         Avg.         Max.         Min.         Avg.         Max.                                                                               | Max Diff (ns) : 0                     |
|                                    | [2024/07/08 114546] Network changed.<br>[2024/07/08 114546] Get Status Err. 268<br>[2024/07/08 114458] Updatine ESI files is Done.<br>[2024/07/08 114455] Updatine ESI files<br>[2024/07/08 114454] Scan network. |                                       |
|                                    | Copyright(C) 20                                                                                                    | 20 MITSUBISHI ELECTRIC CORPORATION .: |
|                                    |                                                                                                    |                                       |

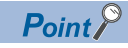

Since EcConfigurator uses the SWM-G engine, SWMOS must be started in advance. EcConfigurator will not operate normally if SWMOS is started after EcConfigurator is started.

### Loading ESI (EtherCAT Slave Information)

- **1.** Click [Main]  $\Rightarrow$  [ESI Reload] ( $\checkmark$ ) on the ribbon.
- 2. The "ESI File" screen appears. The ESI information loaded at the startup can be checked.

| ESI File     |                           |    | ×      |
|--------------|---------------------------|----|--------|
| All          | File Name                 |    |        |
|              | MELSERVO MR_J5W2_G_N1.xml |    |        |
| $\checkmark$ | MELSERVO MR_J5W3_G_N1.xml |    |        |
| $\checkmark$ | MELSERVO MR_J5_G_N1xml    |    |        |
| $\checkmark$ | MELSERVO MR_J5_G_RJN1.xml |    |        |
| $\checkmark$ | MELSERVO MR_JET_G_N1.xml  |    |        |
|              |                           |    |        |
|              |                           |    |        |
|              |                           |    |        |
|              |                           |    |        |
|              |                           |    |        |
|              |                           |    |        |
|              |                           |    |        |
|              |                           |    |        |
|              |                           |    |        |
|              |                           |    |        |
|              |                           |    |        |
|              |                           |    |        |
|              |                           |    |        |
|              |                           | ОК | Cancel |

3. After selecting the ESI files to be loaded, click the [OK] button. The selected ESI files will be reloaded.

Point P

If no ESI files are displayed in the list, add ESI files. For details of how to add and update the ESI files, refer to the following.

Page 19 How to add/update ESI files

### Master setting

- **1.** Click [Main] ⇒ [Export Def.] (**1**) on the ribbon.
- 2. The "Network Definition" screen appears. Initial values are displayed for each parameter. Set [Comm Cycle] (1) of the basic settings and click the [Save] button. (In the explanation of this section, the initial values are set.)
  · Comm Cycle (Communication cycle): 1000 [μs]

|      | Network Definition                |                 |             |                      |      |                    | ×   |
|------|-----------------------------------|-----------------|-------------|----------------------|------|--------------------|-----|
|      | Functions                         | Extracted Slave | Axes Map    | Edit user definition | De   | fine based on netw | ork |
| (1)→ | Comm Cycle 1000 V 🔽 DC Mode       | Information     | ID          | Alias                | Axis | New Axis           | Ver |
| ( )  | Cycle Mode 1 User Define          | Vendor ID       |             |                      |      |                    |     |
|      | Transmit Timeout 500 🗌 Print Log  | Alias No.       |             |                      |      |                    |     |
|      | First DC Slave 0 Turn Off On Topo | Revision No.    |             |                      |      |                    |     |
|      | Halt On Network Diff.             | Serial No.      |             |                      |      |                    |     |
|      | 🔲 Use Alias as Axis Index         | 🗹 Axes Mapping  |             |                      |      |                    |     |
|      | Not Wait All Slave Op             |                 | <           |                      |      |                    | >   |
|      | ENI Path C¥eni                    | Browse          | Clear check |                      |      | Save               |     |

3. The "Save As" screen appears. Click the [Save] button without changing the file name (ec\_network.def).

| 🧱 Save As                                                                                       |                                          |                                    |                  |             | ×  |
|-------------------------------------------------------------------------------------------------|------------------------------------------|------------------------------------|------------------|-------------|----|
| $\leftarrow \rightarrow \checkmark \uparrow$ Windows (C:) >                                     | Program Files > MotionSoftware > SWM-G > | Platform → EtherCAT                | ✓ Č Sear         | ch EtherCAT | P  |
| Organize 🔻 New folder                                                                           |                                          |                                    |                  |             | ?  |
| MIND ModifiableWindowsApps MotionSoftware SWM-G CSPP Doc ESI Include Lib Motion Platform CCLink | Name                                     | Date modified<br>5/23/2024 2:28 PM | Type<br>DEF File | Size 1 KB   |    |
| EtherCAT v                                                                                      |                                          |                                    |                  |             |    |
| File name: ec_network                                                                           |                                          |                                    |                  |             | ~  |
| Save as type: NetworkDef file(*.def                                                             | )                                        |                                    |                  |             | ~  |
| ∧ Hide Folders                                                                                  |                                          |                                    |                  | Save Cance  | el |

4. If the definition file already exists, the message "ec\_network.def already exists." appears. Click the [Yes] button.

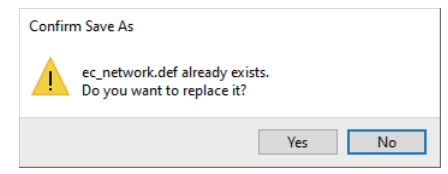

**5.** When the setting is updated, the message "Succeeded in saving the setting to the engine." appears. Click the [OK] button.

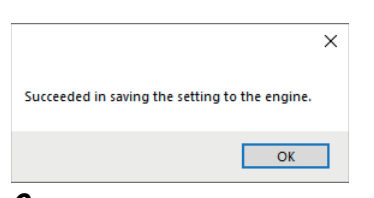

**6.** When the setting is completed, click the [×] button at the top right of the screen to close the "Network Definition" screen. The definition file is loaded and used when the next communication starts.

### Adding slaves

- **1.** Click [Main]  $\Rightarrow$  [Add Slaves] (G) on the ribbon.
- **2.** The "Slaves Info" screen appears. Select the slaves to be connected from the list on the left (1), and click the [Add] button (2) to add them to the slave list (3)<sup>\*1</sup>. After adding slave devices to the slave list, click the [OK] button. (In the explanation of this section, "MR-J5-G-RJN1" and "MR-J5W3-G-N1" are added.)

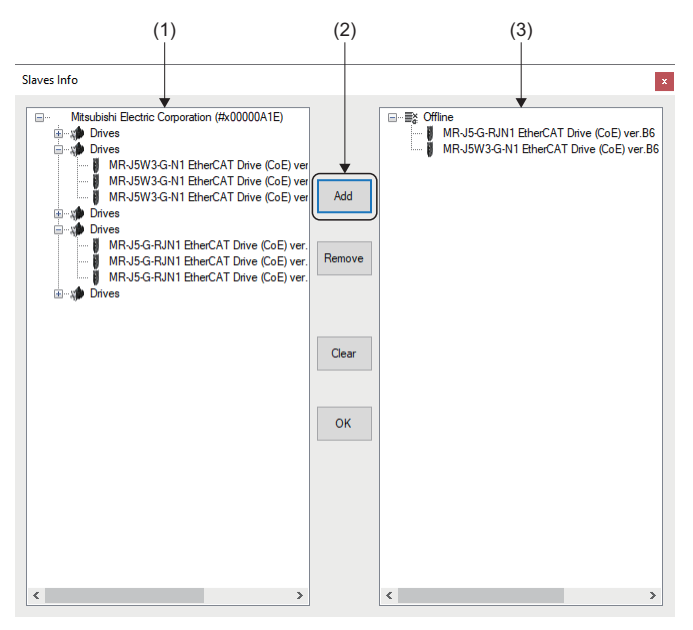

\*1 When there are multiple slaves that are the same, select only one ESI file to add, as there is no need to add multiple ESI files.

| Ex.<br>When configuring a system with | multiple units of the following sla | ives |
|---------------------------------------|-------------------------------------|------|
| System configuration                  | ESI file to be added                |      |

| oystelli configuration |                |
|------------------------|----------------|
| • MR-J5-10G-RJ-N1      | • MR-J5-G-RJN1 |
| • MR-J5-20G-RJ-N1      | • MR-J5W3-G-N1 |
| • MR-J5W3-222G-N1      |                |

3. The slaves (4) are added in the tree on the "EtherCAT Network Configurator" screen.

| Main | rCAT Network C          | onfigurator<br>Funcs. | r (Master<br>ENI Edi | 0j<br>tor Servo Params.                                                                                                    | Help                                                                   |                                  |             |                  |                          |                   | - L    |   |
|------|-------------------------|-----------------------|----------------------|----------------------------------------------------------------------------------------------------|------------------------------------------------------------------------|----------------------------------|-------------|------------------|--------------------------|-------------------|--------|---|
| Scan | Hotconnect<br>ctivation | ESI<br>Reload         | Export<br>Def.       | Save Laport<br>Information<br>Files                                                                                                    | Add<br>Slaves                                                          | Clear AL<br>Messages<br>Operatio | Up<br>Dan   | LStatus<br>Reset | Export<br>Slaves<br>Save |                   |        |   |
| *    | laster                  |                       |                      | Information                                                                                                    |                                                                        |                                  |             |                  |                          | System Status     |        | - |
|      | 0×00000A1E-0            | 10000304 (N           | /IR-J5-              | Cycle Time (us) :                                                                                                    | 1000                                                                   |                                  | Cycle Count | : 0              |                          | Interrupt Inter   | rval : |   |
|      | 0×00000A1E-             | 10000303 (N           | ۹R-J5۱               |                                                                                                    |                                                                        |                                  | Cycle Over  | r: 0             |                          | Communicat        | tion : |   |
|      |                         |                       |                      | Axes Num :                                                                                                    | 0                                                                      |                                  | Ring Num    | : 0              |                          | Cycle Proc        | ess :  |   |
|      |                         |                       |                      | Output Size (byte) :                                                                                                    | 0                                                                      | Cyclic                           | Frames Num  | : 0              |                          | Motion Proc       | ess :  |   |
|      |                         |                       |                      | Ty PDO Size (byte) :                                                                                                    | 0                                                                      |                                  |             |                  |                          | Command Proc      | ess :  | l |
|      |                         |                       |                      | Rx PDO Size (byte) :                                                                                                    | 0                                                                      |                                  |             |                  |                          | Feedback Proc     | ess :  |   |
|      |                         |                       |                      | Communication Status                                                                                                    |                                                                        |                                  |             |                  |                          |                   |        |   |
|      |                         |                       |                      | Packet Loss : 0                                                                                                    |                                                                        | Packet Timeout                   | : 0         |                  | Reset All                | Ref Clock (us)    | : 0    |   |
|      |                         |                       |                      | Hotconnect Status                                                                                                    |                                                                        |                                  |             |                  |                          | Next DC Time (us) | : 0    | - |
|      |                         |                       |                      | State : Idle                                                                                                    | Abort Code                                                             | e: None                          | Error C     | ode: 0x          | 00000000                 | Diff (ns)         | : 0    | - |
|      |                         |                       |                      | Tx Delay (1                                                                                                    | 00ns)                                                                  |                                  | Packet      | Interval (       | 100ns)                   | Min Diff (ns)     | : 0    | - |
|      |                         |                       |                      | 0 0<br>Min. Avg.                                                                                                    | 0<br>Ma                                                                | 0<br>× N                         | 0<br>Ain.   | Avg.             | 0 Max.                   | Max Diff (ns)     | : 0    | _ |
|      |                         |                       |                      | 2024/07/08 11:45:46] Netw<br>(2024/07/08 11:45:46] Netw<br>(2024/07/08 11:41:65] Netw<br>(2024/07/08 11:41:65] Upde<br>(2024/07/08 11:41:64] Load<br>(2024/07/08 11:41:54] Scar | ork change<br>Status Err: 2<br>ork change<br>ting ESI file<br>network. | d.<br>163<br>d.<br>s is Done.    |             |                  |                          |                   |        |   |
|      |                         |                       |                      |                                                                                                    |                                                                        |                                  |             |                  |                          |                   |        |   |

54

### ENI (EtherCAT Network Information) setting

Create an ENI file used to initialize the slaves or set the PDO mapping at the start of communication.

The ENI file can be manually created but it is generally recommended to create the ENI file by loading the ESI files with "EcConfigurator" and editing the PDO.

Set an ENI file for each slave. The setting is loaded and used the next time communication with the slave starts.

#### ■ For MR-J5-G-RJN1

- **1.** Select the slave added from the tree on the "EcConfigurator" screen, and click [ENI Editor] ⇒ [Load] ( ) on the ribbon.
- 2. When the loading is completed, the message "Eni file has been loaded Successful." appears. Click the [OK] button.

| ×                                                                      |
|------------------------------------------------------------------------|
| Eni file has been loaded Successful. File:c:\eni\00000a1e_00000304.txt |
| ОК                                                                     |

- **3.** When the loading is completed successfully, the set PDO object list and PDO entry list appear. For a single-axis servo amplifier, set only the axis number [0].
- In Pdo Type (1), switch between "RxPdo" or "TxPdo" and set the PDO object lists<sup>\*1</sup> for "Rx" and "Tx".
   In the initial value setting, "1st Receive PDO Mapping" is set for Rx and "1st Transmit PDO Mapping" is set for Tx. When the setting is changed, click the [Save] ( ) button to update the ENI file.
- \*1 For the PDO object list, set only one object each for Rx and Tx.

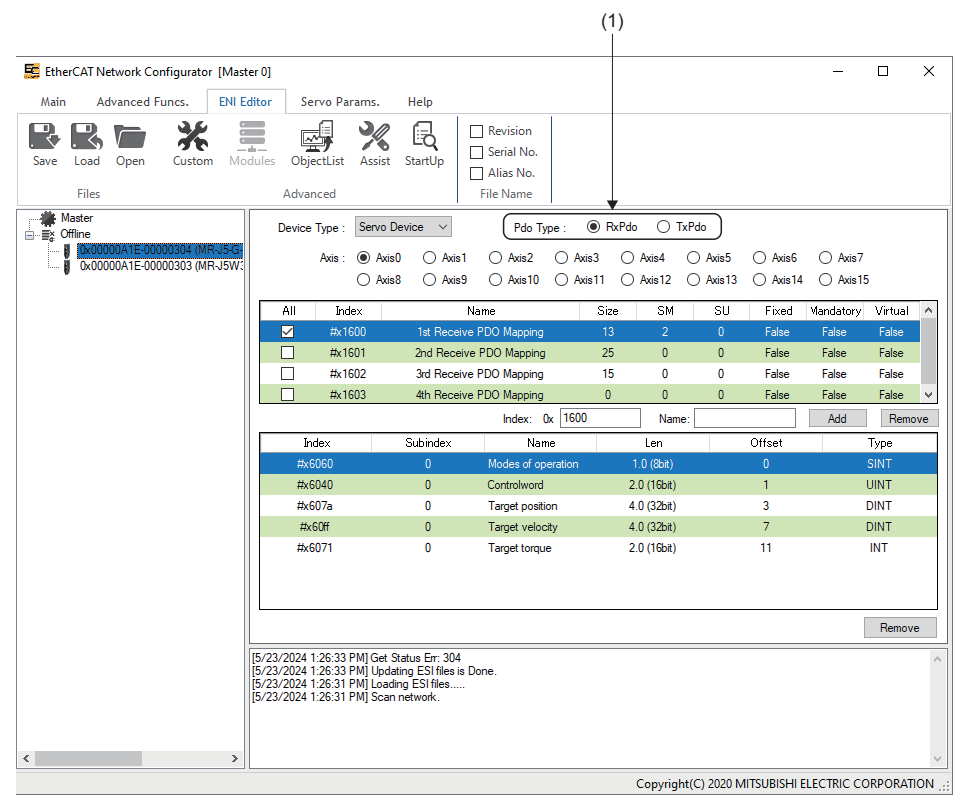

A

### For MR-J5W3-G-N1

- **1.** Select the slave added from the tree on the "EcConfigurator" screen and click [ENI Editor] ⇒ [Load] ( ) on the ribbon.
- 2. When the loading is completed, the message "Eni file has been loaded Successful." appears. Click the [OK] button.

| ×                                                                      |
|------------------------------------------------------------------------|
| Eni file has been loaded Successful. File:c:\eni\00000a1e_00000303.txt |
| ОК                                                                     |

- 3. When the loading is completed successfully, the set PDO object list and PDO entry list appear.
- In Pdo Type (1), switch between "RxPdo" or "TxPdo" and set the PDO object lists<sup>\*1</sup> for "Rx" and "Tx". In the initial value setting, "1st Receive PDO Mapping" is set for Rx and "1st Transmit PDO Mapping" is set for Tx. When the setting is changed, click the [Save] ( ) button to update the ENI file. For a 3-axis servo amplifier, switch to the axis to be set and set the axis numbers for multiple axes. The axis numbers are
  - as follows.
  - · [Axis0]: A-axis
  - · [Axis1]: B-axis
  - · [Axis2]: C-axis
- \*1 For the PDO object list, set only one object each for Rx and Tx.

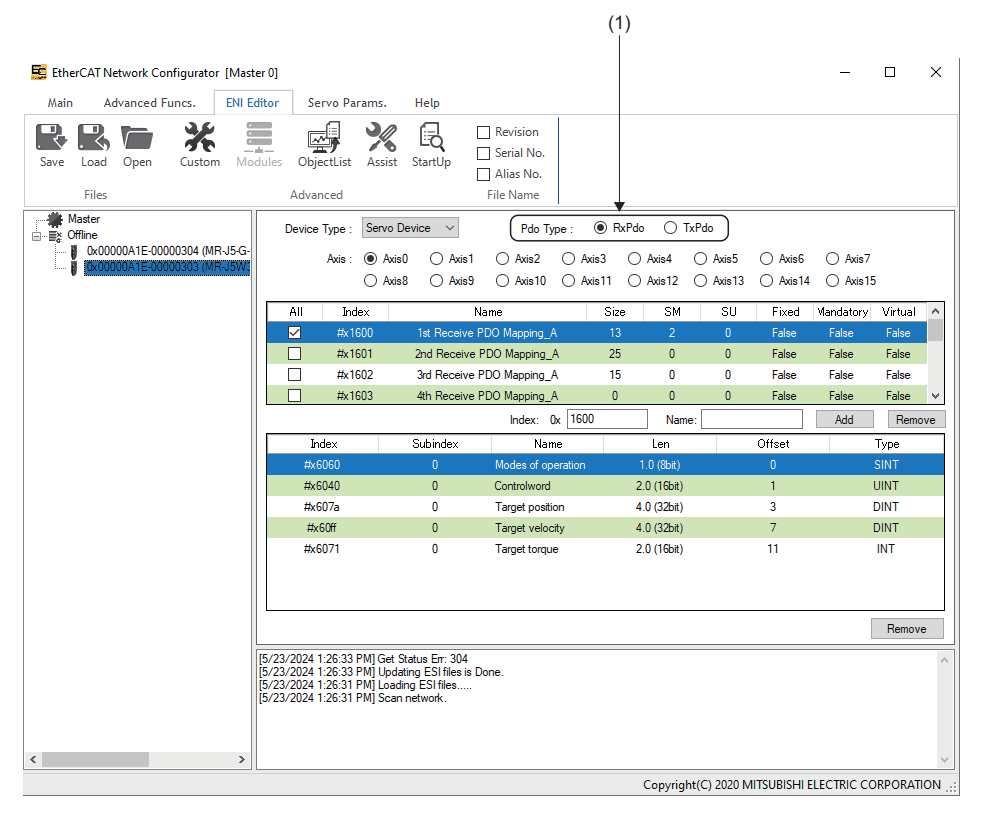

Point P

For details of the mapping change, refer to the following.

Page 35 ENI editor

### Connection check with the servo amplifier

- 1. Turn ON the control circuit power supply of the servo amplifier.

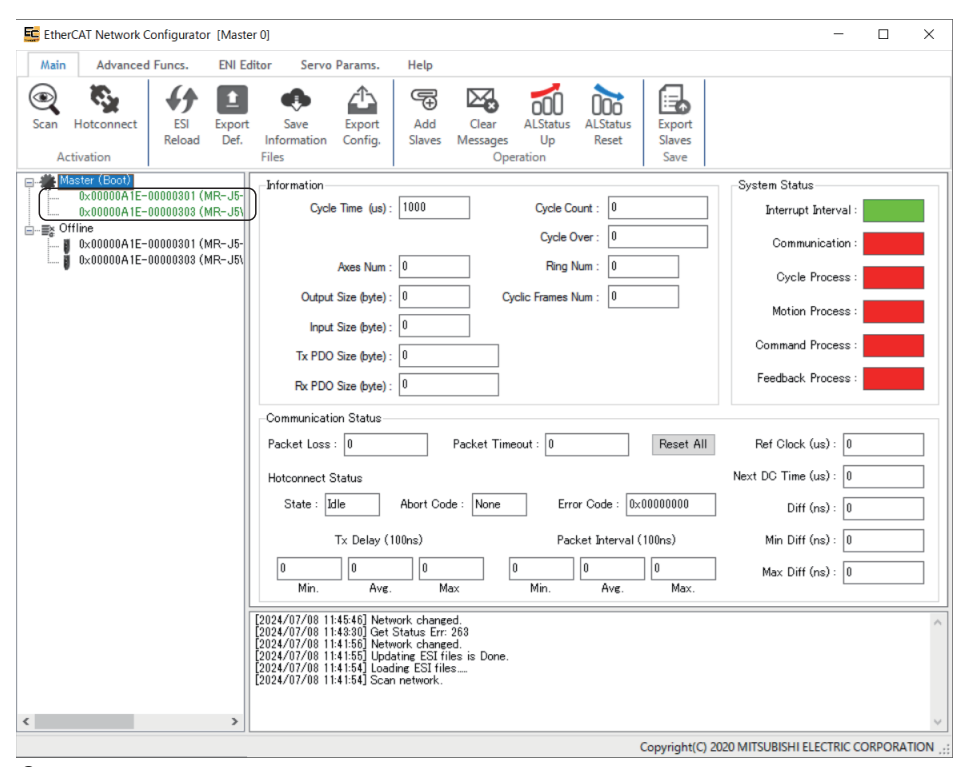

3. Switch to the "SWMOS" screen and click [Operation] ⇔ [StartComm] () on the ribbon to start the communication.

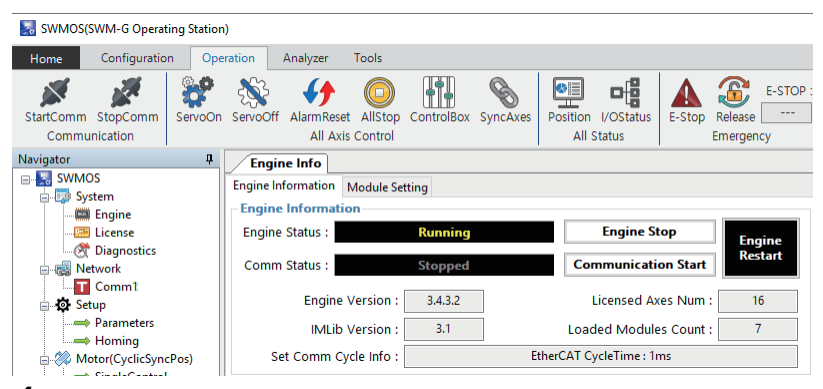

**4.** When the communication is started, the display of [Engine Status] and [Comm Status] in the [Engine Information] tab on the Engine Info window is switched to "Communicating".

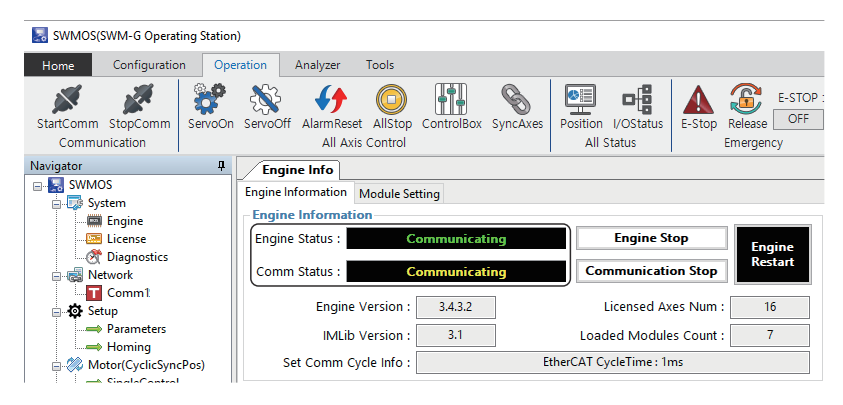

**5.** Switch to the "EtherCAT Network Configurator" screen, and select [Main] on the ribbon to check the connection status. When the communication with the servo amplifier is established, the display color of the tree changes from green to black. The system status, communication status, and other information can be checked.

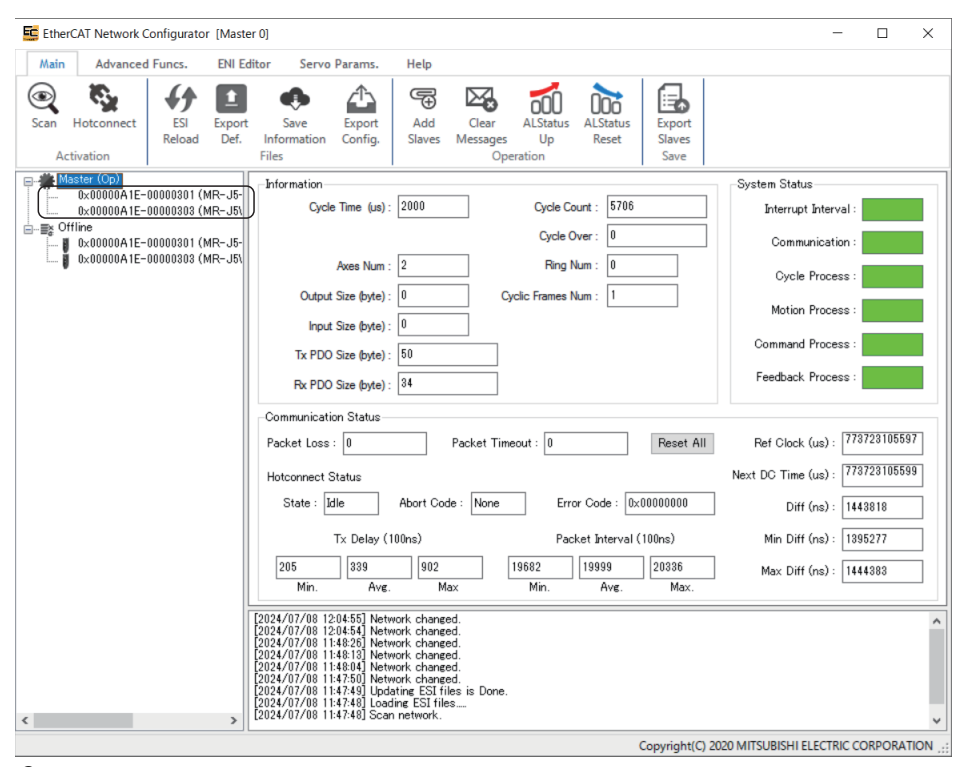

**6.** After checking the communication status, switch to the "SWMOS" screen and click [Operation] ⇔ [StopComm] ( ) on the ribbon to end the communication.

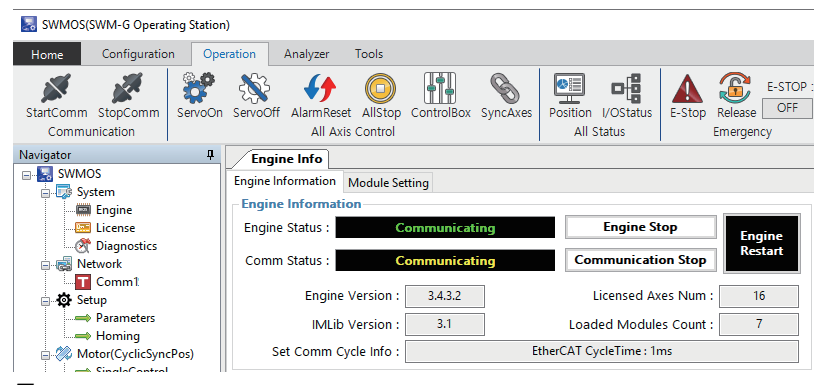

7. When the communication is ended, the display of [Engine Status] and [Comm Status] in the [Engine Information] tab on the Engine Info window switches to "Running" and "Stopped" respectively.

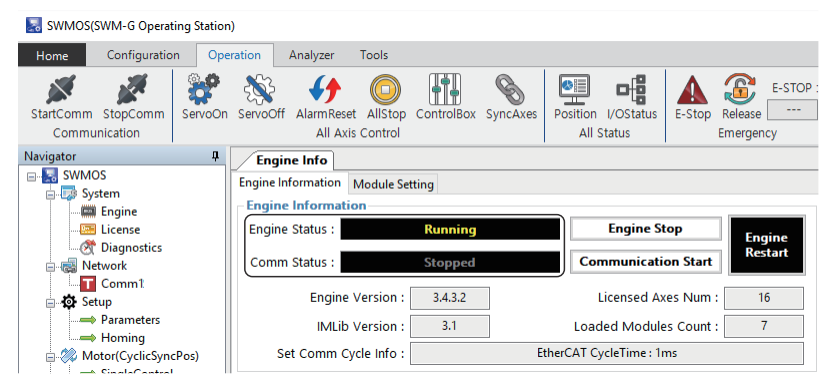

**8.** When the communication is ended and the servo amplifier is disconnected, turn OFF the control circuit power supply of the servo amplifier.

# Appendix 4 MR Configurator2 Communication Connection using EoE Communication

This section describes how to connect MR Configurator2 to the servo amplifier using EoE (Ethernet over EtherCAT). The procedure differs depending on whether there are slaves of the same model or not.

### When there are no slaves of the same model

Connect the personal computer and slaves such as servo amplifiers with Ethernet cables.

Set the rotary switches of the servo amplifiers.

In the initial state of the servo amplifiers, the rotary switches (SW1/SW2) correspond to the fourth octet of the IP address.

### System configuration example

In the following system configuration example, the initial values of the IP addresses are used.

| Applicable device          | IP address    |
|----------------------------|---------------|
| Personal computer (master) | 192.168.3.253 |
| MR-J5-G-RJN1               | 192.168.3.1   |
| MR-J5-G-N1                 | 192.168.3.2   |

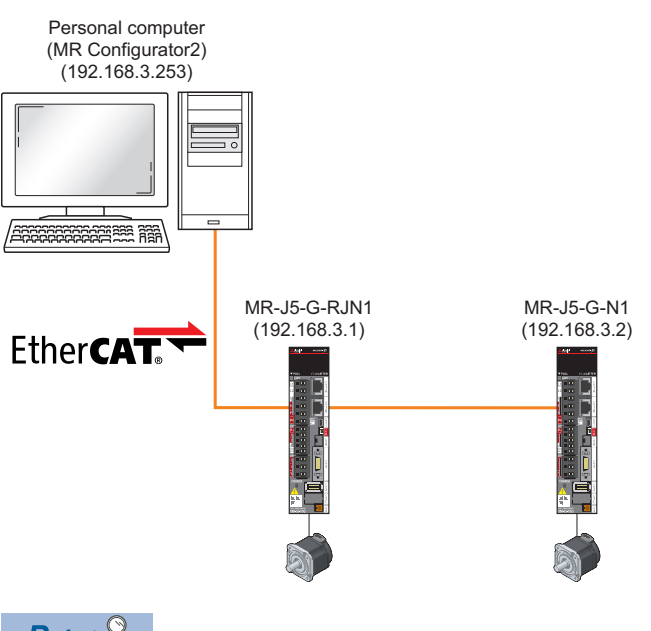

Point P

Connection via SWM-G is available with MR Configurator2 software version "1.130L" or later.

### Operating procedure

1. Create an ENI file. For the procedure for creating ENI files for each slave, refer to the following.

Page 36 Creating an ENI file

This section explains by using the default ENI file stored in the following folder.

| Storage destination | Servo amplifier | ENI file              |
|---------------------|-----------------|-----------------------|
| C:\eni              | MR-J5-G-N1      | 00000a1e_00000301.txt |
|                     | MR-J5-G-RJN1    | 00000a1e_00000304.txt |

- 2. Edit the ENI file. Add the following to the ENI file for each slave created in step 1.
  - · Add "EoEDevice"<sup>\*1</sup>, "EoElp"<sup>\*1</sup>, and "EoESubnetMask"<sup>\*1</sup> to the beginning.
  - · Add "InitEoEDevice"<sup>\*1</sup> to the [preop2safeop] section.
- For MR-J5-G-RJN1 (Axis 0) "00000a1e\_00000304\_0.txt"

| a 00000a1e_00000304 - Notepad                                                                                                    | - 🗆 | × |
|----------------------------------------------------------------------------------------------------|-----|---|
| File Edit Format View Help                                                                                                    |     |   |
| EoEDevice: 1                                                                                                    |     | ^ |
| EoESubnetMask: 255.255.255.0                                                                                                    |     |   |
|                                                                                                    |     |   |
| IdentificationReg134: 1                                                                                                    |     |   |
| Mad Mad                                                                                                    |     |   |
|                                                                                                    |     |   |
| FMMUConfig: 0x1,0x1800,17,1                                                                                                    |     |   |
| RegWrite: 0x400,2,0x09c2                                                                                                    |     |   |
| RegWrite: 0x420,2,0x03e8                                                                                                    |     |   |
| [preop2init]                                                                                                    |     |   |
|                                                                                                    |     |   |
| InitEoEDevice                                                                                                    |     |   |
| · · · · · · · · · · · · · · · · · · ·                                                                                                    |     |   |
| SD0Download: 0x1c12,0x0,1,0x00,1                                                                                                    |     |   |
| SDODownload: 0x1601.0x0.1.0x00.1                                                                                                    |     |   |
| CDDD                                                                                                    |     |   |
| <ul> <li>For MR-J5-G-N1 (Axis 1) "00000a1e_00000301_0.txt"</li> </ul>                                                                                                    |     |   |
|                                                                                                    |     |   |
|                                                                                                    |     |   |
| 00000a1e_00000301 - Notepad                                                                                                    | - 🗆 | × |
| 0000031e_00000301 - Notepad     File Edit Format View Help     Exchange of 1                                                                                                    | - 0 | × |
| 00000a1e_00000301 - Notepad File Edit Format View Help EoEDevice: 1 EoEIo: 192,168.3.2                                                                                                    | - 0 | × |
| 00000a1e_00000301-Notepad     File Edit Format View Help     EoEDevice: 1     EoEIp: 192.168.3.2     EoESUbnetMask: 255.255.0                                                                                                    | - 0 | × |
| <pre>     00000ale_00000301-Notepad     File Edit Format View Help     EoEDevice: 1     EoEIp: 192.168.3.2     EoESubnetMask: 255.255.0      IdantificationPort24. 1 </pre>                                                                                                    | – 🗆 | × |
| 00000a1e_00000301 - Notepad         File Edit Format View Help         EoEDevice: 1         EoEIp: 192.168.3.2         EoESubnetMask: 255.255.0         IdentificationReg134: 1         DcAssignActive: 0x0300                                                                                                    | - 0 | × |
| <pre>     0000a1e_00000301 - Notepad File Edit Format View Help EoEDevice: 1 EoEIp: 192.168.3.2 EoESubnetMask: 255.255.0 IdentificationReg134: 1 DcAssignActive: 0x0300 </pre>                                                                                                    | - 0 | × |
| 00000a1e_00000301 - Notepad         File Edit Format View Help         EoEDevice: 1         EoEDevice: 1         EoESubnetMask: 255.255.0         IdentificationReg134: 1         DcAssignActive: 0x0300         MathematicationReg134: 1                                                                                                    | - 0 | × |
| 00000ale_00000301 - Notepad     File Edit Format View Help     EoEDevice: 1     EoEIp: 192.168.3.2     EoESubnetMask: 255.255.0  IdentificationReg134: 1 DcAssignActive: 0x0300     Mod      FIMUConfig: 0x1,0x1000,23,2  FMMUConfig: 0x1,0x1000,23,2                                                                                                    | - 0 | × |
| 00000a1e_00000301 - Notepad File Edit Format View Help EoEDevice: 1 EoEIp: 192.168.3.2 EoESubnetMask: 255.255.0 IdentificationReg134: 1 DcAssignActive: 0x0000 Marticle: 0x1000,257.2 FMMUConfig: 0x1,0x1800,17,1 RegWrite: 0x400,2,0x09c2                                                                                                    | - 0 | × |
| 00000a1e_00000301-Notepad         File Edit Format View Help         EoEDevice: 1         EoED:p: 122.168.3.2         EoEDsubnetMask: 255.255.0         IdentificationReg134: 1         DcAssignActive: 0x00000000000000000000000000000000000                                                                                                    | - □ | × |
| 00000a1e_00000301-Notepad         File Edit Format View Help         EoEDevice: 1         EoED:122.168.3.2         EoESubnetMask: 255.255.0         IdentificationReg134: 1         DcAssignActive: 0x0000         Muture         Muture         FWHUConfig: 0x1,0x1800,17,1         RegWrite: 0x400,2,0x03c2         RegWrite: 0x420,2,0x03e8         [preop2init]                                                                                                    |     | × |
| 00000a1e_00000001-Notepad         File Edit Format View Help         EoEDevice: 1         EoED:p192.168.3.2         EoESubertMask: 255.255.0         IdentificationReg134: 1         DcAssignActive: 0x0300         MathematicationReg134: 1         Presson         Mulconfig: 0x1,0x1800,17,1         RegWrite: 0x400,2,0x09c2         RegWrite: 0x420,2,0x03e8         [preop2init]                                                                                                    | - □ | × |
| <pre>             0000001e_00000001 - Notepad             File Edit Format View Help             EoEDevice: 1             EoEDevice: 1             EoEDevice: 2             EoEDevice: 2             EoEDevice</pre>                                                                                                    |     | × |
| <pre>             000000a1e_00000001 - Notepad             File Edit Format View Help             EoEDevice: 1             EoEDevice: 1             EoEDevice: 1             EoESubnetMask: 255.255.255.0             IdentificationReg134: 1             DcAssignActive: 0x0300</pre>                                                                                                    | - [ | × |
| 0000001e_00000001 - Notepad                  File Edit Format View Help                  EoEDvice: 1                  EoEJp: 129.168.3.2                  EoESubnetMask: 255.255.0                 IdentificationReg134: 1                  DCAssignActive: 0x0000                 Muture: 0x00,0x1000,257,2                 FMWLConfig: 0x1,0x1000,257,2                 FMWLConfig: 0x1,0x1000,257,2                 FMWLConfig: 0x1,0x1000,257,2                 FMWLConfig: 0x2,0x0002                 RegWrite: 0x400,2,0x002                 RegWrite: 0x420,2,0x00328                 [preop2safeop]             InitEoEDevice                 SDDDownload: 0x1c12,0x0,1,0x00,1                                                                                                    | - 0 | × |
| 0000001e_000000001 - Notepad                  File Edit Format View Help                  EoEDvice: 1                  EoEDvice: 2                  EoEDvice: 1                  EoEDvice: 1                  EoEDvice: 1                  EoEDvice: 1                  EoEDvice: 1                  EoESubnetMask: 255.255.0                 IdentificationReg134: 1                 DcAssignActive: 0x0000                 Mulconfig: 0x1,0x1000,25,2                 FMUIConfig: 0x1,0x1000,25,2                 FMUIConfig: 0x1,0x1000,25,2                 Fmomulconfig: 0x1,0x1000,25,2                 FMUIConfig: 0x1,0x100,02,2,0                 RegWrite: 0x400,2,0x090,2                 RegWrite: 0x420,2,0x092                 RegWrite: 0x420,2,0x0328                 [preop2safeop]                 InitEoEDevice                     SD0Download: 0x1c12,0x0,1,0x00,1 <td></td> <td>×</td>                                                                                                    |     | × |
| 000000a1e_00000001 - Notepad           File Edit Format View Help           EoEDvice: 1           EoEDvice: 2           EoEDvice: 3           EoESubnetMask: 255.255.0           IdentificationReg134: 1           DcAssignActive: 0x0300           Max           Mulconfig: 0x1,0x1000;25;2           FMMUConfig: 0x1,0x1000;25;2           FMMUConfig: 0x1,0x1000;25;2           RegWrite: 0x400,2,0x00c2           RegWrite: 0x420,2,0x00c2           RegWrite: 0x420,2,0x00s2           RegWrite: 0x420,2,0x00s2           SpoDownload: 0x1c12,0x0,1,0x00,1           SpoDownload: 0x1c12,0x0,1,0x00,1           SpoDownload: 0x1c12,0x0,1,0x00,1           SpoDownload: 0x1c13,0x0,1,0x00,1           SpoDownload: 0x1c12,0x0,1,0x00,1           SpoDownload: 0x1c12,0x0,1,0x00,1                                                                                                    |     | × |
| <pre>in 00000ale_00000301 - Notepad<br/>File Edit Format View Help<br/>EoEDevice: 1<br/>EoEDevice: 2<br/>EoESubnetMask: 255.255.0<br/>IdentificationReg134: 1<br/>DcAssignActive: 0x0000<br/>MathematicationReg134: 1<br/>DcAssignActive: 0x0000<br/>MathematicationReg134: 1<br/>DcAssignActive: 0x00000<br/>MathematicationReg134: 1<br/>D</pre> |     | × |

| Item          | Description                                  |
|---------------|----------------------------------------------|
| EoEDevice     | Specifies that the slave is an EoE device.   |
| EoElp         | Specifies the IP address of the EoE device.  |
| EoESubnetMask | Specifies the subnet mask of the EoE device. |
| InitEoEDevice | Initializes the EoE device.                  |

**3.** Edit the Module.ini file. Add "EoEVirtualnic = 1" to the EcPlatform definition.

|   | Module - Notepad                | - | × |
|---|---------------------------------|---|---|
|   | File Edit Format View Help      |   |   |
|   | MessageLevel = 1                |   | ^ |
|   | PrintLog = 0                    |   |   |
|   | NumOfInterrupt = 2              |   |   |
|   |                                 |   |   |
|   | Location = .\motion\            |   |   |
|   |                                 |   |   |
|   | [Platform 0]                    |   |   |
|   | Location = .\platform\ethercat\ |   |   |
|   | DllName = EcPlatform            |   |   |
| ſ | EoEVirtualnic = 1               |   |   |
| Y | disable = 1                     |   |   |
|   |                                 |   |   |
|   |                                 |   |   |

Point P

The IP communication mixed function is available only for platforms set to "Platform Setting 0" which can be adjusted from the SWMOS navigation window by selecting [SWMOS]  $\Rightarrow$  [System]  $\Rightarrow$  [Engine]  $\Rightarrow$  [Engine Information] tab  $\Rightarrow$  [Platform Setting].

When the EtherCAT platform and the CC-Link IE TSN platform are used together, set the platform connected with MR Configurator2 to "Platform Setting 0".

60

4. Set the IP communication mixed function.

For how to set the IP communication mixed function, refer to [CC-Link IE TSN Platform] ⇔ [Network Define (cclink\_network.def)] ⇔ [CC-link IE TSN/IP Communication Function] in the following manual.

5. In SWMOS, click [Operation] ⇒ [StartComm] () on the ribbon to start the communication.

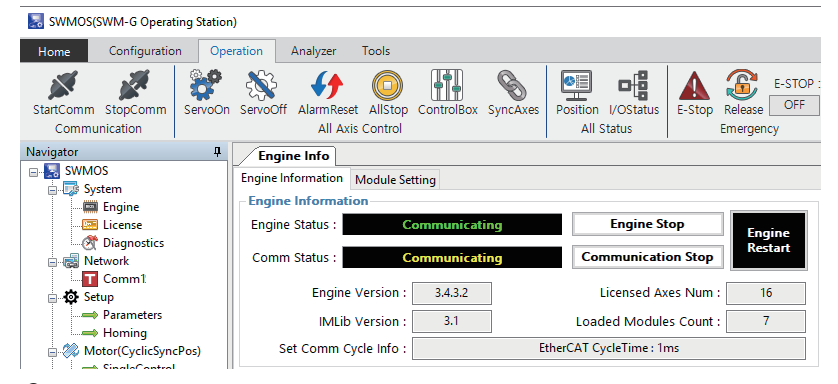

6. Start MR Configurator2. Select [Project] ⇒ [New] from the menu to create a new project.

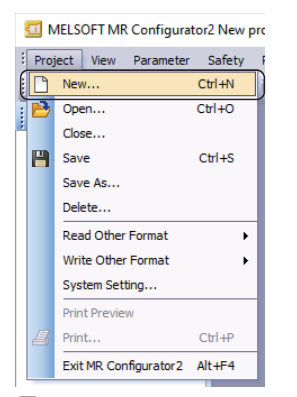

**7.** When a new project is created, the "New Project" screen appears. Select the model (example: MR-J5-G-(RJ)N1) and click the [Switch to Multi-axis Project] button.

| New Project (Single                                                                                                    | Axis)                                           | × |
|----------------------------------------------------------------------------------------------------|-------------------------------------------------|---|
| Model                                                                                                    | MR-J5-G-(RJ)N1                                  | ~ |
| Operation mode                                                                                                    |                                                 | ~ |
| Multi-ax. unification                                                                                                    |                                                 | ~ |
| Station                                                                                                    | 00                                              | ~ |
| Option unit                                                                                                    | No Connection                                   | ~ |
| Connection setting<br>Servo amplifier<br>Servo amplifier                                                                       | connection USB<br>connection RS-422 (RS-232C) - |   |
| Com. speed                                                                                                    | AUTO                                            |   |
| Port No.                                                                                                    | AUTO                                            |   |
| Search com. sp                                                                                                    | eed/port No. automatically                      |   |
| The last-used project will be opened whenever<br>the application is restarted                                                  |                                                 |   |
| Switch to Multi-axis Project<br>Switch the window by clicking this button when you want<br>to create multi-axis configuration. |                                                 |   |

**8.** The screen is switched to the "New Project" screen of the multi-axis project. Set each item. (Example) Set the following items.

|     | Item                          |          |                | Setting value  |
|-----|-------------------------------|----------|----------------|----------------|
| (1) | Connection Network            |          |                | EtherCAT       |
| (2) | Via                           |          |                | None           |
| (3) | 3) PC side I/F                |          | Connection I/F | Ethernet       |
|     |                               |          | Protocol       | UDP            |
|     |                               | Time-out | 1              |                |
|     |                               |          | Retry          | 0              |
| (4) | Servo Amplifier Configuration | Axis 1   | Model          | MR-J5G-(-RJ)N1 |
|     |                               | [        | IP address     | 192.168.3.1    |
|     |                               | Axis 2   | Model          | MR-J5G-(-RJ)N1 |
|     |                               |          | IP address     | 192.168.3.2    |

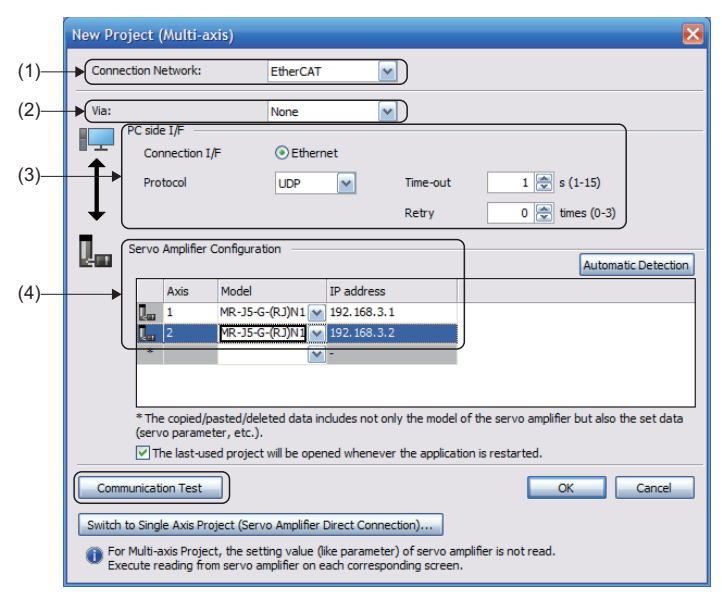

**9.** When the setting is completed, turn ON the control circuit power supply of the servo amplifier and click the [Communication Test] button.

**10.** When the communication is succeeded, the message "The connection succeeded" appears. Click the [OK] button.

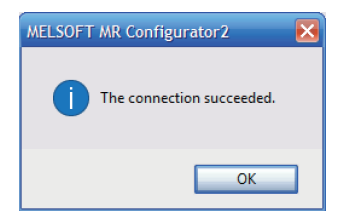

### When there are slaves of the same model

Connect the personal computer and slaves such as servo amplifiers with Ethernet cables.

Set the rotary switches of the servo amplifiers.

In the initial state of the servo amplifiers, the rotary switches (SW1/SW2) correspond to the fourth octet of the IP address.

### System configuration example

In the following system configuration example, the initial values of the IP addresses are used.

| Applicable device          | IP address    |
|----------------------------|---------------|
| Personal computer (master) | 192.168.3.253 |
| MR-J5-G-RJN1               | 192.168.3.1   |
| MR- 15-G-R IN1             | 192 168 3 2   |

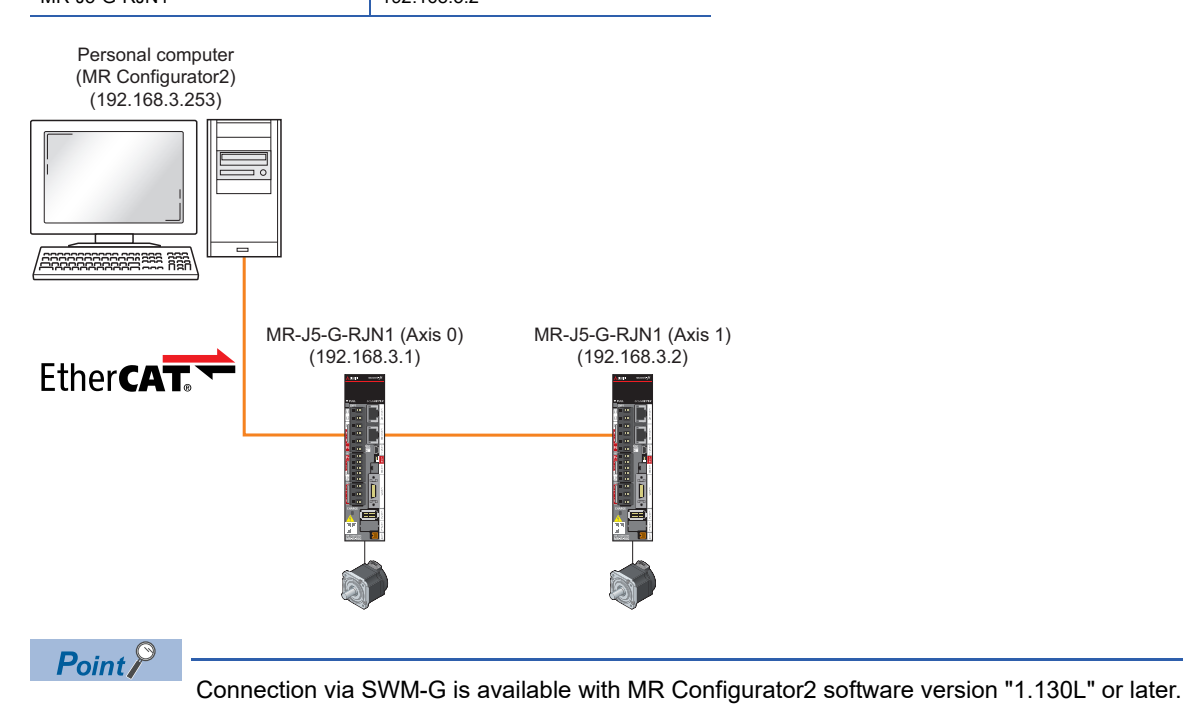

### Operating procedure

1. Create an ENI file. For the procedure for creating ENI files for each slave, refer to the following.

Page 36 Creating an ENI file

When the EoE slaves have the same model name, the ENI file must be created as a separate file.

This section explains by copying the default file "00000a1e\_00000304.txt" for MR-J5-G-RJN1 and using the following file names.

| Storage destination | Servo amplifier       | ENI file                |
|---------------------|-----------------------|-------------------------|
| C:\eni              | MR-J5-G-RJN1 (Axis 0) | 00000a1e_00000304_0.txt |
|                     | MR-J5-G-RJN1 (Axis 1) | 00000a1e_00000304_1.txt |

- 2. Edit the ENI file. Add the following to the ENI file for each slave created in step 1.
  - · Add "EoEDevice"<sup>\*1</sup>, "EoElp"<sup>\*1</sup>, and "EoESubnetMask"<sup>\*1</sup> to the beginning.
  - · Add "InitEoEDevice"<sup>\*1</sup> to the [preop2safeop] section.
- For MR-J5-G-RJN1 (Axis 0) "00000a1e\_00000304\_0.txt"

| 问 00000a1e_00000304_0 - Notepad                                                                                                    | - [                    | ı x |
|----------------------------------------------------------------------------------------------------|------------------------|-----|
| File Edit Format View Help                                                                                                    | _                      |     |
| EoEDevice: 1<br>EoEIp: 192.168.3.1<br>EoESubnetMask: 255.255.255.0                                                                                                    |                        | ^   |
| IdentificationReg134: 1<br>DcAssignActive: 0x0300                                                                                                    |                        |     |
| FMWUConfig: 0x1,0x1800,17,1<br>RegWrite: 0x400,2,0x09c2<br>RegWrite: 0x420,2,0x03e8                                                                                                    |                        |     |
| [preop2init]                                                                                                    |                        |     |
| [preop2safeop]<br>InitEoEDevice                                                                                                    |                        |     |
| SDDDownload: 0x1c12,0x0,1,0x00,1<br>SDDDownload: 0x1c13,0x0,1,0x00,1<br>SDDDownload: 0x1c01,0x0,1,0x00,1<br>SDDDownload: 0x1c01,0x1,0x00,1                                                                                                    |                        |     |
| • For MR-J5-G-RJN1 (Axis 1) "00                                                                                                    | 000a1e_00000304_1.txt" |     |
|                                                                                                    |                        |     |
| 00000a1e_00000304_1 - Notepad                                                                                                    | - [                    | x í |
| @ 00000a1e_00000304_1 - Notepad           File         Edit         Format         View         Help           EoEDevice:         1         EoEIp:         192.168.3.2         EoESubnetMask:         255.255.255.0                                                                                                    | - c                    | × 1 |
| <pre> @ 00000ale_00000304_1 - Notepad File Edit Format View Help EoEDevice: 1 EoEIp: 192.168.3.2 EoESubnetMask: 255.255.255.0 IdentificationReg134: 1 DcAssignActive: 0x0300 Mut.</pre>                                                                                                    | - [                    | × 1 |
| @ 00000a1e_00000304_1 - Notepad           File         Edit           Format         View           Help         EoEDevice: 1           EoEDEvice: 1         EoEDEvice: 1           EoEDEvice: 1         EoEDEvice: 1           EoEDEvice: 1         EoEDEvice: 1           EoEDEvice: 1         EoEDEvice: 1           EoEDEvice: 1         Definition           EoEDEvice: 1         Definition           EoEDEvice: 0x0000         Maintain           DcAssignActive: 0x0000         Definition           Maintain         Definition           FMMUConfig: 0x1,0x1000,20,20         Provider           FWMUConfig: 0x1,0x1000,20,20         Provider           RegWrite: 0x400,2,0x09c2         RegWrite: 0x420,2,0x03e8 |                        | 1 X |
| @ 00000ale_00000304_1 - Notepad           File_Edit_Format_View_Help           EoEDevice: 1           EoEIp: 192.168.3.2           EoESubnetMask: 255.255.0           IdentificationReg134: 1           DcAssignActive: 0x0300           Max           FMMUConfig: 0x1,0x1800,17,1           RegWrite: 0x400,2,0x89c2           RegWrite: 0x420,2,0x03e8           [preop2init]                                                                                                    |                        | 1 × |
| @ 00000ale_00000304_1 - Notepad           File         Edit           EoEDevice:         1           EoEIp:         192.168.3.2           EoESubnetMask:         255.255.255.0           IdentificationReg134:         1           DcAssignActive:         0x0300           Martin                                                                                                    |                        |     |
| <pre>     00000ale_0000304_1 - Notepad     File_Edit_Format_View_Help     EoEDevice: 1     EoEIp: 192.168.3.2     EoESubnetMask: 255.255.0      IdentificationReg134: 1     DcAssignActive: 0x000     Max</pre>                                                                                                    |                        |     |

| Item          | Description                                  |
|---------------|----------------------------------------------|
| EoEDevice     | Specifies that the slave is an EoE device.   |
| EoElp         | Specifies the IP address of the EoE device.  |
| EoESubnetMask | Specifies the subnet mask of the EoE device. |
| InitEoEDevice | Initializes the EoE device.                  |

**3.** Edit the Module.ini file. Add "EoEVirtualnic = 1" to the EcPlatform definition.

| Module - Notepad                | - | × |
|---------------------------------|---|---|
| File Edit Format View Help      |   |   |
| MessageLevel = 1                |   | ^ |
| PrintLog = 0                    |   |   |
| NumOfInterrupt = 2              |   |   |
|                                 |   |   |
| Location = .\motion\            |   |   |
|                                 |   |   |
| [Platform 0]                    |   |   |
| Location = .\platform\ethercat\ |   |   |
| DllName = EcPlatform            |   |   |
| ( EoEVirtualnic = 1 )           |   |   |
| disable = 1                     |   |   |
|                                 |   |   |

Point P

The IP communication mixed function is available only for platforms set to "Platform Setting 0" which can be adjusted from the SWMOS navigation window by selecting [SWMOS]  $\Rightarrow$  [System]  $\Rightarrow$  [Engine]  $\Rightarrow$  [Engine Information] tab  $\Rightarrow$  [Platform Setting].

When the EtherCAT platform and the CC-Link IE TSN platform are used together, set the platform connected with MR Configurator2 to "Platform Setting 0".

64

**4.** Set the IP communication mixed function.

For how to set the IP communication mixed function, refer to [CC-Link IE TSN Platform] ⇔ [Network Define (cclink\_network.def)] ⇔ [CC-link IE TSN/IP Communication Function] in the following manual.

5. In SWMOS, click [Operation] ⇒ [StartComm] () on the ribbon to start the communication.

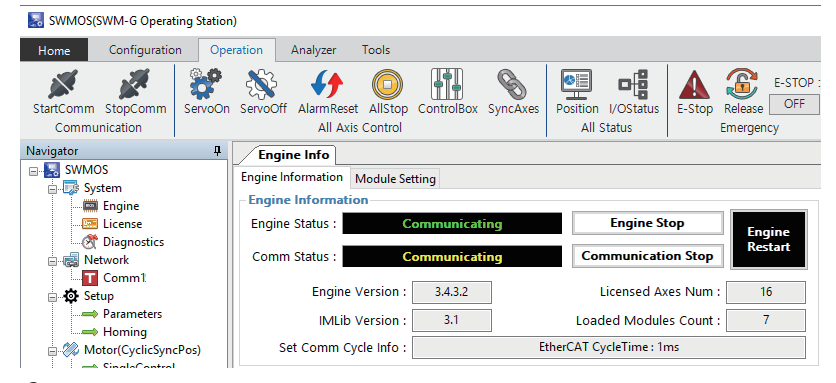

6. Start MR Configurator2. Select [Project] ⇒ [New] from the menu to create a new project.

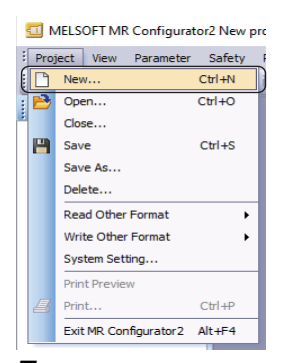

**7.** When a new project is created, the "New Project" screen appears. Select the model (example: MR-J5-G-(RJ)N1) and click the [Switch to Multi-axis Project] button.

| New Project (Single                                                                                                    | Axis)          |  |  |  |
|----------------------------------------------------------------------------------------------------|----------------|--|--|--|
| Model                                                                                                    | MR-J5-G-(RJ)N1 |  |  |  |
| Operation mode                                                                                                    | ×              |  |  |  |
| Multi-ax. unification                                                                                                    |                |  |  |  |
| Station                                                                                                    | 00             |  |  |  |
| Option unit                                                                                                    | No Connection  |  |  |  |
| Connection setting<br>Servo amplifier connection US8<br>Servo amplifier connection RS-422 (RS-232C)<br>Com, sped<br>AUTO |                |  |  |  |
| Search com. speed/port No. automatically                                                                                 |                |  |  |  |
| O Network/contro                                                                                                    | ller           |  |  |  |
| The last-used project will be opened whenever the application is restarted                                               |                |  |  |  |
| <u>K</u> Cancel                                                                                                    |                |  |  |  |
| Switch to Multi-axis Project                                                                                             |                |  |  |  |
| Switch the window by clicking this button when you want to create multi-axis configuration.                              |                |  |  |  |

Α

**8.** The screen is switched to the "New Project" screen of the multi-axis project. Set each item. (Example) Set the following items.

|     | Item                          |        |                | Setting value  |
|-----|-------------------------------|--------|----------------|----------------|
| (1) | Connection Network            |        |                | EtherCAT       |
| (2) | Via                           |        |                | None           |
| (3) | PC side I/F                   |        | Connection I/F | Ethernet       |
|     |                               |        | Protocol       | UDP            |
|     |                               |        | Time-out       | 1              |
|     | Я                             |        | Retry          | 0              |
| (4) | Servo Amplifier Configuration | Axis 1 | Model          | MR-J5G-(-RJ)N1 |
|     | -                             |        | IP address     | 192.168.3.1    |
|     |                               | Axis 2 | Model          | MR-J5G-(-RJ)N1 |
|     |                               |        | IP address     | 192.168.3.2    |

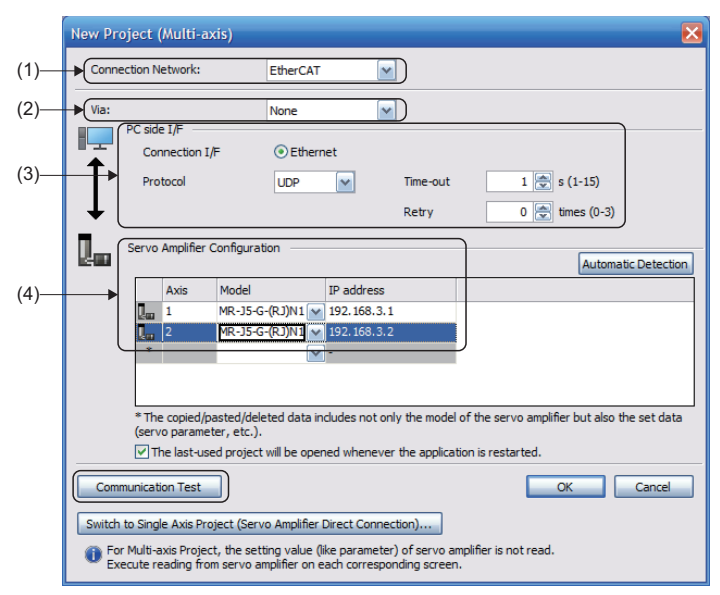

**9.** When the setting is completed, turn ON the control circuit power supply of the servo amplifier and click the [Communication Test] button.

**10.** When the communication is succeeded, the message "The connection succeeded" appears. Click the [OK] button.

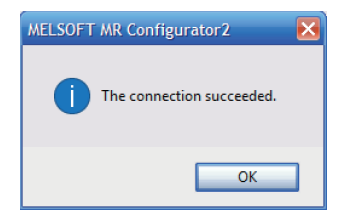

# REVISIONS

\*The manual number is given on the bottom left of the back cover.

| Revision date | *Manual number      | Description   |
|---------------|---------------------|---------------|
| August 2024   | IB(NA)-0300617ENG-A | First edition |

Japanese manual number: IB-0300616-A

This manual confers no industrial property rights of any other kind, nor does it confer any patent licenses. Mitsubishi Electric Corporation cannot be held responsible for any problems involving industrial property rights which may occur as a result of using the contents noted in this manual.

© 2024 MITSUBISHI ELECTRIC CORPORATION

# WARRANTY

Please confirm the following product warranty details before using this product.

### 1. Gratis Warranty Term and Gratis Warranty Range

If any faults or defects (hereinafter "Failure") found to be the responsibility of Mitsubishi occurs during use of the product within the gratis warranty term, the product shall be repaired at no cost via the sales representative or Mitsubishi Service Company.

However, if repairs are required onsite at domestic or overseas location, expenses to send an engineer will be solely at the customer's discretion. Mitsubishi shall not be held responsible for any re-commissioning, maintenance, or testing on-site that involves replacement of the failed module.

### [Gratis Warranty Term]

For terms of warranty, please contact your original place of purchase.

[Gratis Warranty Range]

- (1) The range shall be limited to normal use within the usage state, usage methods and usage environment, etc., which follow the conditions and precautions, etc., given in the instruction manual, user's manual and caution labels on the product.
- (2) Even within the gratis warranty term, repairs shall be charged for in the following cases.
  - 1. Failure occurring from inappropriate storage or handling, carelessness or negligence by the user. Failure caused by the user's hardware or software design.
  - 2. Failure caused by unapproved modifications, etc., to the product by the user.
  - 3. When the Mitsubishi product is assembled into a user's device, Failure that could have been avoided if functions or structures, judged as necessary in the legal safety measures the user's device is subject to or as necessary by industry standards, had been provided.
  - 4. Failure that could have been avoided if consumable parts (battery, backlight, fuse, etc.) designated in the instruction manual had been correctly serviced or replaced.
  - 5. Failure caused by external irresistible forces such as fires or abnormal voltages, and Failure caused by force majeure such as earthquakes, lightning, wind and water damage.
  - 6. Failure caused by reasons unpredictable by scientific technology standards at time of shipment from Mitsubishi.
  - 7. Any other failure found not to be the responsibility of Mitsubishi or that admitted not to be so by the user.

### 2. Onerous repair term after discontinuation of production

- (1) Mitsubishi shall accept onerous product repairs for seven (7) years after production of the product is discontinued. Discontinuation of production shall be notified with Mitsubishi Technical Bulletins, etc.
- (2) Product supply (including repair parts) is not available after production is discontinued.

### 3. Overseas service

Overseas, repairs shall be accepted by Mitsubishi's local overseas FA Center. Note that the repair conditions at each FA Center may differ.

### 4. Exclusion of loss in opportunity and secondary loss from warranty liability

Regardless of the gratis warranty term, Mitsubishi shall not be liable for compensation to:

- (1) Damages caused by any cause found not to be the responsibility of Mitsubishi.
- (2) Loss in opportunity, lost profits incurred to the user by Failures of Mitsubishi products.
- (3) Special damages and secondary damages whether foreseeable or not, compensation for accidents, and compensation for damages to products other than Mitsubishi products.
- (4) Replacement by the user, maintenance of on-site equipment, start-up test run and other tasks.

### 5. Changes in product specifications

The specifications given in the catalogs, manuals or technical documents are subject to change without prior notice.

# **INFORMATION AND SERVICES**

For further information and services, please contact your local Mitsubishi Electric sales office or representative. Visit our website to find our locations worldwide.

MITSUBISHI ELECTRIC Factory Automation Global Website Locations Worldwide www.MitsubishiElectric.com/fa/about-us/overseas/

# TRADEMARKS

Microsoft, Visual C++, Visual Studio, and Windows are either trademarks of the Microsoft group of companies.

Intel is a registered trademark or a trademark of Intel Corporation in the United States and/or other countries.

The company names, system names, and product names mentioned in this manual are either registered trademarks or trademarks of their respective companies.

In some cases, trademark symbols such as '<sup>™</sup>' or '<sup>®</sup>' are not specified in this manual.
IB(NA)-0300617ENG-A(2408) MODEL: SWMG-O-EC-E

## MITSUBISHI ELECTRIC CORPORATION

HEAD OFFICE: TOKYO BLDG., 2-7-3, MARUNOUCHI, CHIYODA-KU, TOKYO 100-8310, JAPAN NAGOYA WORKS: 1-14, YADA-MINAMI 5-CHOME, HIGASHI-KU, NAGOYA 461-8670, JAPAN

When exported from Japan, this manual does not require application to the Ministry of Economy, Trade and Industry for service transaction permission.

Specifications subject to change without notice.